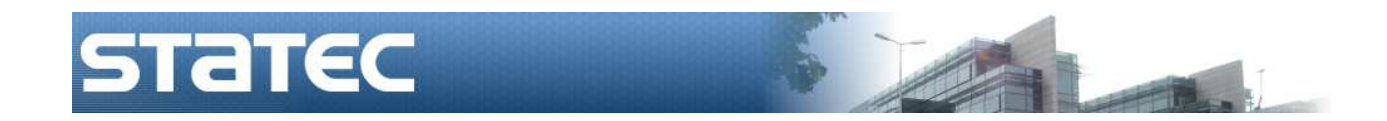

# **IDEP.WEB**

# Programm fir d'Date-Sammlung

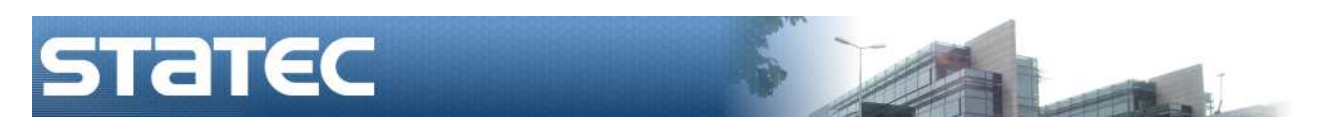

(Autor: Francis Sonnetti - techn. & industr. Ingenieur)

| statec                   |          | INTRASTAT TA   |
|--------------------------|----------|----------------|
| Autor : Sonnetti Francis | IDEP.Web | Zahlungsbilanz |

|                                             | Holpdock                     | Kontakt                                                                                                    |
|---------------------------------------------|------------------------------|----------------------------------------------------------------------------------------------------|
|                                             | neipuesk                     | Romaki                                                                                                    |
| IDEP                                        |                              |                                                                                                    |
| Idep.Web Verwalter                          | Francis Sonnetti             | 2478-4293<br>francis.sonnetti@statec.etat.lu                                                                  |
| INTRASTAT                                   |                              |                                                                                                    |
| Intrastat helpdesk                          | Pascal Harsch<br>Luc Kohnen  | 2478-4236<br>2478-4246<br>luc.kohnen@statec.etat.lu                                                           |
| Bearbeitung der<br>elektronischen Formulare | Jean-Pierre Jossa            | 2478-4286<br>jean-pierre.jossa@statec.etat.lu                                                                 |
| Mahnungen                                   | P. Harsch                    | 2478-4236                                                                                                    |
| Intrastat Verantwortlicher                  | Alain Hoffmann               | 2478-4299<br>alain.hoffmann@statec.etat.lu                                                                    |
| Adresse                                     |                              | Statec (Intrastat)<br>P.F. 304<br>L-2013 Luxembourg<br>(Fax : 22 03 71)<br>data-intrastat@statec.etat.lu      |
| BALANCE DES<br>PAIEMENTS                    |                              |                                                                                                    |
| Informationen                               | Jeff Schmitt<br>Chantal Haas | 2478-4200<br>balance@statec.etat.lu                                                                           |
| Adresse                                     |                              | Statec (Balance des paiements)<br>B.P. 304<br>L-2013 Luxembourg<br>(Fax : 46 42 89)<br>balance@statec.etat.lu |
| Internetseite                               |                              | www.statec.lu                                                                                                 |
| Idep.Web Zugang                             |                              | services.statec.lu/ldepweb                                                                                    |

# Einleitung

Die IDEP-Software (Intrastat Data Entry Package) entstand 1993 bei der Einführung des Intrastat-Systems. Sie wurde zuerst auf Diskette verteilt, dann auf CD und steht jetzt auch über Internet zur Verfügung.

Die IDEP.Web-Anwendung gibt Ihnen die Möglichkeit verschiedene Statec-Meldungen zu machen (Intrastat, sowie Zahlungsbilanz).

#### Benutzung des IDEP.WEB Formulars

Das Idep-Webformular funktioniert problemlos auf einer aktuellen Version der folgenden Web-Browsern :

- Google chrome
- Internet Explorer
- Mozilla Firefox
- Safari
- Opera.

Das Idep.Web-Formular kann in 4 Sprachen

- französisch
- luxemburgisch
- deutsch
- englisch.

#### Meldungen über IDEP.Web

Mit Hilfe von Idep.Web können Sie folgende Meldungen machen :

- Intrastat Meldung für den Import
- Intrastat Meldung für den Export
- Meldung für die Zahlungsbilanz.

#### Technischer « IDEP » Helpdesk

Falls Sie während der Benutzung des Web-Formulars, Fragen technischer Natur haben, können Sie sich an folgende Personen wenden :

- Francis Sonnetti 2478 4293 oder per e-mail francis.sonnetti@statec.etat.lu
- Jean-Pierre Jossa 2478 4286 oder per e-mail jean-pierre.jossa@statec.etat.lu

#### Helpdesk "Intrastat"

Falls Sie eher Fragen zur Intrastat-Meldung haben , dann wenden Sie sich bitte an :

- Luc Kohnen 2478 4246 oder per e-mail luc.kohnen@statec.etat.lu
- Pascal Harsch 2478 4236 oder per e-mail <u>pascal.harsch@statec.etat.lu</u>

#### Helpdesk " Zahlungsbilanz "

Falls Sie Fragen haben zur Meldung der « Zahlungsbilanz (Balance des paiements)» , dann wenden Sie sich bitte an :

- Jeff Schmitt 2478 4200 oder per e-mail <u>balance@statec.etat.lu</u> .

# Idep-Web Zugangs-Anfrage

Idep.Web ist für Sie nur zugänglich, wenn Ihnen auf Anfrage eine Identität sowie ein Schlüsselwort zugeteilt wurde. Die Anfragen sind zu senden an :

- Luc Kohnen 2478 4246 oder per e-mail luc.kohnen@statec.etat.lu
- Jean-Pierre Jossa 2478 4286 oder per e-mail jean-pierre.jossa@statec.etat.lu .

Zu beachten ist, dass die Zugangsparameter aus Sicherheitsgründen nur über den normalen Postweg per Einschreibebrief verschickt werden.

Bei der Anfrage müssen Sie Angaben machen über:

- die Identitätsnummer der Firma (LU...)
- den Namen der Firma
- die genaue Adresse der Firma
- den Namen des Idep.web Benutzers
- die Email-Adresse des Idep.web Benutzers.

*Fall eines Drittmelders* (siehe auch "Zu befolgende Prozedur für Dritt-Melder" Seite 54)

Der Drittmelder muss sein eigenes Benutzerkonto anfragen.

Die Briefe mit dem Benutzer und Schlüsselwort für die Kunden des Drittmelders wird diesen Kunden selbst zugestellt.

Die Kunden des Drittmelders müssen sich dann selbst einmal ins Idep.web-Formular einschalten , die Daten ihrer Firma vervollständigen, sowie dem Drittmelder erlauben Meldungen für die Firma zu erstellen.

Auszug aus einem von der Statec verschickten Idep.web Zugangsbrief :

#### <sup>1</sup> ihr Benutzername : **1136752200**

Der Benutzername besteht aus Ihrer LU-Nummer (die 8 ersten Stellen)und einem zweistelligen Code.

#### Ihr Passwort: M1kmaPA2Mf

Ein Zufallsgenerator erzeugt ein zehnstelliges Passwort. Achten Sie bitte auf die Groß-und Kleinschreibung der Buchstaben.

Dieser Benutzer wird also die Nummer 1136752200 tragen und sein Schlüsselwort wird sein : " M1kmaPA2Mf" .

# Erstmalige Benutzung des Formulars

Der Zugang zum Idep.Web-Formular kann stattfinden unter :

services.statec.lu/IdepWeb/

Idep.Web können Sie öffnen indem Sie den vom Statec erhaltenen Benutzer-Namen, sowie das Schlüsselwort eingeben :

| Gitt w.e.g. Är Identifikatiounsnummer an Ärt Passwuert un: |  |  |
|------------------------------------------------------------|--|--|
| Wëllkomm op IDEP.WEB                                       |  |  |
| Identifikatiounsnummer<br>1136752200                       |  |  |
| Passwuert<br>••••••                                        |  |  |
| Log-in                                                     |  |  |

Ein Klick auf Log-in wird das Formular öffnen und Sie müssen dann zuerst die Daten der Firma eingeben, für welche Sie Meldungen erstellen möchten :

| Änneren Firme-Parameter LU1136752220        | )                    |                  |          |                           |
|---------------------------------------------|----------------------|------------------|----------|---------------------------|
| Numm vun der Firma*<br>Shopping Center LUXO |                      |                  |          |                           |
| Adress*                                     | Post C.*             | Stad*            |          | Land*                     |
| Titel *<br>Allgemeng Informatioun : H. 💙    | Virnumm *<br>Bernard | Numm *<br>Zimmer | Telefon* | E-Mail*<br>zimmer@luxo.lu |
| Deklaratioune uwielen                       |                      |                  |          |                           |
| Auszefëllend Deklaratiounen: Titel Virn     | numm Numm            | Telefon E-M      | ail      |                           |
| Balance des paiements (BdP)                 |                      |                  |          |                           |
| Intrastat (Import)                          |                      |                  |          |                           |
| Intrastat (Export)                          |                      |                  |          |                           |

# Initialisieren des Idep.Web-Formulars

Der erste Teil betrifft die Firmen-Daten :

| Änneren Firme-Parameter LL                                               | J1136752220                 |                  |                     |                       |                           |   |
|--------------------------------------------------------------------------|-----------------------------|------------------|---------------------|-----------------------|---------------------------|---|
| Numm vun der Firma*<br>Shopping Center LUXO<br>Adress*<br>13, rue Erasme |                             | Post C.*<br>2016 | Stad*<br>Luxembourg |                       | Land*<br>LU Luxemburg     | 7 |
| Allgemeng Informatioun :                                                 | Titel * Vin<br>H. Vin<br>Be | numm *<br>rnard  | Numm *<br>Zimmer    | Telefon*<br>2478 4293 | E-Mail*<br>zimmer@luxo.lu |   |

| Feld               | Beschreibung                                         |  |
|--------------------|------------------------------------------------------|--|
| Numm vun der Firma | Firmenbezeichnung                                    |  |
| Adress             | Adresse der Firma (Nummer, sowie Straße)             |  |
| Post C.            | Postleitzahl                                         |  |
| Stad               | Stadt, in der sich die Firma befindet                |  |
| Land               | Land, in dem sich die Firma befindet                 |  |
| Titel              | Ansprechtitel (Mme oder H.) betreffend die           |  |
|                    | Kontaktperson innerhalb der Firma                    |  |
| Virnumm            | Vorname(n) der Kontaktperson innerhalb der Firma     |  |
| Numm               | Name(n) der Kontaktperson innerhalb der Firma        |  |
| Telefon            | Telefonnummer der Kontaktperson innerhalb der Firma  |  |
| E-mail             | E-mail Adresse der Kontaktperson innerhalb der Firma |  |

Unterhalb der Firmenparameter finden Sie dann den Teil in dem Sie angeben müssen welche Formulare Sie ausfüllen möchten. Für jede Meldung die gemacht werden soll, könnten Sie sogar verschiedene Kontaktpersonen einsetzen :

| Deklaratioune uwielen        |             |           |             |           |                |
|------------------------------|-------------|-----------|-------------|-----------|----------------|
| Auszefëllend Deklaratiounen: | Titel       | Virnumm   | Numm        | Telefon   | E-Mail         |
| Balance des paiements (BdP)  | Н. 🗸        | Bernard   | Zimmer      | 2478 444  | Zimmer@luxo.lu |
| 🔽 Intrastat (Import)         | Mme 💌       | Josephine | Block       | 2478 444  | Block@luxo.lu  |
| Intrastat (Export)           |             |           |             |           |                |
| Intrastat (Import)*          |             |           | Total 2017: | €0        |                |
| 3 Erwéidert détailléiert De  | eklaratioun | *         | Total 2016: | € 811 820 |                |

| Feld                  | Beschreibung                                             |
|-----------------------|----------------------------------------------------------|
| Auszefëllend          | Angabe der Meldungen welche die Firma mit Hilfe von      |
| Deklaratiounen        | Idep.Web erstellen möchte                                |
| Balance des paiements | Meldung für die Zahlungsbilanz                           |
| (BdP)                 |                                                          |
| Intrastat (Import)    | Intrastat-Meldung der Eingänge (Import). Eine genauere   |
|                       | Angabe über das Formular ist weiter unten zu machen.     |
| Intrastat (Export)    | Intrastat-Meldung des Versands (Export). Eine genauere   |
|                       | Angabe über das Formular ist weiter unten zu machen.     |
| Tital                 | Ansprechtitel (Mme oder H.) betreffend die Kontaktperson |
| liter                 | welche für diese Meldung zuständig ist                   |
| Vi                    | Vorname(n) der Kontaktperson welche für diese Meldung    |
| virnumm               | zuständig ist                                            |
| Neuro                 | Name(n) der Kontaktperson welche für diese Meldung       |
| NUMM                  | zuständig ist                                            |
| Talafan               | Telefonnummer der Kontaktperson welche für diese         |
| leieton               | Meldung zuständig ist                                    |
| E-mail                | E-mail Adresse der zuständigen Kontaktperson             |

# Die Idep.web Hauptseite

Nach der Eingabe der Firmen-Parameter wird Ihnen die Idep.Web-Hauptseite angezeigt, auf welche Sie später jedes Mal kommen, wenn Sie sich einschalten :

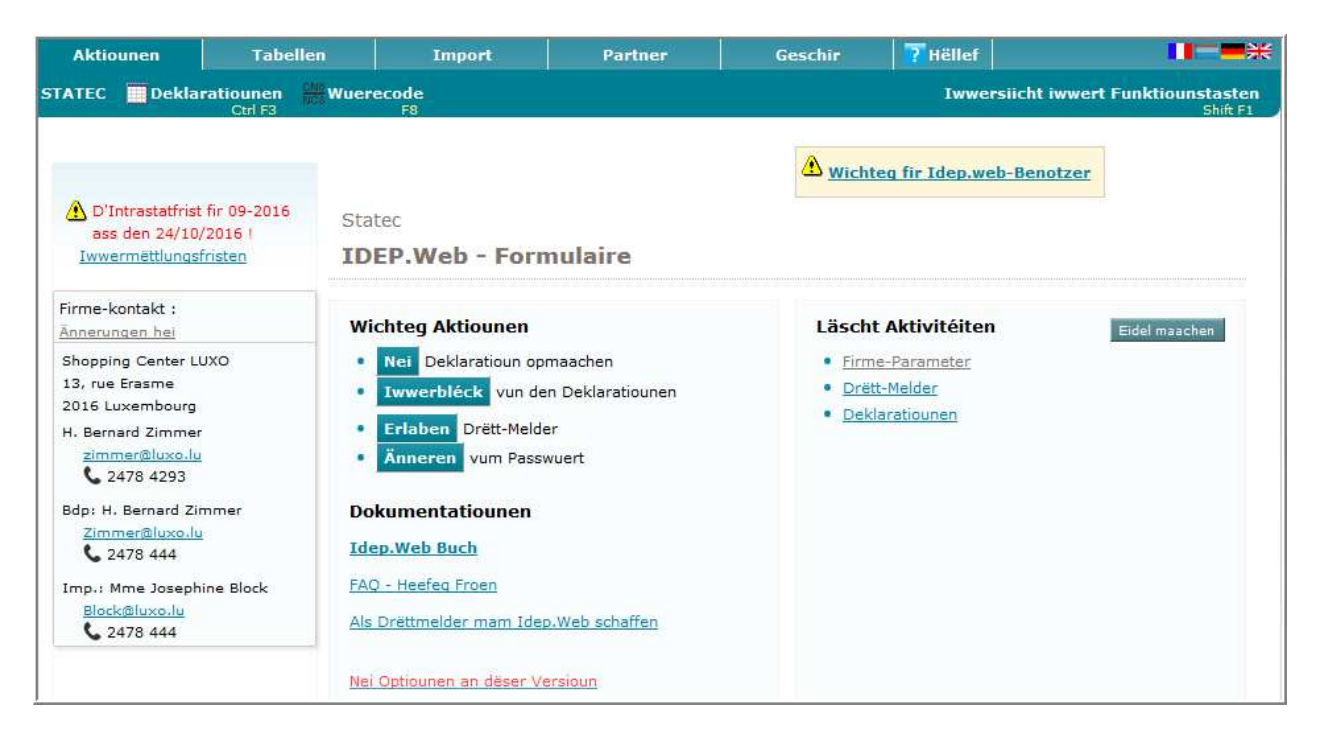

Im oberen Teil der Hauptseite sind die Menüs leicht per Mausklick zugänglich.

Sobald Sie ein Menü anwählen, werden die Optionen sichtbar.

# Die Idep.web Menüs

Die verschiedenen Menüs welche zu Ihrer Verfügung stehen, sind :

| Aktionen                                                                                                    | Tabellen                                                                                           | Import                                                       | Teilnehmer                                                                                                    | Werkzeuge                            | <b>?</b> Hilfe   |  |  |
|----------------------------------------------------------------------------------------------------|----------------------------------------------------------------------------------------------------|--------------------------------------------------------------|----------------------------------------------------------------------------------------------------|--------------------------------------|------------------|--|--|
|                                                                                                    |                                                                                                    |                                                              |                                                                                                    |                                      |                  |  |  |
| Aktionen                                                                                                    |                                                                                                    |                                                              |                                                                                                    |                                      |                  |  |  |
| Statec                                                                                                    |                                                                                                    | die Idep.W                                                   | die Idep.Web Willkommensseite                                                                                                    |                                      |                  |  |  |
| Deklaratiou                                                                                                    | nen                                                                                                | die Übersic                                                  | die Übersicht der Meldungen                                                                                                    |                                      |                  |  |  |
| Wuerecode                                                                                                    |                                                                                                    | die Anwend                                                   | ung zur Suche eir                                                                                                    | ner Warennumme                       | er               |  |  |
| Tabellen                                                                                                    |                                                                                                    |                                                              |                                                                                                    |                                      |                  |  |  |
| Firmeneege                                                                                                    | ne Wuerecode                                                                                       | Tabelle, we<br>KN8-Güterl                                    | Iche eine Beziehu<br>ode sowie interne                                                                                                  | ing zwischen offi<br>em Güterkode en | ziellem<br>thält |  |  |
| Handels-Par                                                                                                    | tner                                                                                               | Tabelle m<br>Versand)                                        | t den Handelsp                                                                                                    | artnern (nur fi                      | ir den           |  |  |
| Wiesselcour                                                                                                    | S                                                                                                  | Tabelle mit                                                  | den Wechselkurse                                                                                                    | en                                   |                  |  |  |
| Deklaratiou                                                                                                    | nsmodeller                                                                                         | Tabelle mit                                                  | vorbereiteten Me                                                                                                    | ldungslinien                         |                  |  |  |
| Import                                                                                                    |                                                                                                    |                                                              |                                                                                                    |                                      |                  |  |  |
| Import                                                                                                    |                                                                                                    | Anwendung<br>Handelspar<br>importierer                       | Anwendung welche es erlaubt Meldungen,<br>Handelspartner oder firmen-eigene Güterkode zu<br>importieren                                 |                                      |                  |  |  |
| Import-Log                                                                                                    | uweisen                                                                                            | das Resulta                                                  | at des letzten Imp                                                                                                    | orts                                 |                  |  |  |
| Import-Format Erstellung eines<br>importieren zu kön                                                                                                    |                                                                                                    |                                                              | eines Import-<br>1 zu können                                                                                                    | -Formats um                          | Daten            |  |  |
| Partner                                                                                                    |                                                                                                    |                                                              |                                                                                                    |                                      |                  |  |  |
| Firme-Paran                                                                                                    | neter                                                                                              | die Angabe<br>die Meldun                                     | die Angaben über die Firma , sowie Angaben über die Meldungen                                                                           |                                      |                  |  |  |
| Parameterer                                                                                                    | n vun Haaptfirma                                                                                   | Angaben z                                                    | Angaben zur Hauptfirma (z.B.: Drittmelder)                                                                                              |                                      |                  |  |  |
| Drëtt-Melder                                                                                                    |                                                                                                    | Parameter<br>erteilt die M                                   | Parameter welcher einem Dritt-Melder die Erlaubnis<br>erteilt die Meldungen zu erstellen                                                |                                      |                  |  |  |
| Firma wiess                                                                                                    | ele                                                                                                | diese Opti<br>Recht hat f<br>erstellen (z                    | diese Option erscheint nur wenn eine Firma das<br>Recht hat für mehrere andere Firmen Meldungen zu<br>erstellen (z.B. bei Drittmeldern) |                                      |                  |  |  |
| Méi schécke                                                                                                    | n                                                                                                  | Möglichkeit<br>übermitteli                                   | Möglichkeit, mehrere Meldungen miteinander zu<br>übermitteln                                                                            |                                      |                  |  |  |
| Geschir                                                                                                    |                                                                                                    |                                                              |                                                                                                    |                                      |                  |  |  |
| Wuerecode                                                                                                    |                                                                                                    | die Anwen                                                    | dung zur Suche ei                                                                                                    | ner Warennumm                        | er               |  |  |
| Lafend Aufga                                                                                                    | aben                                                                                               | Liste über<br>oder Aufga                                     | laufende oder al<br>ben                                                                                                    | ogeschlossenen                       | Importe          |  |  |
| Eroflueden<br>Möglichkeit verschiedene Tabellen aus dem<br>Formular zu exportieren um diese in a<br>Programmen benutzen zu können (KN8-Güte<br>ZB-Kode, Länderkode, Mitgliedstaaten, us<br>mögliche Formate : txt, xml, zip |                                                                                                    | n Web-<br>anderen<br>erkode,<br>sw.) –                       |                                                                                                    |                                      |                  |  |  |
| Optiounen                                                                                                    |                                                                                                    | Möglichkeit verschiedene Idep.Web Ansichten zu konfigurieren |                                                                                                    |                                      | nten zu          |  |  |
| Hëllef                                                                                                    |                                                                                                    |                                                              |                                                                                                    |                                      |                  |  |  |
| Funktiouns-I                                                                                                    | wwersiicht                                                                                         | zeigt alle<br>Verfügung                                      | Funktionen die I<br>stehen                                                                                                    | hnen auf Idep.V                      | Veb zur          |  |  |
| Hëllef                                                                                                    |                                                                                                    | eine strukturierte Idep.Web Hilfe                            |                                                                                                    |                                      |                  |  |  |
| Ennerstëtzur                                                                                                    | ng                                                                                                 | Ihre Kontakte am Help desk                                   |                                                                                                    |                                      |                  |  |  |
| Informatiour                                                                                                    | nformatiounen Der Zugang zu den offiziellen Internetseiten<br>Intrastats, sowie der Zahlungsbilanz |                                                              |                                                                                                    |                                      | ten des          |  |  |

# Sprachen

Am Idep.Web-Bildschirm oben rechts, haben Sie verschiedene Fahnen:

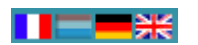

Indem Sie eine der Fahnen anwählen, wird die im Idep.Web Formular benutzte Sprache wechseln. Die Sprachen welche zu Ihrer Verfügung stehen sind : französisch, luxemburgisch, deutsch und englisch.

Die etwas dunklere Fahne zeigt die momentan ausgewählte Sprache (im Beispiel : luxemburgisch).

Ihre Auswahl bleibt für nächstes Mal erhalten.

#### Verschiedene Zonen auf der Hauptseite

Zone der Mitteilungen (oben links neben der Hauptseite)

Auf der linken Seite können wichtige Mitteilungen für Sie erscheinen :

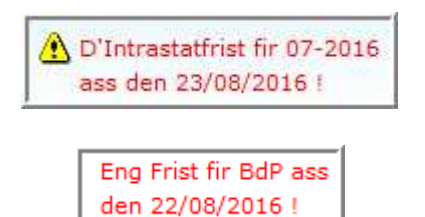

Diese Mitteilungen können die Abgabefristen betreffen .

Darunter finden Sie aber auch die Angaben, welche betreffend die Firma unter dem Menü Partner, sowie der Option Firme-Parameter gemacht wurden. Falls Änderungen daran zu machen sind, dann klicken Sie einfach auf "Ännerungen hei":

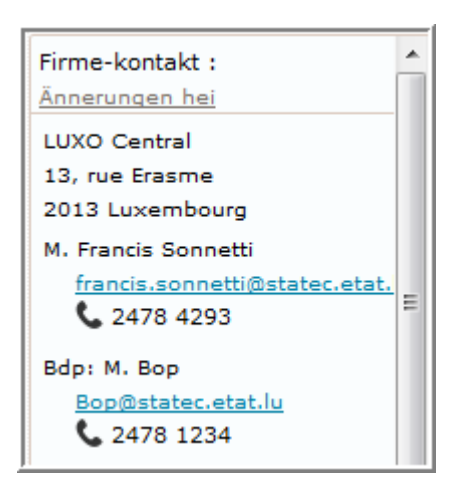

Wichtige Aktionen (in der mittleren Spalte der Hauptseite)

**Dokumentation** 

In dieser Liste finden Sie die wichtigsten Idep.Web-Optionen : eine Meldung hinzufügen (erstellen) , der Zugang zur Meldungsübersicht , die Möglichkeit Ihr Zugangsschlüsselwort zu ändern :

| Wichteg Aktiounen         • Nei Deklaratioun opmaachen         • Iwwerbléck vun den Deklaratiounen |
|----------------------------------------------------------------------------------------------------|
| <ul> <li>Nei Deklaratioun opmaachen</li> <li>Iwwerbléck vun den Deklaratiounen</li> </ul>          |
| Iwwerbléck vun den Deklaratiounen                                                                  |
|                                                                                                    |
| Erlaben Drëtt-Melder                                                                               |
| Änneren vum Passwuert                                                                              |

Als Drëttmelder mam Idep.Web schaffen

In dieser Rubrik finden Sie Dokumentationen über das Idep.web Programm:

- Idep.Web Buch : das komplette Handbuch über das Idep.web Formular

Nei Optiounen an dëser Versioun

- <u>FAQ Heefeg Froen</u> : Antworten zu den Fragen die Idep.Web Benutzer am häufigsten stellen
- <u>Als Drëttmelder mam Idep.Web schaffen</u> : die Kurzanleitung für Drittmelder welche mit Idep.Web arbeiten müssen
- <u>Nie Optiounen an dëser Versioun</u>: die Änderungen welche für diese Idep.web Version stattfanden.

Läscht Aktivitéiten (in der rechten Spalte der Hauptseite)

Unter dieser Rubrik finden Sie eine Liste der Optionen, welche Sie zuletzt benutzt haben. Sie werden es auf diese Weise leichter haben Ihre wichtigsten Funktionen zu finden und anzusteuern.

| Lä | Läscht Aktivitéiten    |  |  |  |
|----|------------------------|--|--|--|
| •  | <u>Firme-Parameter</u> |  |  |  |
| •  | Drëtt-Melder           |  |  |  |

Um diese Liste zu erneuern, klicken Sie einfach auf Eidel maachen .

# Spuren

Während der Benutzung der Menüs und Optionen des Idep.Web-Formulars werden Sie jedesmal eine Zeile oben links sehen, in welcher Sie die Spur finden, wie Sie zu der aktuellen Option gelangt sind :

STATEC > Deklaratiouns-Iwwerbléck > Linnen-Iwwerbléck > Deklaratiounslinn

#### **Die Daten-Eingabe-Felder**

Es gibt zwei Arten von Feldern:

- die obligatorischen Felder
- die optionalen Felder.

Die obligatorischen Felder reagieren wie folgt :

- die nicht ausgefüllten Felder werden gelb angezeigt
- die fehlerhaften Felder werden rot angezeigt
- die korrekt ausgefüllten Felder werden grün angezeigt.

Die optionalen Felder reagieren wie folgt:

- nicht ausgefüllte oder korrekte Felder werden weiß erscheinen
- inkorrekte Felder werden rot angezeigt .

Alle Felder können sein :

- ein freier Text
- eine Auswahlliste mit der Möglichkeit Text einzugeben
- eine Pop-up-Liste mit Auswahlmöglichkeit und Möglichkeit der Texteingabe .

Alle Felder sind verschiedenen Kriterien ausgesetzt:

- der maximalen Länge des Feldes (von N Positionen)
- dem Datentyp (Buchstaben oder Zahlen)
- einer Reihe von Werten (aus einer Liste)
- Auswertungs-Regeln (z.B.: Algorithmus zum Rechnen der Mwst-Nummer, den Regeln entsprechende E-mail Adresse, etc.).

Fehlermeldungen erscheinen jedesmal entweder auf der rechten Seite des Bildschirms, oder unterhalb des Formulars. Für jedes fehlerhafte Feld wird eine Angabe gemacht über die Fehlerart.

Falls Sie eine Bildschirmseite verlassen wollen ohne die Daten abgespeichert zu haben (z.B. beim Schließen des Browsers oder wenn Sie eine andere Option anwählen), erscheint die Warnung : *Wëll Dir de Programm zoumaachen, ouni ofzespäicheren ?* 

# Die verschiedenen Listen

Folgende Prinzipien gelten für die Listen innerhalb der Idep.Web-Anwendung :

Alle Listen werden getrennt, falls Sie eine gewisse Anzahl an Zeilen überschreiten :

diese Anzahl an Zeilen kann definiert werden unter « Geschir / Optiuonen »
 wenn nötig, werden Seiteneinteilungen angezeigt.

In einer Liste mit einer Kolonnenanwahl, ist es möglich :

- von 0 bis N Einträge anzuwählen
- Einträge anzuwählen durch einen Doppel-klick
- einen Vorgang an der ausgewählten Zeile auszulösen durch Anwählen einer Option aus dem Menü "*Aktiounen*"
- Such-kriterien oben links von einer Zeile einzugeben
- oben rechts eine Angabe zu bekommen über die Anzahl an Zeilen in einer Liste.

# **Online Hilfe**

Auf jeder Seite, mit Ausnahme der Hauptseite, wird Ihnen die Möglichkeit geboten eine Online-Hilfe zu bekommen, indem Sie unten rechts auf « *Hëllef* » klicken.

#### Surfen

Es wird Ihnen geraten beim Surfen nicht die Tasten « vorherige Seite » oder « nächste Seite » des Browsers zu benutzen, sondern auf die im Idep.Web-Formular dafür vorgesehenen Tasten zurückzugreifen.

Auf den meisten Bildschirmen gibt es eine « *Zréck op ….*" Möglichkeit unten links. Diese Taste erlaubt es Ihnen zur vorherigen Funktion zurückzukehren.

Das Ergebnis wird dann dasselbe sein, wie ein Klick auf die vorletzte Eintragung in der *Spur* (siehe vorherige Seite) .

Sie können Ihren Weg auf eine direktere Art finden :

- über ein Idep.Web Menü bei welchem Sie dann Zugang zu dessen Optionen haben
- über die Rubrik « *Wichteg Aktiounen* » und « *Läscht Aktivitéiten* » auf der Hauptseite
- über die « *Funktiouns-Iwwersiicht* » (unten auf der Seite) welche Ihnen den Direktzugang zu allen Funktionen erlaubt .

# Anpassen der Idep.Web-Optionen

Die Wahl « *Optiounen* » des Menüs « *Geschir* » erlaubt Ihnen verschiedene Parameter der Idep.Web-Anwendung einzustellen :

Folgend Astellungen erlaben et d'Uwendungs-behuelen ze stéieren :
Unzuel u Linnen déi an de Lëschten ugewise ginn :
10 
12 
14 
16 
18 
20 
22
✓ Instruktiounen uweisen - wann der déi verstoppt hutt, kënn der se erëm esou uweise loossen
✓ Hëllef starten an enger separater Popup-Fënster.
✓ Méiglech CN8 uweise während der Entrée.

- der Parameter « Unzuel u Linnen ... » erlaubt Ihnen einzustellen wie viele Zeilen in einer Liste angezeigt werden sollen. Bei längeren Listen werden natürlich mehr Informationen sichtbar sein und die Anfragen an den Server von kürzerer Dauer sein, aber eine vertikale Leiste könnte in diesem Fall störend für Sie sein
- « Instruktiounen uweisen » erlaubt Ihnen verschiedene Ratschläge für Menüs und Optionen einzuschalten : wenn dies Sie stört, können Sie es hiermit ausschalten
- "*Hëllef starten …*" wenn diese Rubrik aktiviert ist, und der Benutzer Hilfe anfragt, werden die Erklärungen auf einer zusätzlichen Seite angezeigt, welcher der aktuellen Seite überlagert wird
- Wenn "*Méiglech CN8 uweisen …*" angewählt ist, wird während der Eingabe des KN8-Güterkodes eine Liste erscheinen , in welcher Sie den Fortschritt innerhalb der Warennummern gleichzeitig verfolgen können
- Ein Klick auf "<u>Passwuert ännere</u>" gibt ihnen die Möglichkeit Ihr Benutzer-Schlüsselwort zu ändern .

# Erstellen einer Meldung

Um eine Meldung erstellen zu können, haben Sie die Ikone Nei Deklaratioun opmaachen zu Ihrer Verfügung unter der Rubrik « *Wichteg Aktiounen* » der Hauptseite :

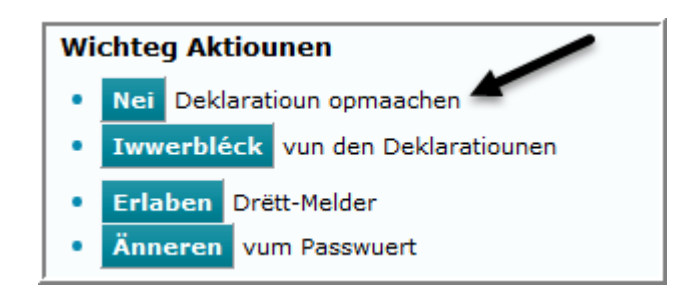

Eine andere Option erlaubt Ihnen dasselbe : klicken Sie einfach auf **Deklaratiounen** des Menüs Aktiounen und wählen Sie anschließend Mei in demselben Menü :

| Bäisetze Deklaratiounskapp                                                   |                                                      |  |  |  |
|------------------------------------------------------------------------------|------------------------------------------------------|--|--|--|
| Schrëtt 1:<br>Intrastat (Import)<br>Intrastat (Export)<br>Bal. des paiements | Wéi eng Zort Deklaratioun wëll Dir gären<br>maachen? |  |  |  |

Sie müssen zuerst eine Wahl treffen über die Meldungsart die Sie erstellen möchten :

| äisetze Deklaratiounskapp                                                    |                                                      |
|------------------------------------------------------------------------------|------------------------------------------------------|
| Schrëtt 1:<br>Intrastat (Import)<br>Intrastat (Export)<br>Bal. des paiements | Wéi eng Zort Deklaratioun wëll Dir gären<br>maachen? |
| Schrëtt 2:                                                                   | Wéi wëll der d'Deklaratioun maachen ?                |
| Deklaratioun importéieren                                                    | Wann der Donnéeën wëllt importéieren fir méi         |

Im darauffolgenden Bildschirm müssen Sie angeben wie die Meldung erstellt werden soll . Wählen Sie also :

- *Deklaratioun agin* : falls Sie Linien eingeben möchten (eintippen)
- Deklaratioun importéieren : falls Sie Daten aus einer Datei importieren möchten
- *Null-Deklaratioun* : falls Sie für einen Monat keinen Import/Export zu melden haben
- *Deklaratioun ersetzen* : falls Sie Änderungen an einer bereits abgeschickten Meldung vornehmen möchten

| Bäisetze Deklaratiounskapp                                                                                                    |                                                                                                    |
|----------------------------------------------------------------------------------------------------|----------------------------------------------------------------------------------------------------|
| Schrëtt 1:<br>Intrastat (Import)<br>Intrastat (Export)<br>Bal. des paiements                                                                      | Wéi eng Zort Deklaratioun wëll Dir gären<br>maachen?                                                                                                    |
| Schrëtt 2:<br><ul> <li>Deklaratioun aginn</li> <li>Deklaratioun importéieren</li> <li>Null-Deklaratioun</li> <li>Deklaratioun ersetzen</li> </ul> | Wéi wëll der d'Deklaratioun maachen ?<br>Wann der Donnéeën wëllt importéieren fir méi<br>Deklaratiounen, Firmen , Perioden oder Handelszorten<br>dann huelt besser <u>Multi Import</u> |
| Schrëtt 3:<br>Period*<br>201602 Februar 2016<br>Deklaratioun<br>2 - Detailléiert Deklaratioun                                                     | Wielt eng Period fir déi der eng Deklaratioun wëllt<br>maachen.                                                                                                    |

Schlussendlich müssen Sie eine Angabe machen über die Periode für welche Sie eine Meldung erstellen möchten.

Um schlussendlich die Meldung zu öffnen, klicken Sie einfach auf Nei Deklaratioun maachen

Die Eingabe der Meldungszeile ist vom Melde-Formular abhängig : Intrastat-Meldungen (Eingänge oder Versand), Meldung der Zahlungsbilanz.

Je nach Art des Melde-Formulars das gewählt wurde, wird die Darstellung eine andere sein, die Vorgehensweise aber dieselbe. Der Benutzer kann entweder die Maus benutzen, oder die Taste « TAB » um von einem Feld zum nächsten zu springen .

Die obligatorischen Felder werden in der Farbe gelb dargestellt, die optionalen Felder in weiß.

Falls der Benutzer für verschiedene Felder mit einer Pop-up-liste schon im Voraus weiß was einzugeben ist (z.B. für Güterkode, Länderkode oder andere Pop-up-listen), kann der Wert eingegeben werde. Im Falle eines korrekten Wertes, springt der Kursor dann automatisch zum nächsten Feld.

Wenn Pop-up-listen zur Verfügung stehen, dann werden die Felder aus so einer Liste wie folgt dargestellt :

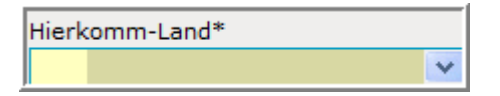

Der Benutzer kann diese Listen aufrufen durch Klicken auf den sich daneben befindlichen nach unten zeigenden Pfeil. Sodann erscheint die Liste mit den Werten die ausgewählt werden können :

| Hierk | comm-Land*          |            |    |
|-------|---------------------|------------|----|
|       |                     | *          |    |
| AT    | Éisträich           |            |    |
| BE    | Belsch              | Jbs        | EP |
| BG    | Bulgarien           | <u>(</u> ) |    |
| CY    | Zypern              |            |    |
| cz    | Tschechech Republik |            |    |
| DE    | Déitschland         |            |    |
| DK    | Dänemark            |            | Ψ. |

Der Benutzer kann seine Wahl bestätigen indem er einen der Werte anklickt. Der Wert wird dann übernommen :

| Hierkomm-Land* |        |   |  |  |  |  |
|----------------|--------|---|--|--|--|--|
| BE             | Belsch | * |  |  |  |  |

# Intrastat-Meldungszeilen für den Import (Eingänge)

Betreffend die Intrastat-Meldung gibt es drei verschiedene Arten von Meldungen : vereinfacht, ausführlich oder erweitert.

Im folgenden Beispiel wird eine Intrastat-Meldungszeile der erweiterten Art gezeigt, in welcher alle möglichen Felder vorkommen :

| Linn 1 vun der Deklaratioun 000001 Modell:                                                                                        |                           |                                                                             |               |   |  |  |  |  |
|----------------------------------------------------------------------------------------------------|---------------------------|-----------------------------------------------------------------------------|---------------|---|--|--|--|--|
| Deklaratioun: Erweidert, Handelszort: Import,                                                                                     | Perio                     | : 201601, Ännerung: 17/                                                     | 02/2016 10:00 | ) |  |  |  |  |
| Hierkomm-Land*                                                                                                    |                           | Netto Gewiicht an Kg                                                        | (optionnel)   |   |  |  |  |  |
| BE Belsch 🗸                                                                                                    |                           |                                                                             |               |   |  |  |  |  |
| Ursprongs Land*                                                                                                    |                           | Zousaz Eenheet (Sté                                                         | ck)*          |   |  |  |  |  |
| II Italien                                                                                                    | 7                         | 10                                                                          |               |   |  |  |  |  |
| Transaktiouns-Code*                                                                                                    |                           | Devise                                                                      |               |   |  |  |  |  |
| 11 Definitive Kaf/Verkaf                                                                                                    | GBP Pound Sterlin         | ig 💌                                                                        |               |   |  |  |  |  |
| Transport-Wee*                                                                                                    |                           | Rechnungs Wäert an GBP                                                      |               |   |  |  |  |  |
| 3 Stroossentransport                                                                                                    | 5 220                     |                                                                             |               |   |  |  |  |  |
| Firme Wuerecode                                                                                                    | Statistesche Wäert an GBP |                                                                             |               |   |  |  |  |  |
|                                                                                                    | ×                         | 5 240                                                                       |               |   |  |  |  |  |
| KN8 Wuerecode*                                                                                                    |                           | Rechnungs Wäert an                                                          | EURO*         |   |  |  |  |  |
| 84714100                                                                                                    |                           | 6 663,33                                                                    |               |   |  |  |  |  |
|                                                                                                    |                           | Statistesche Wäert an EURO*                                                 |               |   |  |  |  |  |
|                                                                                                    |                           | 6 688,86                                                                    |               |   |  |  |  |  |
|                                                                                                    |                           | Referenz                                                                    |               |   |  |  |  |  |
|                                                                                                    |                           | vfc-145                                                                     |               |   |  |  |  |  |
| Datenverarbeitungsmaschinen, automatisch<br>einer Eingabeeinheit und einer Ausgabeeinh<br>gemeinsamen Gehäuse (ausg. tragbare Mas | , mit<br>eit, le<br>chine | nindestens einer Zentra<br>ztere auch kombiniert,<br>n mit einem Gewicht vo | n <= 10 ▼     |   |  |  |  |  |

#### Hierkomm-Land

Als Herkunftsland (zwei alphabetische Positionen), müssen Sie den EU-Mitgliedstaat angeben aus welchem die Waren geliefert wurden.

#### **Ursprongs Land**

Unter Ursprungsland (zwei alphabetische Positionen) versteht man das Land in welchem die Ware hergestellt oder zusammengesetzt wurde.

#### Transaktiouns-Code

Die Art des Geschäfts (zwei numerische Positionen) ist eine Angabe über die Transaktion die stattfand.

#### Transport-Wee

Der Verkehrszweig (zwei numerische Positionen) bezieht sich auf das Beförderungsmittel, welches benutzt wurde um die Ware über die Grenze nach Luxemburg zu liefern.

#### Firme Wuerecode

Dieses Feld kann benutzt werden um eine Beziehung zwischen dem offiziellen Güterkode und dem firmeninternen Güterkode darzustellen (siehe « *Tabellen / Firmeneegene Wuerecode*").

#### KN8 Wuerecode

Der offizielle Güterkode (8 numerische Positionen) kann aus der kombinierten Nomenklatur übernommen werden.

Über die IDEP-Anwendung können Sie eine Suche starten im einfachen Modus, im hierarchischen Suchmodus oder per Schlüsselwort.

#### Netto Gewiicht an kg

Die Nettomasse stellt die Eigenmasse der Ware dar, ohne ihr Verpackungsgewicht. Sie muss in vollen Kilogramm (ohne Dezimalen) angegeben werden.

In verschiedenen Fällen wird die Angabe der Masse nicht gefragt, dafür aber die Zusatz-Einheit.

#### Zousaz Eenheet

Die Zusatz-Einheit stellt die Stückzahl der Ware dar.

IDEP.Web wird dieses Feld nicht anzeigen, wenn es nicht gefragt ist. In dem Fall ist die Angabe der Masse obligatorisch .

#### Devise

Feld welches benutzt werden kann, um Wertangaben in Fremdwährung in einen Euro-Wert umzuwandeln.

#### Rechnungs Wäert an enger anerer Devise

Der Rechnungswert ohne Mehrwertsteuer, in ausländischer Währung.

#### Statistische Wäert an enger anerer Devise

Dieser statistische Wert ist einzugeben in ausländischer Währung.

#### Rechnungs Wäert an EURO

Der in Rechnung gestellte Wert ohne Mehrwertsteuer, anzuzeigen als positiver Wert ohne Dezimalstellen und in Euro ausgedrückt .

#### Statistische Wäert an EURO

Der statistische Wert stellt den Rechnungswert dar, plus die Transport und Versicherungskosten, anzugeben als positiven Wert ohne Dezimalstellen.

#### Referenz

Dieses Feld kann benutzt werden um eine Referenz zu Ihren Rechnungen einzutragen (z.B. : Rechnungsnummer, Handelspartner, usw.). Dieses Feld ist nicht genormt und nimmt jeden Wert an.

# Intrastat-Meldungszeilen für den Export (Versand)

Im folgenden Beispiel wird eine erweiterte Intrastat-Meldungszeile für den Versand gezeigt. In dieser finden Sie alle möglichen Felder einer Versandzeile :

| Linn 1 vun der Deklaratioun 000002                                                                                                 |                           | 1                                      | Modell:                                                                 |                    | * |  |  |
|----------------------------------------------------------------------------------------------------|---------------------------|----------------------------------------|-------------------------------------------------------------------------|--------------------|---|--|--|
| Deklaratioun: Erweidert, Handelszort: Export, F                                                                                    | Perio                     | od <b>: 201601</b> , /                 | Ännerung: 17/02/2016                                                    | 5 10:09            |   |  |  |
| TVA-Nummer vum Partner*                                                                                                    |                           | Netto (                                | Gewiicht an Kg (optior                                                  | nnel)              |   |  |  |
| BE0400106291 Euroccasion                                                                                                    | *                         |                                        |                                                                         |                    |   |  |  |
| Bestëmmungs-Land*                                                                                                    |                           | Zousaz                                 | z Eenheet (Stéck)*                                                      |                    |   |  |  |
| BE Belsch 🗸                                                                                                    |                           | 30                                     |                                                                         |                    |   |  |  |
| Transaktiouns-Code*                                                                                                    |                           | Devise                                 | l.                                                                      |                    |   |  |  |
| 11 Definitive Kaf/Verkaf                                                                                                    | ×                         | GBP                                    | Pound Sterling                                                          | Y                  |   |  |  |
| Transport-Wee*                                                                                                    |                           | Rechnu                                 | ungs Wäert an GBP                                                       |                    |   |  |  |
| 3 Stroossentransport                                                                                                    | Y                         | 12 230                                 |                                                                         |                    |   |  |  |
| Firme Wuerecode                                                                                                    | Firme Wuerecode           |                                        |                                                                         |                    |   |  |  |
|                                                                                                    | *                         | 12 145                                 | 12 145                                                                  |                    |   |  |  |
| KN8 Wuerecode*                                                                                                    |                           | Rechnu                                 | ungs Wäert an EURO*                                                     | :                  |   |  |  |
| 84714100                                                                                                    |                           | 15 611,6                               |                                                                         |                    |   |  |  |
|                                                                                                    |                           | Statiste                               | Statistesche Wäert an EURO*                                             |                    |   |  |  |
|                                                                                                    |                           | 15 503                                 | 15 503,09                                                               |                    |   |  |  |
|                                                                                                    | Refere                    | Referenz                               |                                                                         |                    |   |  |  |
|                                                                                                    |                           | pcc-00                                 | 4                                                                       |                    |   |  |  |
| Datenverarbeitungsmaschinen, automatisch<br>einer Eingabeeinheit und einer Ausgabeeinhe<br>gemeinsamen Gehäuse (ausg. tragbare Mas | , mit<br>eit, le<br>chine | mindester<br>etztere au<br>en mit eine | ns einer Zentraleinhei<br>ch kombiniert, in eine<br>em Gewicht von <= 1 | t, 🔺<br>m 🛄<br>0 👻 |   |  |  |

#### TVA-Nummer vum Partner

Die Mwst-Nummer des Handelspartners (übernommen aus einer Tabelle , welche unter «*Tabellen / Handels-Partner* » zu finden ist). Wenn das Feld nicht den vorgeschriebenen Regeln entspricht, wird es in rot angezeigt werden. Falls es ihnen entspricht, wird die Registrierung überprüft.

#### Bestëmmungs-Land

Als Bestimmungsland (zwei alphabetische Positionen) , müssen Sie den EU-Mitgliedstaat angeben, in welchen die Ware versandt wird.

#### Transaktiouns-Code

Die Art des Geschäfts (zwei numerische Positionen) ist eine Angabe über die Transaktion die stattfand.

#### Transport-Wee

Der Verkehrszweig (zwei numerische Positionen) bezieht sich auf das Beförderungsmittel, welches benutzt wurde um die Ware über die Grenze Luxemburgs zu bringen.

#### Firme Wuerecode

Dieses Feld kann benutzt werden um eine Beziehung zwischen dem offiziellen Güterkode und dem firmeninternen Güterkode darzustellen (siehe « *Tabellen / Firmeneegene Wuerecode*").

#### Kn8 Wuerecode

Der offizielle Güterkode (8 numerische Positionen) kann aus der kombinierten Nomenklatur übernommen werden.

Über die IDEP-Anwendung können Sie eine Suche starten im einfachen Modus, im hierarchischen Suchmodus oder per Schlüsselwort.

#### Netto Gewiicht an kg

Die Nettomasse stellt die Eigenmasse der Ware dar, ohne ihr Verpackungsgewicht. Sie muss in vollen Kilogramm (ohne Dezimalen) angegeben werden.

In verschiedenen Fällen wird die Angabe der Masse nicht gefragt, dafür aber die Zusatz-Einheit.

#### Zousaz Eenheet

Die Zusatz-Einheit stellt die Stückzahl der Ware dar.

IDEP.Web wird dieses Feld nicht anzeigen, wenn es nicht gefragt ist. In diesem Fall ist die Angabe der Masse obligatorisch .

#### Devise

Feld welches benutzt werden kann um Wertangaben in anderen Fremdwährung in einen Euro-Wert umzuwandeln.

#### Rechnungs Wäert an enger anerer Devise

Der Rechnungswert ohne Mehrwertsteuer , in ausländischer Währung.

#### Statistesche Wäert an enger anerer Devise

Dieser statistische Wert ist einzugeben in ausländischer Währung.

#### Rechnungs Wäert an EURO

Der in Rechnung gestellte Wert ohne Mehrwertsteuer, anzuzeigen als positiver Wert ohne Dezimalstellen und in Euro ausgedrückt

#### Statistesche Wäert an EURO

Der statistische Wert stellt den Rechnungswert dar, minus die Transport und Versicherungskosten.

#### Referenz

Dieses Feld kann benutzt werden um eine Referenz zu Ihren Rechnungen einzutragen (z.B. : Rechnungsnummer, Handelspartner, usw.). Dieses Feld ist nicht genormt und nimmt jeden Wert an.

# Meldungszeile für die « Zahlungsbilanz (Bal. des paiements)»

Der Bildschirm zur Eingabe der Daten für die Zahlungsbilanz kann ändern, abhängig von der Zahlungsbilanz-Kennzahl.

Beispiel 1: Eingabe der Daten über Transaktionen :

| Linn 1 vun der Deklaratioun 000003                 |                                |
|----------------------------------------------------|--------------------------------|
| Deklaratioun: BdP, Period: 201601, Ännerung: 17/02 | 2/2016 10:28                   |
| Land*                                              | Devise*                        |
| BE Belgien 7                                       | EUR Euro Mitgliedsländer, Euro |
| BdP Code*                                          | Verkaf / Akommes an EUR*       |
| 092 Kauf und Verkauf von Waren im Ra 🗇             | 15 159                         |
|                                                    | Kaf / Ausgaben an EUR          |
|                                                    |                                |
|                                                    | Referenz                       |
|                                                    |                                |
| Kauf und Verkauf von Waren im Rahmen des inte      | rnationalen Transithandels     |

Beispiel 2 : Eingabe der Daten über Bestände :

| Linn 2 vun der Deklaratioun 000003                 |                                  |
|----------------------------------------------------|----------------------------------|
| Deklaratioun: BdP, Period: 201601, Ännerung: 17/02 | /2016 10:37                      |
| Land*                                              | Devise*                          |
| IT Italien 🗇                                       | EUR Euro Mitgliedsländer, Euro 🎝 |
| BdP Code*                                          | Fuederungen an EUR*              |
| ST110 Bestand an Handelskrediten - Verb 🗇          | 50 000                           |
|                                                    | Verbindlechkeeten an EUR         |
|                                                    |                                  |
|                                                    | Referenz                         |
|                                                    |                                  |
| Bestand an Handelskrediten - Verbundene gebiets    | fremde Unternehmen - Kunden      |

#### Land

*Für die Transaktionen* : das Land (2 alphabetische Positionen) des Wohnsitzes des ausländischen Geschäftspartners oder Code der internationalen Organisation mit denen die Transaktionen getätigt wurden.

*Für die Bestände* : das Land (2 alphabetische Positionen) des Wohnsitzes des ausländischen Geschäftspartners oder Code der internationalen Organisation gegenüber denen Forderungen und Verbindlichkeiten verbucht sind.

#### BdP Code

*Für die Transaktionen* : die Kennzahl (3 bis 6 alphanumerische Zeichen) bezeichnet die Art der Geschäftstransaktion entsprechend dem Verzeichnis der Transaktions-Kennzahlen.

*Für die Bestände* : die Kennzahl (5 alphanumerische Zeichen) bezeichnet die Kategorie der Forderungen und Verbindlichkeiten entsprechend dem Verzeichnis der Bestands-Kennzahlen.

### Devise

*Für die Transaktionen* : die Währung (3 alphabetische Positionen) in welcher die Beträge der Transaktionen gemeldet werden.

*Für die Bestände* : die Währung (3 alphabetische Positionen) in welcher die Beträge der Forderungen und Verbindlichkeiten ausgedrückt sind. Die Umwandlung in eine andere Währung ist nicht gestattet.

#### Verkaf / Akommes

Der Betrag der getätigten Transaktionen während dem angegebenen Zeitraum getrennt nach Transaktions-Kennzahl und Land.

# Kaf / Ausgaben

Der Betrag der getätigten Transaktionen während dem angegebenen Zeitraum getrennt nach Transaktions-Kennzahl und Land.

#### Fuerderungen

Die Salden der Forderungen gegenüber Gebietsfremden am Ende des angegebenen Zeitraums.

#### Verbindlechkeeten

Die Salden der Verbindlichkeiten gegenüber Gebietsfremden am Ende des angegebenen Zeitraums.

#### Referenz

Dieses Feld kann dazu benutzt werden um eine Referenz anzugeben zu den Meldungsdaten (freigestelltes Feld).

# Eingabe von Meldungszeilen

Sobald eine Zeile eingegeben wurde, haben Sie folgende Optionen zur Verfügung :

Späicheren a weider : falls Sie die Zeile abspeichern möchten und anschließend weitere Zeilen eingeben möchten. Danach wird das Eingabe-Formular frei gemacht für die nächste Zeileneingabe. Der Zeilen-Zähler wird dann um 1 erhöht.

Späicheren an zréck : falls Sie die Zeile abspeichern möchten und danach die Zeileneingabe verlassen möchten um auf die Übersicht der Zeilen zu kommen.

Ofbriechen an zréck op d'Iwwersiicht : um die Eingabe einer Zeile abzubrechen und zurück auf die Übersicht der Zeilen zurückzukommen.

# Abspeichern einer Zeile

Zu jeder Zeit können Sie die Zeile abspeichern welche Sie gerade eingegeben haben.

Falls die Zeile nicht komplett ist oder ein Fehler in einem der Felder ist, dann erscheint eine Meldung ähnlich wie folgende :

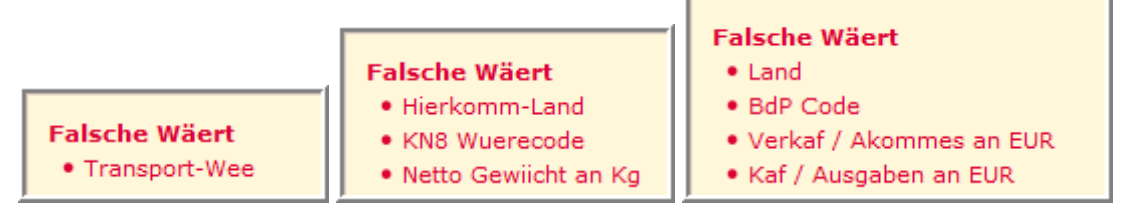

Nach jeder Zeileneingabe, wird IDEP alle Felder prüfen und eine Meldung anzeigen falls eines der obligatorischen Felder nicht ausgefüllt wurde oder falls ein Fehler gefunden wurde. Sie können aber trotzdem mit folgender Option abspeichern :

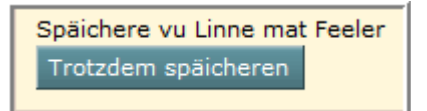

Sie haben dann die Wahl eine nicht komplette Meldungszeile abzuspeichern oder sie noch zu ergänzen oder zu verbessern.

Achtung : es wird nicht möglich sein eine unvollständige oder eine fehlerhafte Zeile zu übermitteln.

# Übersicht der Zeilen

Nach Abschluss der Zeileneingabe wird wieder die Übersicht der Zeilen angezeigt.

Diese Übersicht zeigt alle eingegebenen Zeilen einer gewählten Meldung an. Diese Liste kann nach jeder ihrer Kolonnen sortiert werden. Um zu sortieren, einfach auf die Kolonnenüberschrift klicken.

Da solche Listen äußerst lang sein können, können Sie leicht auf eine der nächsten Seiten kommen, indem Sie unter der angezeigten Tabelle auf eine der Seitenzahlen

klicken oder eine spezifische Seite in dem Feld Op d`Säit eintragen :

| Änneren Linn         | en-Iww      | verbléck 00     | 0014        |                                |                                       |                                 |                                          |                                                                                                    |                  |  |
|----------------------|-------------|-----------------|-------------|--------------------------------|---------------------------------------|---------------------------------|------------------------------------------|----------------------------------------------------------------------------------------------------|------------------|--|
| Deklaratioun: De     | tailléiert  | Deklaratioun    | , Zort: Imp | ort, Period: 201607            | ,                                     |                                 |                                          |                                                                                                    |                  |  |
| 206 Enregistrementer |             |                 |             |                                |                                       |                                 |                                          |                                                                                                    |                  |  |
| 🕻 Selektioun         | <u>Linn</u> | <u>Referenz</u> | <u>Land</u> | <u>KN8</u><br><u>Wuerecode</u> | <u>Netto Gewiicht</u><br><u>an Kq</u> | <u>Zousaz</u><br><u>Eenheet</u> | <u>Rechnungs Wäert an</u><br><u>EURO</u> | <u>Richteq</u>                                                                                                    | Ännerung         |  |
|                      | 1           |                 | 📕 DE        | 21061080                       | 7                                     |                                 | 35                                       | ~                                                                                                    | 26/08/2016 15:39 |  |
|                      | 2           |                 | IT 📕        | 21061080                       | 4                                     |                                 | 17                                       | ~                                                                                                    | 30/08/2016 09:19 |  |
|                      | <u>3</u>    |                 | FR          | 21061080                       | 63                                    |                                 | 403                                      | <ul> <li>Image: A second second s</li></ul> | 30/08/2016 09:19 |  |
|                      | <u>4</u>    |                 | IE          | 21061080                       | 33                                    |                                 | 410                                      | <ul> <li>Image: A second second s</li></ul> | 30/08/2016 09:19 |  |
|                      | <u>5</u>    |                 | E DK        | 21061080                       | 1                                     |                                 | 10                                       | <ul> <li>Image: A second second s</li></ul> | 30/08/2016 09:19 |  |
|                      | <u>6</u>    |                 | 💻 DE        | 21061080                       | 2                                     |                                 | 17                                       | ~                                                                                                    | 26/08/2016 15:39 |  |
|                      | Z           |                 | 📕 BE        | 04061030                       | 9                                     |                                 | 26                                       | ~                                                                                                    | 26/08/2016 15:39 |  |

In der Übersicht der Zeilen können Sie auf verschiedene Aktionen zurückgreifen, sobald Sie eine der Zeilen selektiert haben.

Die Aktionen werden folgende Effekte haben :

**Nei** : eine Meldungszeile zu den bereits bestehenden hinzufügen. Egal ob Sie eine oder mehrere Zeilen angewählt haben, die Wahl der Option « *Bäisetze* » wird als Folge haben , dass eine neue Zeile erstellt werden wird.

**Weisen** : eine bestehende Zeile anzeigen oder Änderungen an der selektierten Zeile vornehmen um Fehler oder Zahlen zu verbessern. Dies geht schneller wenn Sie einfach auf die Zeilennummer klicken.

*Läschen* : die selektierten Zeilen löschen. Von Ihnen wird dann aber eine Bestätigung zu der Löschaktion verlangt.

All läsch. : Alle Zeilen der angewählten Meldung löschen.

*Import*: den Daten-Import aus einer externen Datei starten.

**Kopéieren** : eine Anzahl Linien aus einer bestehenden Meldung in diese Meldung kopieren

**Total** : eine Zusammenfassung mit dem Total für diese Meldung anzeigen.

**Agrégé** (Gruppierte Informationen) : Zusammenfassung der Zeilen, welche sich nur durch die numerischen Werte unterscheiden. Es wird danach weniger Zeilen geben als in der Liste der detaillierten Zeilen. Um auf die Original-Liste zurückzukommen, brauchen Sie nur auf *Detailléiert Linn* zu klicken.

**Schécken** : Abschicken der Meldung eines bestimmten Monats an das statistische Amt.

Achtung : es wird nicht mehr möglich sein an dieser Meldung noch Änderungen vorzunehmen !

Falls dies nötig sein sollte, dann müssen Sie eine "Ersatz-Deklaratioun" erstellen.

**Drock** : diese Option gibt Ihnen die Möglichkeit Meldungslinien aus zu drucken, sie in elektronischer Form abzuspeichern oder sie zu exportieren als Text-datei.

Falls eine Meldung fehlerhaft ist, erscheint oben rechts ein Filter mit dem sie auswählen können zwischen :

- All Zeilen : alle Zeilen anzeigen ob korrekt oder nicht
- Linne mat Feeler : nur die fehlerhaften Zeilen anzeigen.

| Änneren Linnen-Iwwerbléck 000014                                                                             |             |                 |             |                                |                                       |                                 |                                          |                                                                                                    |                  |  |
|----------------------------------------------------------------------------------------------------|-------------|-----------------|-------------|--------------------------------|---------------------------------------|---------------------------------|------------------------------------------|----------------------------------------------------------------------------------------------------|------------------|--|
| Deklaratioun: Detailléiert Deklaratioun , Zort: Import, Period: 201607 Filter: O All Zeilen Linne mat Feeler |             |                 |             |                                |                                       |                                 |                                          |                                                                                                    |                  |  |
| P                                                                                                    | •           |                 |             |                                |                                       |                                 |                                          | 206                                                                                                    | Enregistrementer |  |
| 🕏 Selektioun                                                                                                 | <u>Linn</u> | <u>Referenz</u> | <u>Land</u> | <u>KN8</u><br><u>Wuerecode</u> | <u>Netto Gewiicht</u><br><u>an Kq</u> | <u>Zousaz</u><br><u>Eenheet</u> | <u>Rechnungs Wäert an</u><br><u>EURO</u> | <u>Richteq</u>                                                                                                    | Ännerung         |  |
|                                                                                                    | 1           |                 | 📕 DE        | 21061080                       | 7                                     |                                 | 35                                       | <ul> <li>Image: A second second s</li></ul> | 26/08/2016 15:39 |  |
|                                                                                                    | <u>2</u>    |                 | IT 📕        | 21061080                       | 4                                     |                                 | 17                                       | <ul> <li>Image: A second second s</li></ul> | 30/08/2016 09:19 |  |
|                                                                                                    | <u>3</u>    |                 | 📕 📕 FR      | 21061080                       | 63                                    |                                 | 403                                      | <ul> <li>Image: A second second s</li></ul> | 30/08/2016 09:19 |  |
|                                                                                                    | <u>4</u>    |                 | IE          | 21061080                       | 33                                    |                                 | 410                                      | <ul> <li>Image: A second second s</li></ul> | 30/08/2016 09:19 |  |
|                                                                                                    | <u>5</u>    |                 | E DK        | 21061080                       | 1                                     |                                 | 10                                       | <ul> <li>Image: A second second s</li></ul> | 30/08/2016 09:19 |  |
|                                                                                                    | <u>6</u>    |                 | 📕 DE        | 21061080                       | 2                                     |                                 | 17                                       | <ul> <li>Image: A second second s</li></ul> | 26/08/2016 15:39 |  |
|                                                                                                    | Z           |                 | BE          | 04061030                       | 9                                     |                                 | 26                                       | <ul> <li>Image: A second second s</li></ul> | 26/08/2016 15:39 |  |
|                                                                                                    | <u>8</u>    |                 | BE          | 04061030                       | 6                                     |                                 | 17                                       | <ul> <li>Image: A second second s</li></ul> | 26/08/2016 15:39 |  |
|                                                                                                    | 9           |                 |             | 04031053                       | 24                                    |                                 | 45                                       | ×                                                                                                    | 30/08/2016 09:20 |  |
|                                                                                                    | <u>10</u>   |                 | 📕 BE        | 04061030                       | 3                                     |                                 | 12                                       | ~                                                                                                    | 26/08/2016 15:39 |  |

# Übersicht der Meldungen

Sobald Sie den « *Linnen-Iwwerbléck* » verlassen dann wird der « *Deklaratiouns-Iwwerbléck* » angezeigt.

Die Übersicht der Meldungen zeigt alle Meldungen an, welche für eine Firma erstellt wurden, sowie ihren aktuellen Status :

| Ouni Filter    |               | Deklaratiouns | filter: All | ¥           |        | Zoustandsfilter: Al | I v      | Firr                                                                                                    | maën & Periode | en: Aktuell 🗸    |
|----------------|---------------|---------------|-------------|-------------|--------|---------------------|----------|----------------------------------------------------------------------------------------------------|----------------|------------------|
| P 🕑            |               |               |             |             |        |                     |          |                                                                                                    | 10             | Enregistrementer |
| 💈 Selektioun 🔲 | Nummer        | Deklaratioun  | Тур         | <u>Zort</u> | Period | Wäert               | Linn(en) | <u>Richteq</u>                                                                                                    | Geschéckt      | Datum            |
|                | 000002        | Intrastat     | Normal      | Import      | 201601 | 295 210             | 22       | $\checkmark$                                                                                                    | $\checkmark$   | 11/07/2016 15:43 |
|                | 000003        | Intrastat     | Normal      | Import      | 201602 | 61 798              | 22       | <ul> <li>Image: A second second s</li></ul> | ✓              | 13/07/2016 10:19 |
|                | 000005        | Intrastat     | Normal      | Import      | 201603 | 79 036              | 22       | <ul> <li>Image: A second second s</li></ul> | ✓              | 13/07/2016 14:23 |
|                | <u>000007</u> | Intrastat     | Normal      | Import      | 201604 | 12 453              | 208      | <ul> <li>Image: A second second s</li></ul> | $\checkmark$   | 29/07/2016 10:09 |
|                | 000012        | Intrastat     | Normal      | Import      | 201606 | 49 101              | 208      | <ul> <li>Image: A second second s</li></ul> | $\checkmark$   | 26/08/2016 10:30 |
|                | 000013        | Intrastat     | Ersatz      | Import      | 201605 | 52 620              | 199      | <ul> <li>Image: A second second s</li></ul> | Schécken       | 30/08/2016 09:24 |
|                | <u>000014</u> | Intrastat     | Normal      | Import      | 201607 | 16 990              | 188      | ×                                                                                                    |                | 30/08/2016 09:25 |

Sie werden dabei eine genaue Übersicht erhalten über die erstellten Meldungen sowie die Meldungen welche schon abgeschickt wurden. Die Liste kann sortiert werden nach den verschiedenen Kolonnen.

Sie können drei Filter anwenden um nur jene für Sie interessanten Meldungen anzeigen zu lassen .

Ausgangswert ist immer alle Meldungen an zu zeigen in allen Zuständen.

Der erste Filter betrifft die Meldungen die an zu zeigen sind :

- All weisen [Ausgangswäert] : alle Meldungen anzeigen
- **Intrastat Import** : nur die Intrastat-Eingangs-Meldungen (Import) anzeigen
- Intrastat Export : nur die Intrastat-Versand-Meldungen (Export) anzeigen
- **BdP** : nur Meldungen der Zahlungsbilanz (Balance des paiements) anzeigen
- **Null** : nur die Null-Meldungen anzeigen
- **Normal** : alle Meldungen anzeigen welche keine Null- oder Ersatz-Meldungen sind
- **Ersatz** : nur die Ersatz-Meldungen anzeigen.

Der zweite Filter betrifft den Zustand der Meldungen :

- Kee Filter op den Zoustand : alle Meldungen in allen Zuständen anzeigen
- Nach net geschéckt : alle noch nicht übermittelten Meldungen anzeigen
- **Geschéckt** : alle übermittelten Meldungen anzeigen
- *Mat Feeler* : nur Meldungen anzeigen welche noch Fehler enthalten
- *Richteg* : nur die korrekten Meldungen anzeigen.

Der dritte Filter betrifft die Kundenfirmen (nur für Drittmelder sichtbar) und Perioden der Meldungen :

- **Reset [Ausgangswäert]** : alle Perioden anzeigen
- **Deklaratiounen vun all de Firmaën** : Filter nur für Drittmelder : zeigt die Meldungen der aktuellen Firma an, oder aller Firmen für welche der Drittmelder das Recht hat, diese zu bearbeiten
- **Dëse Mount** : zeigt Meldungen des aktuellen Monats an
- **Mount-1** : zeigt Meldungen des vorherigen Monats an

- Mount-2: zeigt Meldungen an, von vor zwei Monaten
- **Mount-3** : zeigt Meldungen an, von vor drei Monaten
- **Mount-4** : zeigt Meldungen an, von vor vier Monaten
- **Dëst Trimester** : zeigt Meldungen von diesem Trimester an (nur für die Zahlungsbilanz)
- **Läscht Trimester** : zeigt Meldungen vom vorherigen Trimester an (nur für die Zahlungsbilanz)
- **Dëst Joer** : zeigt Meldungen an, vom aktuellen Jahr (nur für die Zahlungsbilanz)
- **Läscht Joer**: zeigt Meldungen an, vom vorherigen Jahr (nur für die Zahlungsbilanz).

Folgende Funktionen stehen zur Verfügung :

Nei : eine neue Meldung erstellen .

**Weisen** : um Linien einer Meldung anzuzeigen oder Änderungen an einer bestehenden Meldung machen zu können, d.h. Fehler oder Zahlen zu verbessern . Eine schnellere Methode ist das einfache Klicken auf eine der Meldungsnummern. So kommen Sie gleich in die Übersicht der Meldungszeilen.

*Läschen :* um die ausgewählten Zeilen aus der Liste zu löschen. Von Ihnen wird dann aber eine Bestätigung zu der Löschaktion verlangt.

**Schécken :** um eine Meldung abzuschließen und an das statistische Amt zu übermitteln. Aktivieren Sie diese Option nur wenn Sie sicher sind, dass die Meldung korrekt ist und komplett, denn Sie werden diese Aktion nicht mehr rückgängig machen können .

*Méi schécken :* mehrere Meldungen miteinander übermitteln. Für Drittmelder ist es sogar möglich Meldungen von verschiedenen Kunden miteinander ab zu schicken.

**Ersetzen** : erlaubt es eine bereits übermittelte Meldung zu verbessern und Sie als Ersatz für die vorherige Meldung an die Statec zu übermitteln. Die vorherige Meldung wird dann ersetzt.

Total : um die Totale einer Meldung anzuschauen .

**Period/Zort ännere :** falls während der Erstellung der Meldung ein Fehler gemacht wurde bei der Angabe des Monats, des Jahres oder der Meldungsart, kann dies mit dieser Funktion behoben werden.

**Drock :** die angewählte Meldung mit all ihren Zeilen entweder auf Papier ausdrucken, eine elektronische Kopie erstellen, oder sie als Datei in Textform exportieren.

**Rechnen** : Nach der Selektion einiger Meldungen, wird bei Benutzen dieser Funktion ein Total berechnet (Nettomasse, Rechnungswert, usw.).

# Eine Meldung übermitteln

Sobald eine Meldung vollständig ist, können Sie diese abschließen. Aber nur wenn keine Fehler in der Meldung sind, wird es möglich sein sie dem statistischen Amt zu übermitteln.

Achtung ! Diese Aktion ist nicht reversibel. Wenn Sie nach einer Weile bemerken dass Fehler in dieser Meldung waren, dann müssen Sie eine Ersatzmeldung machen.

Falls Sie aber einige Linien in dieser Meldung vergessen habe, dann können Sie sie entweder in einer Ersatzmeldung hinzufügen, oder einfach nochmals eine Meldung für denselben Monat aufmachen um nur die fehlenden Zeilen hinzu zufügen.

Um eine Meldung übermitteln zu können, müssen Sie diese zuerst in der Übersicht der Meldungen anwählen :

| Ouni Filter    |        | Deklaratiounsfilter: All |        |             |        | Zoustandsfilter: All |          |                                                                                                    | Firmaën & Perioden: Aktuell 👻 |                  |  |
|----------------|--------|--------------------------|--------|-------------|--------|----------------------|----------|----------------------------------------------------------------------------------------------------|-------------------------------|------------------|--|
| P 🕨            |        |                          |        |             |        |                      |          |                                                                                                    | 10                            | Enregistrementer |  |
| 🕏 Selektioun 🔳 | Nummer | <u>Deklaratioun</u>      | Түр    | <u>Zort</u> | Period | Wäert                | Linn(en) | <u>Richteg</u>                                                                                                    | Geschéckt                     | <u>Datum</u>     |  |
|                | 000002 | Intrastat                | Normal | Import      | 201601 | 295 210              | 22       | <ul> <li>Image: A second second s</li></ul> | $\checkmark$                  | 11/07/2016 15:43 |  |
|                | 000003 | Intrastat                | Normal | Import      | 201602 | 61 798               | 22       | ~                                                                                                    | ~                             | 13/07/2016 10:19 |  |
|                | 000005 | Intrastat                | Normal | Import      | 201603 | 79 036               | 22       | <ul> <li>Image: A second second s</li></ul> | ✓                             | 13/07/2016 14:23 |  |
|                | 000007 | Intrastat                | Normal | Import      | 201604 | 12 453               | 208      | <ul> <li>Image: A second second s</li></ul> | ✓                             | 29/07/2016 10:09 |  |
|                | 000012 | Intrastat                | Normal | Import      | 201606 | 49 101               | 208      | <ul> <li>Image: A second second s</li></ul> | ✓                             | 26/08/2016 10:30 |  |
|                | 000013 | Intrastat                | Ersatz | Import      | 201605 | 52 620               | 199      | $\checkmark$                                                                                                    | Schécken                      | 30/08/2016 09:24 |  |

Danach klicken Sie auf Schécken . Ein Bildschirm ähnlich dem folgenden erscheint :

| Schécken 000013                                                                                                    |                                                                                                    |
|----------------------------------------------------------------------------------------------------|----------------------------------------------------------------------------------------------------|
| Firmen-Identitéit                                                                                                    | LU1136752252                                                                                        |
| Typ<br>Deklaratioun<br>Zort                                                                                                    | Ersatz [ 000012 ]<br>Detailléiert Deklaratioun<br>Import                                            |
| Period<br>Wäert                                                                                                    | 201605<br>€ 52 620                                                                                  |
| Linn(en)<br>Gruppéiert Linnen-Zuel                                                                                                    | 2 659 Kg<br>199 <u>Deklaratiounslinnen</u><br>* <u>Agrégé</u>                                       |
| <b>Oppassen !</b> Nom Verschécken kënne<br>ginn mat enger "Ersatz-deklaratioun"<br>Wëll dir Deklaratioun schécken ?<br>Neen, zréck op Deklaratiouns-Iww | e Verbesserungen un enger Deklaratioun juste nach gemaach<br>versiicht Jo, weiderfueren an schécken |

Vor dem Übermitteln wird noch eine Zusammenfassung Ihrer Meldung angezeigt. Die gruppierte Zeilenzahl wird allerdings erst nach der Übermittlung zur Verfügung stehen, da diese Aktion bei einer größeren Anzahl von Zeilen viel Zeit in Anspruch nehmen könnte. Falls Sie die Anzahl an gruppierten Zeilen aber vorher wissen möchten, klicken Sie einfach auf <u>Agrégé</u> :

| $\mathbf{p}$ |             | •    |               |                      |                | 20 Enregistrementer     |
|--------------|-------------|------|---------------|----------------------|----------------|-------------------------|
| 2            | <u>Linn</u> | Land | KN8 Wuerecode | Netto Gewiicht an Kg | Zousaz Eenheet | Rechnungs Wäert an EURO |
|              | 1           | BE   | 42010000      | 107                  | 0              | 1 819                   |
|              | 2           | 📕 DE | 21061080      | 1 639                | 0              | 42 595                  |
|              | <u>3</u>    | TI 📕 | 21061080      | 4                    | 0              | 17                      |
|              | <u>4</u>    | FR   | 21061080      | 4                    | 0              | 34                      |
|              | <u>5</u>    | BE   | 04061030      | 144                  | 0              | 440                     |
|              | <u>6</u>    | BE   | 04031053      | 192                  | 0              | 360                     |

Die Anzahl an gruppierten Zeilen wird danach in der Zusammenfassung angezeigt :

| Linn(en)               | 199 Deklaratiounslinnen |
|------------------------|-------------------------|
| Gruppéiert Linnen-Zuel | 20 <u>Aqréqé</u>        |

Falls Sie mit Jo, weiderfueren an schécken die Meldung abschließen, wird die Meldung gleich an das statistische Amt übermittelt.

Zum Schluss erscheint folgende Mitteilung:

| Schécken 000013                                                            |                                                                      |
|----------------------------------------------------------------------------|----------------------------------------------------------------------|
| Deklaratioun ass geschéckt.                                                |                                                                      |
| Firmen-Identitéit                                                          | LU1136752252                                                         |
| Тур                                                                        | Ersatz [ 000012 ]                                                    |
| Deklaratioun                                                               | Detailléiert Deklaratioun                                            |
| Zort                                                                       | Import                                                               |
| Period                                                                     | 201605                                                               |
| Wäert                                                                      | € 52 620                                                             |
| Netto Gewiicht an Kg                                                       | 2 659 Kg                                                             |
| Linn(en)                                                                   | 199 Deklaratiounslinnen                                              |
| Gruppéiert Linnen-Zuel                                                     | 20 <u>Agrégé</u>                                                     |
| Dës Deklaratioun kann net méi geänn                                        | ert ginn.                                                            |
| Oppassen ! Nom Verschécken kënne                                           | Verbesserungen un enger Deklaratioun juste nach gemaach              |
| ginn mat enger "Ersatz-deklaratioun"                                       | · · · · · · · · · · · · · · · · · · ·                                |
| Dir kënnt dëst als Beweis eraus dréck                                      | en                                                                   |
| 000013-08-30-772M                                                          |                                                                      |
| Accuse de réception geschéckt un: fra<br>Dréck (Iwwersiicht) Zréck zur Dek | ancis.sonnetti@statec.etat.lu (M. Frason)<br>:laratiouns-Iwwersiicht |

Sie können dann folgende Mitteilung als Beweis der Übermittlung ausdrucken.

Dieselbe Information können Sie auch erhalten, indem Sie eine Meldung in der Übersicht der Meldungen anwählen und dann auf die Aktion **QTotal** klicken.

# Das Total einer Meldung anzeigen

Wenn Sie eine Meldung selektieren und die Option Total wählen, dann können Sie die Gesamtbeträge aller Felder einer Meldung sehen.

| Kucke Deklaratiounsk         | app 000013       |                         |    |
|------------------------------|------------------|-------------------------|----|
| Referenzfeld*                |                  |                         |    |
| 000012                       |                  |                         |    |
| Period*                      |                  |                         |    |
| 201605 - Mee 2016            |                  |                         |    |
| Zort*                        |                  |                         |    |
| A - Import                   |                  |                         |    |
| Deklaratioun ( Ersatz )      |                  |                         |    |
| 2 - Detailléiert Deklaratiou | n                |                         |    |
|                              |                  |                         |    |
| Wäert:                       | € 52 620         | Zousaz Eenheet:         | 72 |
| Netto Gewiicht an Kg:        | 2 659 Kg         |                         |    |
| Linn(en):                    | 199              | Gruppéiert Linnen-Zuel: | 20 |
| Richteg:                     | Jo               | Geschéckt:              | Jo |
| Datum:                       | 30/08/2016 10:18 |                         |    |

Dabei wird aber die « gruppéiert Linnen-Zuel » erst angezeigt, wenn die Meldung übermittelt wurde.

Bemerkung: es ist nicht möglich irgendwelche Felder mit dieser Option zu ändern.

#### Wechselkurse

Jeden Morgen werden die Wechselkurse automatisch über das Internet geladen.

# Zeitraum oder Handelsart ändern

Wurde eine Meldung bereits übermittelt und Sie haben sich geirrt betreffend der Angabe des Monats, des Jahres oder der Handelsart, können sie dies mit einer Ersatzmeldung verbessern.

Zwei Fälle sind möglich:

- die Meldung wurde bereits übermittelt (weiter auf Seite 32)
- die Meldung wurde noch nicht übermittelt (weiter auf dieser Seite).

#### Zeitraum oder Handelsart ändern (Meldung wurde noch nicht übermittelt)

Um Änderungen an dieser Meldung machen zu können, müssen Sie zuerst zur Übersicht der Meldungen gelangen und auf **Deklaratiounen** oder aber am Hauptbildschirm auf **Iwwerbléck** vun den Deklaratiounen klicken.

| 💈 Selektioun 🔲 | Nummer | <u>Deklaratioun</u> | Тур    | Zort   | <u>Period</u> | <u>Wäert</u> | <u>Linn(en)</u> | <u>Richteq</u> | <u>Geschéckt</u> | <u>Datum</u>     |
|----------------|--------|---------------------|--------|--------|---------------|--------------|-----------------|----------------|------------------|------------------|
|                | 000002 | Intrastat           | Normal | Import | 201601        | 295 210      | 22              | $\checkmark$   | $\checkmark$     | 11/07/2016 15:43 |
|                | 000003 | Intrastat           | Normal | Import | 201602        | 61 798       | 22              | ×              | ✓                | 13/07/2016 10:19 |
|                | 000005 | Intrastat           | Normal | Import | 201603        | 79 036       | 22              | <b>~</b>       | ✓                | 13/07/2016 14:23 |
|                | 000007 | Intrastat           | Normal | Import | 201604        | 12 453       | 208             | ×              | ✓                | 29/07/2016 10:09 |
|                | 000012 | Intrastat           | Normal | Import | 201606        | 49 101       | 208             | ✓              | Schécken         | 30/08/2016 13:48 |

Falls Ihre Meldung noch nicht übermittelt wurde, dann müssen Sie diese zuerst anwählen :

| 💈 Selektioun 🔲 | Nummer        | <u>Deklaratioun</u> | Тур    | Zort   | Period | Wäert   | <u>Linn(en)</u> | <u>Richteg</u>                                                                                                    | <u>Geschéckt</u> | <u>Datum</u>     |
|----------------|---------------|---------------------|--------|--------|--------|---------|-----------------|----------------------------------------------------------------------------------------------------|------------------|------------------|
|                | 000002        | Intrastat           | Normal | Import | 201601 | 295 210 | 22              | $\checkmark$                                                                                                    | $\checkmark$     | 11/07/2016 15:43 |
|                | 000003        | Intrastat           | Normal | Import | 201602 | 61 798  | 22              | <ul> <li>Image: A second second s</li></ul> | ✓                | 13/07/2016 10:19 |
|                | <u>000005</u> | Intrastat           | Normal | Import | 201603 | 79 036  | 22              | <ul> <li>Image: A second second s</li></ul> | ✓                | 13/07/2016 14:23 |
|                | 000007        | Intrastat           | Normal | Import | 201604 | 12 453  | 208             | <ul> <li>Image: A second second s</li></ul> | ✓                | 29/07/2016 10:09 |
|                | 000012        | Intrastat           | Normal | Import | 201606 | 49 101  | 208             | $\checkmark$                                                                                                    | Schécken         | 30/08/2016 13:48 |

Danach wählen Sie das Menü Aktiounen sowie die Option Period/Zort ännere :

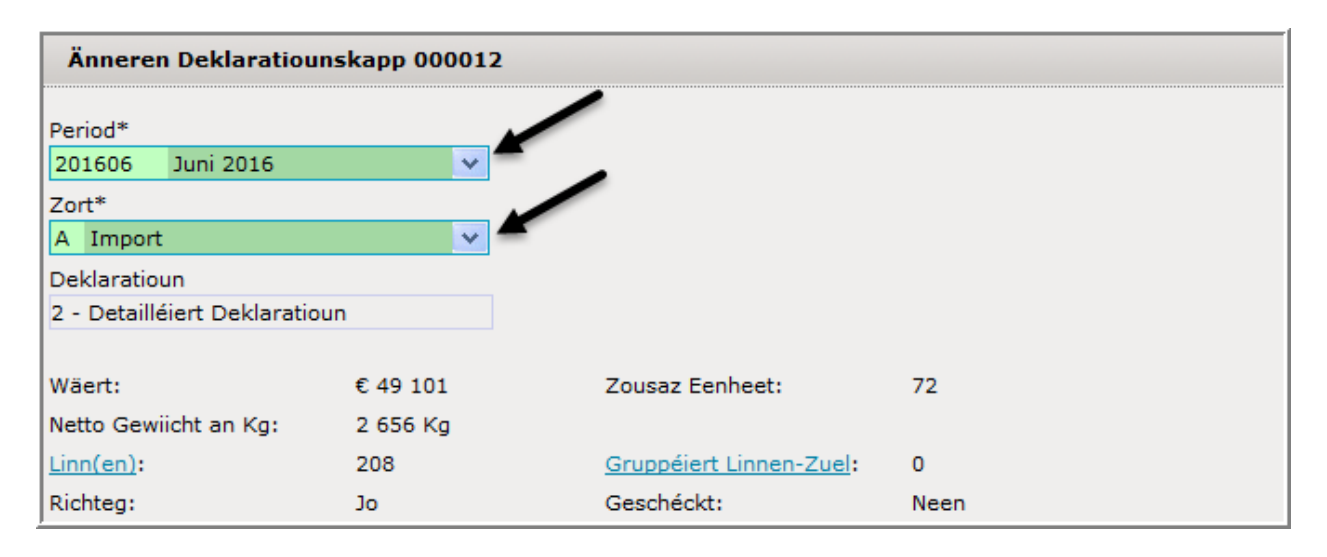

Zwei Felder sind danach zugänglich für Änderungen: das Feld welches die Periode enthält, sowie jenes welches die Handelsart enthält. Sobald Sie die nötige Änderung gemacht haben, können Sie abspeichern mit <u>Period/Zort ännere</u> ändern .

### Zeitraum oder Handelsart ändern (Meldung wurde bereits übermittelt)

Um Änderungen an dieser Meldung machen zu können, müssen Sie zuerst zur Übersicht der Meldungen gelangen und auf **Deklarationnen** oder aber am Hauptbildschirm auf **Iwwerbléck** vun den Deklarationnen klicken :

| 💈 Selektioun 🔲 | Nummer | <u>Deklaratioun</u> | Тур    | <u>Zort</u> | Period | <u>Wäert</u> | <u>Linn(en)</u> | <u>Richteq</u>                                                                                                    | <u>Geschéckt</u>                                                                                                    | <u>Datum</u>     |
|----------------|--------|---------------------|--------|-------------|--------|--------------|-----------------|----------------------------------------------------------------------------------------------------|----------------------------------------------------------------------------------------------------|------------------|
|                | 000002 | Intrastat           | Normal | Import      | 201601 | 295 210      | 22              | $\checkmark$                                                                                                    | $\checkmark$                                                                                                    | 11/07/2016 15:43 |
|                | 000003 | Intrastat           | Normal | Import      | 201602 | 61 798       | 22              | ×                                                                                                    | ✓                                                                                                    | 13/07/2016 10:19 |
|                | 000005 | Intrastat           | Normal | Import      | 201603 | 79 036       | 22              | <ul> <li>Image: A second second s</li></ul> | <ul> <li>Image: A set of the set of the</li></ul>  | 13/07/2016 14:23 |
|                | 000007 | Intrastat           | Normal | Import      | 201604 | 12 453       | 208             | <ul> <li>Image: A second second s</li></ul> | <ul> <li>Image: A set of the set of the</li></ul>  | 29/07/2016 10:09 |
|                | 000012 | Intrastat           | Normal | Import      | 201606 | 49 101       | 208             | <ul> <li>✓</li> </ul>                                                                                                    | <ul> <li>Image: A second second s</li></ul> | 30/08/2016 13:54 |

Falls Ihre Meldung schon übermittelt wurde, dann müssen Sie diese zuerst anwählen :

| 🕏 Selektioun 🔳 | Nummer        | <u>Deklaratioun</u> | Тур    | Zort   | Period | <u>Wäert</u> | Linn(en) | <u>Richteq</u>                                                                                                    | Geschéckt                                                                                                    | <u>Datum</u>     |
|----------------|---------------|---------------------|--------|--------|--------|--------------|----------|----------------------------------------------------------------------------------------------------|----------------------------------------------------------------------------------------------------|------------------|
|                | 000002        | Intrastat           | Normal | Import | 201601 | 295 210      | 22       | $\checkmark$                                                                                                    | $\checkmark$                                                                                                    | 11/07/2016 15:43 |
|                | 000003        | Intrastat           | Normal | Import | 201602 | 61 798       | 22       | <ul> <li>Image: A second second s</li></ul> | ✓                                                                                                    | 13/07/2016 10:19 |
|                | 000005        | Intrastat           | Normal | Import | 201603 | 79 036       | 22       | <ul> <li>Image: A second second s</li></ul> | <ul> <li>Image: A second second s</li></ul> | 13/07/2016 14:23 |
|                | <u>000007</u> | Intrastat           | Normal | Import | 201604 | 12 453       | 208      | <ul> <li>Image: A second second s</li></ul> | ✓                                                                                                    | 29/07/2016 10:09 |
|                | 000012        | Intrastat           | Normal | Import | 201606 | 49 101       | 208      | $\checkmark$                                                                                                    | $\checkmark$                                                                                                    | 30/08/2016 13:54 |

Danach wählen Sie das Menü Aktiounen, sowie die Option Period/Zort ännere ändern :

| Nei Deklaratiounskapp                                                                                                    |                                                                                                    |
|----------------------------------------------------------------------------------------------------|----------------------------------------------------------------------------------------------------|
| Schrëtt 1:<br>Intrastat (Import)                                                                                                    | Wéi eng Zort Deklaratioun wëll Dir gären<br>maachen?                                                                                                    |
| Schrëtt 2:<br>Deklaratioun aginn<br>Deklaratioun importéieren<br>Null-Deklaratioun<br>Deklaratioun ersetzen                                                          | Wéi wëll der d'Deklaratioun maachen ?<br>Wann der Donnéeën wëllt importéieren fir méi<br>Deklaratiounen, Firmen , Perioden oder Handelszorten<br>dann huelt besser <u>Multi Import</u>                                                                                                    |
| Schrëtt 3:<br>Referenzfeld*<br>000012 - Intrastat 201606 Import<br>Period*<br>201606 Juni 2016<br>Zort*<br>A Import<br>Deklaratioun<br>2 - Detailléiert Deklaratioun | Déi Deklaratioun wielen déi ersat soll ginn.<br>D'Lëscht weist nëmmen déi Deklaratiounen un déi scho<br>geschéckt gi sinn, an nach net ersat gi sinn.<br>Bestätegt w.e.g. dass der eng Ersatz-deklaratioun<br>wëllt maachen fir eng Deklaratioun déi scho verschéckt<br>ass, fir déi der awer d'Period / Zort wëllt änneren. |

Die Felder betreffend die Periode, sowie die Art der Meldung sind wieder zugänglich.

Verbessern Sie jetzt einfach die Periode (wie in diesem Beispiel), oder falls nötig die "Meldungs-art" (Zort) :

| Referenzfeld* 000012 - Intrastat 201605 import Period* 201605 Mee 2016 V Zort* A Import | Déi Deklaratioun wielen déi ersat soll ginn.<br>D'Lëscht weist nëmmen déi Deklaratiounen un déi scho<br>geschéckt gi sinn, an nach net ersat gi sinn.<br>Bestätegt w.e.g. dass der eng Ersatz-deklaratioun<br>wëllt maachen fir eng Deklaratioun déi scho verschéckt<br>ass, fir déi der awer d'Period / Zort wëllt änneren. |
|-----------------------------------------------------------------------------------------|----------------------------------------------------------------------------------------------------|
| Deklaratioun<br>2 - Detailléiert Deklaratioun                                           |                                                                                                    |

Bestätigen Sie (rechts) danach bitte dass Sie eine Ersatzmeldung erstellen möchten :

Bestätegt w.e.g. dass der eng Ersatz-deklaratioun wellt maachen fir eng Deklaratioun déi scho verschéckt ass, fir déi der awer d'Period / Zort wellt änneren.

Klicken Sie danach auf Nei Deklaratioun maachen

Die Übersicht der Linien erscheint :

| 💈 Selektioun | <u>Linn</u> | <u>Referenz</u> | <u>Land</u> | <u>KN8</u><br>Wuerecode | <u>Netto Gewiicht</u><br><u>an Kq</u> | <u>Zousaz</u><br>Eenheet | <u>Rechnungs Wäert an</u><br><u>EURO</u> | <u>Richteq</u>                                                                                                    | Ännerung         |
|--------------|-------------|-----------------|-------------|-------------------------|---------------------------------------|--------------------------|------------------------------------------|----------------------------------------------------------------------------------------------------|------------------|
|              | 1           |                 | BE BE       | 42010000                | 100                                   |                          | 1 700                                    | <ul> <li>Image: A second second s</li></ul> | 30/08/2016 13:58 |
|              | 2           |                 | 💻 DE        | 21061080                | 700                                   |                          | 35 000                                   | <ul> <li>Image: A second second s</li></ul> | 30/08/2016 13:58 |
|              | <u>3</u>    |                 | IT 📕        | 21061080                | 4                                     |                          | 17                                       | <ul> <li>Image: A second second s</li></ul> | 30/08/2016 13:58 |
|              | <u>4</u>    |                 | FR          | 21061080                | 4                                     |                          | 34                                       | <ul> <li>Image: A second second s</li></ul> | 30/08/2016 13:58 |
|              | <u>5</u>    |                 | 📕 DE        | 21061080                | 63                                    |                          | 403                                      | <ul> <li>Image: A second second s</li></ul> | 30/08/2016 13:58 |

Falls nötig können auch noch Änderungen an den Linien vorgenommen werden.

Auf jeden Fall ist die Periode (resp. die Art der Meldung) jetzt geändert worden.

Sobald diese Ersatzmeldung übermittelt wurde, wird diese Meldung die vorherige ersetzen.

# Ersatz-Meldungen

Sobald Sie eine Meldung übermittelt haben, wird es nicht mehr möglich sein Änderungen an dieser vorzunehmen.

Wenn eine Meldung nicht korrekt ist, dann haben Sie jetzt die Möglichkeit diese durch eine korrekte Meldung zu ersetzen :

| Ouni Filter    | Dë            | s Deklaratioune we  | isen: All | Zoustandsfilter: All |        |              |               |                |                  |              |  |
|----------------|---------------|---------------------|-----------|----------------------|--------|--------------|---------------|----------------|------------------|--------------|--|
| P 👂            |               | 20 Enregistremente  |           |                      |        |              |               |                |                  |              |  |
| 💈 Selektioun 🔲 | Nummer        | <u>Deklaratioun</u> | Тур       | Handelszort          | Period | <u>Wäert</u> | <u>Linnen</u> | <u>Richteq</u> | <u>Geschéckt</u> | <u>Datum</u> |  |
|                | 000039        | Intrastat           | Normal    | Import               | 201601 | 55 869       | 9             | $\checkmark$   | $\checkmark$     | 12/01/2016   |  |
|                | <u>000040</u> | Intrastat           | Normal    | Export               | 201601 | 49 591       | 6             | ×              | ✓                | 12/01/2016   |  |

Klicken Sie auf das Menü Aktiounen und die Option Ersetzen . Der folgende Bildschirm erscheint :

| Bäisetze Deklaratiounskapp                                                                                                    |                                                                                                    |
|----------------------------------------------------------------------------------------------------|----------------------------------------------------------------------------------------------------|
| Schrëtt 1:<br>Intrastat (Import)<br>Intrastat (Export)<br>Bal. des paiements                                                                      | Wéi eng Zort Deklaratioun wëll Dir gären<br>maachen?                                                                                                    |
| Schrëtt 2:<br><ul> <li>Deklaratioun aginn</li> <li>Deklaratioun importéieren</li> <li>Null-Deklaratioun</li> <li>Deklaratioun ersetzen</li> </ul> | Wéi wëll der d'Deklaratioun maachen ?<br>Wann der Donnéeën wëllt importéieren fir méi<br>Deklaratiounen, Firmen , Perioden oder Handelszorten<br>dann huelt besser <u>Multi Import</u> |
| Schrëtt 3:<br>Referenzfeld*<br>000039 Intrastat 201601 Import<br>Deklaratioun<br>3 - Erwéidert détailléiert Deklaratioun                          | Déi Deklaratioun wielen déi ersat soll ginn.<br>D'Lëscht weist nëmmen déi Deklaratiounen un déi scho<br>geschéckt gi sinn, an nach net ersat gi sinn.                                  |

Da alle Parameter bereits korrekt eingesetzt sind, müssen Sie nur noch auf Nei Deklaratioun maachen klicken um die Ersatzmeldung zu öffnen.

Alle Zeilen sind nun wieder zugänglich :

| Änneren Lin        | nen-Iv      | werbléck (       | 00041       |                                |                                                 |                          |                                                    |                                             |                                                                                                    |                  |  |
|--------------------|-------------|------------------|-------------|--------------------------------|-------------------------------------------------|--------------------------|----------------------------------------------------|---------------------------------------------|----------------------------------------------------------------------------------------------------|------------------|--|
| Deklaratioun: B    | Erwéider    | t détailléiert D | eklaratiou  | n ( Ersatz ), Hande            | lszort: Import, P                               | eriod: 201601            |                                                    |                                             |                                                                                                    |                  |  |
| 🔎 🔹 9 Enregistreme |             |                  |             |                                |                                                 |                          |                                                    |                                             |                                                                                                    |                  |  |
| 🕻 Selektioun       | <u>Linn</u> | <u>Referenz</u>  | <u>Land</u> | <u>KN8</u><br><u>Wuerecode</u> | <u>Netto</u><br><u>Gewiicht</u><br><u>an Kq</u> | <u>Zousaz</u><br>Eenheet | <u>Rechnungs</u><br><u>Wäert an</u><br><u>EURO</u> | <u>Statistesche</u><br><u>Wäert an EURO</u> | <u>Richteg</u>                                                                                                    | Ännerung         |  |
|                    | 1           |                  | BE          | 40111000                       | 5                                               | 2                        | 695                                                | 695                                         | <b>~</b>                                                                                                    | 11/01/2016 10:17 |  |
|                    | 2           |                  | BE BE       | 40122000                       | 2                                               | 1                        | 38                                                 | 38                                          | ×                                                                                                    | 11/01/2016 10:17 |  |
|                    | <u>3</u>    |                  | BE          | 84690010                       | 5                                               | 2                        | 553                                                | 553                                         | <ul> <li>Image: A second second s</li></ul> | 11/01/2016 10:17 |  |
|                    | <u>4</u>    |                  | BE BE       | 40111000                       | 17                                              | 4                        | 995                                                | 995                                         | <ul> <li>Image: A second second s</li></ul> | 11/01/2016 10:17 |  |
|                    | <u>5</u>    |                  | BE          | 85238099                       | 412                                             |                          | 22 441                                             | 22 441                                      | <ul> <li>Image: A second second s</li></ul> | 11/01/2016 10:17 |  |
|                    | <u>6</u>    |                  | BE          | 85238099                       | 6                                               |                          | 567                                                | 567                                         | ~                                                                                                    | 11/01/2016 10:17 |  |
|                    | Z           |                  | FR          | 85238099                       | 2                                               |                          | 29 400                                             | 29 400                                      | ~                                                                                                    | 11/01/2016 10:17 |  |
|                    | <u>8</u>    |                  | FR          | 85238099                       | 9                                               |                          | 999                                                | 999                                         | ~                                                                                                    | 11/01/2016 10:17 |  |
|                    | 9           |                  | 🚟 GB        | 85238099                       | 12                                              |                          | 181                                                | 181                                         | ~                                                                                                    | 11/01/2016 10:17 |  |

Sie können jetzt :

- Linien löschen
- Linien hinzufügen
- Linien ändern.

Ihre vorherige Meldung wird – nach dem Übermitteln - automatisch ersetzt.

# Drucken

Unter dem Menü **Deklarationnen**, erlaubt Ihnen eine der Optionen die Meldungen aus der Übersicht der Meldungen zu drucken :

|   | Ouni Filter Dës Deklaratioune |               | is Deklaratioune we | eisen: All | ✓ Z                | V Zoustandsfilter: All |              |               |                                                                                                    |                  |               |
|---|-------------------------------|---------------|---------------------|------------|--------------------|------------------------|--------------|---------------|----------------------------------------------------------------------------------------------------|------------------|---------------|
|   | p 🔊                           |               |                     |            |                    |                        |              |               |                                                                                                    | 21 Enre          | egistrementer |
| 4 | 💈 Selektioun 🔲                | Nummer        | <u>Deklaratioun</u> | Тур        | <u>Handelszort</u> | Period                 | <u>Wäert</u> | <u>Linnen</u> | <u>Richteq</u>                                                                                                    | <u>Geschéckt</u> | <u>Datum</u>  |
|   | <b>V</b>                      | 000039        | Intrastat           | Normal     | Import             | 201601                 | 55 869       | 9             | $\checkmark$                                                                                                    | $\checkmark$     | 12/01/2016    |
|   |                               | <u>000040</u> | Intrastat           | Normal     | Export             | 201601                 | 49 591       | 6             | <ul> <li>Image: A second second s</li></ul> | ✓                | 12/01/2016    |
|   |                               | <u>000041</u> | Intrastat           | Ersatz     | Import             | 201601                 | 55 869       | 9             | <ul> <li>Image: A second second s</li></ul> | Schécken         | 22/02/2016    |

Der Ausdruck wird dabei wie folgt aussehen :

| Annul<br>© Ag | éieren E<br>régé <sup>©</sup> Deta | )réck (Iv<br>ailléiert I | wwersiicht)<br>Linne 🔲 Wäer | Exportéieren<br>rt an auslännesche  | 🔁 Export al<br>er Währung 🔲         | s PDF             | <u>lëllef</u><br>ferenz    |                               |                                  |               |                  |  |  |  |
|---------------|------------------------------------|--------------------------|-----------------------------|-------------------------------------|-------------------------------------|-------------------|----------------------------|-------------------------------|----------------------------------|---------------|------------------|--|--|--|
| Geso<br>Deta  | héckt 12/01,<br>Ailléiert Linne    | /2016 1                  | 5:34 1136752                | 2200_0121518934                     | 11#39-0112452                       | 2В                |                            |                               |                                  |               |                  |  |  |  |
| Num           | nmer                               |                          |                             | 000039                              |                                     |                   |                            |                               |                                  |               |                  |  |  |  |
| Drë           | tt-Melder                          |                          |                             | LU1136752200<br>LU1136752201        |                                     |                   |                            |                               |                                  |               |                  |  |  |  |
| Firn          | nen-Identit                        | éit                      |                             |                                     |                                     |                   |                            |                               |                                  |               |                  |  |  |  |
| Num           | ım                                 |                          |                             | Accountix                           |                                     |                   |                            |                               |                                  |               |                  |  |  |  |
| Dek           | laratioun                          |                          |                             | Erwéidert détaille                  | Erwéidert détailléiert Deklaratioun |                   |                            |                               |                                  |               |                  |  |  |  |
| Han           | delszort                           |                          |                             | Import                              |                                     |                   |                            |                               |                                  |               |                  |  |  |  |
| Peri          | od                                 |                          |                             | 201601                              |                                     |                   |                            |                               |                                  |               |                  |  |  |  |
| Wäe           | ert                                |                          |                             | € 55 869<br>€ 55 869<br>470 Kg<br>9 |                                     |                   |                            |                               |                                  |               |                  |  |  |  |
| Stat          | istesche W                         | äert                     |                             |                                     |                                     |                   |                            |                               |                                  |               |                  |  |  |  |
| Nett          | o Gewiicht                         | an Kg                    |                             |                                     |                                     |                   |                            |                               |                                  |               |                  |  |  |  |
| Linn          | en                                 |                          |                             |                                     |                                     |                   |                            |                               |                                  |               |                  |  |  |  |
| Gru           | ppéiert Lini                       | ien-Zue                  | el                          | 7                                   |                                     |                   |                            |                               |                                  |               |                  |  |  |  |
|               |                                    |                          |                             |                                     |                                     |                   |                            |                               |                                  |               |                  |  |  |  |
| Linn          | Referenz                           | Land                     | Ursprongs<br>Land           | Geschäftszort                       | KN8<br>Wuerecode                    | Zousaz<br>Eenheet | Netto<br>Gewiicht<br>an Kg | Rechnungs<br>Wäert an<br>EURO | Statistesche<br>Wäert an<br>EURO | Transport-Wee | Ännerung         |  |  |  |
| 1             |                                    | BE                       | BE                          | 11                                  | 40111000                            | 2                 | 5                          | 695                           | 695                              | 3             | 11/01/2016 10:17 |  |  |  |
| 2             |                                    | BE                       | BE                          | 11                                  | 40122000                            | 1                 | 2                          | 38                            | 38                               | 3             | 11/01/2016 10:17 |  |  |  |
| 3             |                                    | BE                       | BE                          | 11                                  | 84690010                            | 2                 | 5                          | 553                           | 553                              | 3             | 11/01/2016 10:17 |  |  |  |
| 4             |                                    | BE                       | BE                          | 11                                  | 40111000                            | 4                 | 17                         | 995                           | 995                              | 3             | 11/01/2016 10:17 |  |  |  |
| 5             |                                    | BE                       | BE                          | 11                                  | 85238099                            |                   | 412                        | 22 441                        | 22 441                           | 3             | 11/01/2016 10:17 |  |  |  |
| 6             |                                    | BE                       | BE                          | 11                                  | 85238099                            |                   | 6                          | 567                           | 567                              | 3             | 11/01/2016 10:17 |  |  |  |
| 7             |                                    | FR                       | FR                          | 11                                  | 85238099                            |                   | 2                          | 29 400                        | 29 400                           | 3             | 11/01/2016 10:17 |  |  |  |
|               |                                    | FR                       | US                          | 11                                  | 85238099                            |                   | 9                          | 999                           | 999                              | 3             | 11/01/2016 10:17 |  |  |  |
| 8             |                                    |                          |                             |                                     |                                     |                   |                            |                               |                                  |               |                  |  |  |  |

Mit der Option Dréck (Iwwersiicht) können Sie eine gewöhnlichen Ausdruck auf Papier bekommen.

Mit der Option Exportéieren können Sie dagegen das Ganze als Text-datei exportieren.

Mit **Export als PDF** können Sie das Ganze als PDF-Datei, also als elektronische Kopie abspeichern.
## Verschiedene Hilfsmittel für die Benutzer

Der Idep.Web-Benutzer hat verschiedene Hilfsmittel zur Verfügung :

1. Suche von Güterkoden (siehe Seite 38)

Sie können einen Güterkode auf sechs verschiedene Arten suchen, wovon die einfachste Möglichkeit die Suche per Schlüsselwort ist.

2. Firmeneigene Güterkode (siehe Seite 42)

Es besteht die Möglichkeit eine Beziehung zu erstellen zwischen dem Namen oder dem Kode unter dem die Ware in Ihrer Firma bekannt ist und dem offiziellen KN8-Güterkode. Dies wird es Ihnen dann ermöglichen mit der Ihnen bekannten Bezeichnung für die Ware zu arbeiten. Der offizielle Güterkode ist dann automatisch mit diesem verbunden.

3. Zeilenmodelle (siehe Seite 46)

Es ist auch möglich ältere Meldungszeilen als Linienmodelle abzuspeichern, um diese in Zukunft als Meldungslinien zu übernehmen.

4. Handelspartner (siehe Seite 51)

Sie können auch eine Tabellen mit Ihren Handelspartnern erstellen (nur sinnvoll für Intrastat-Meldungen des Versands).

5. Wechselkurse

Falls Sie in den Intrastat-Meldungen Beträge in ausländischen Währungen eingeben müssen, werden diese mit Hilfe der Tabelle der Wechselkurse in Euro umgewandelt.

Betreffend die Meldung für die "Zahlungsbilanz" werden die Beträge dagegen in der gewählten Originalwährung übermittelt.

6. den Daten-Import (siehe Seite 62)

Effektiv kann der vorgesehene Daten-Import für Sie von größter Hilfe sein. Dabei werden nämlich Intrastat- oder Zahlungsbilanz-Daten aus einer bestehenden Datei übernommen. Diese Datei kann aus einem anderen Programm stammen oder z.B. eine Excel-Datei sein.

Eine der Import-Optionen (Multi-Import) erlaubt Ihnen sogar Meldungen für eine oder mehrere Firmen, für einen oder mehrere Zeiträume, sowie für eine oder mehrere Meldungen mit einer einzigen Aktion zu übernehmen.

Daneben ist es auch möglich Tabellen mit *"Handels-Partner*" oder *"firmeneegene Wuerecode*" zu importieren, sowie *"Deklaratiounsmodeller*" (siehe Seite 106ff).

## Die Güterkodesuche (kombinierte Nomenklatur KN8)

Die kombinierte Nomenklatur (KN8) erlaubt Ihnen einen Güterkode zu suchen. Sie werden dort die Warennummern finden, gruppiert nach Sektionen und Kapitel. Diese können 4, 6 oder 8 Positionen haben. Nur jene mit 8 Positionen werden aber für eine Meldung in Betracht gezogen.

Falls nötig, wird die Zusatzeinheit in der Kolonne angezeigt welche der Warenbeschreibung folgt.

Die Warennummern können Sie für das aktuelle und das vorherige Jahr konsultieren (siehe Option : *Joër vun der KN8* ).

Die KN8 erlaubt Ihnen die Warennummern auf verschiedene Arten zu suchen :

- <u>offiziell Texter</u> : zeigt diese Art von Texten in der kombinierten Nomenklatur an
- <u>sëlwer-erklärend Texter</u> : zeigt die Texte in kompletter und detaillierter Form an
- minimal Hierarchie : zeigt die minimale Hierarchie eines Güterkodes an
- *H<u>ierarchesch Sich</u>* : erlaubt es Ihnen in einer hierarchischen Art nach Güterkoden zu suchen
- KN8 Sich : erlaubt es einen KN8-Kode zu suchen
- <u>Schlësselwuert</u> : erlaubt es einen Güterkode zu suchen per Schlüsselwörter oder mit Hilfe einer Kombination von Schlüsselwörtern
- <u>KN8 Ëmwandlungen</u> : zeigt die Änderungen in der Güterkodetafel seit letztem Jahr an.

#### Offiziell Texter

In den offiziellen Texten, wird die kombinierte Nomenklatur angezeigt mit gekürzten und unterteilten Texten. Die *minimale Hierarchie* kann nur in diesem Modus benutzt werden:

| Hierarchie | KN8<br>Wuerecode | Wuerecode-Beschreiwung                      | Mooss-<br>Eenheet | N/C |
|------------|------------------|---------------------------------------------|-------------------|-----|
| E          | 0804 40 00       | - Avocadofrüchte                            | -                 |     |
| Ŧ          | 0804 50 00       | - Guaven, Mangofrüchte und Mangostanfrüchte | -                 |     |
| Ŧ          | 0805             | Zitrusfrüchte, frisch oder getrocknet       |                   |     |
| Ē          | 0805 10          | - Orangen                                   |                   |     |
| Ē          | 0805 10 20       | Süßorangen, frisch                          | -                 |     |
| Ē          | 0805 10 80       | andere                                      | -                 |     |

Folgende Aktionen sind möglich:

- Deklaratiounen : bringt Sie zurück auf die Übersicht der Meldungen
- Joër vun der KN8 änneren op : gibt Ihnen die Gelegenheit das Nomenklaturjahr zu ändern
- Sëlwer-erklärend Texter : damit können Sie auf diese Textart wechseln
- Hierarchesch Sich : gibt Zugang zu dieser Art von Suche
- <u>KN8 Ëmwandlungen</u> : zeigt die Änderungen in der Güterkodetafel seit letztem Jahr an
- indem Sie auf folgendes <sup>-</sup>Zeichen (in der Kolonne *Hierarchie*) klicken, wird Ihnen die minimale Hierarchie angezeigt .

#### Sëlwer-erklärend Texter

Im Modus *selwer erklärend Texter* werden Ihnen detaillierte Texte der kombinierten Nomenklatur angezeigt. Jeder Text versucht dabei die Ware genau zu beschreiben:

| KN8 Wuerecode | Wuerecode-Beschreiwung                                                                                     | Mooss-Eenheet |
|---------------|----------------------------------------------------------------------------------------------------|---------------|
| 0803 10       | Mehlbananen, frisch oder getrocknet                                                                        |               |
| 0803 10 10    | Mehlbananen, frisch                                                                                        | -             |
| 0803 10 90    | Mehlbananen, getrocknet                                                                                    | -             |
| 0803 90       | Bananen, frisch oder getrocknet (ausg. Mehlbananen)                                                        |               |
| 0803 90 10    | Bananen, frisch (ausg. Mehlbananen)                                                                        | -             |
| 0803 90 90    | Bananen, getrocknet (ausg. Mehlbananen)                                                                    | -             |
| 0804          | Datteln, Feigen, Ananas, Avocadofrüchte, Guaven, Mangofrüchte und Mangostanfrüchte, frisch oder getrocknet |               |
| 0804 10 00    | Datteln, frisch oder getrocknet                                                                            | -             |
| 0804 20       | Feigen, frisch oder getrocknet                                                                             |               |
| 0804 20 10    | Feigen, frisch                                                                                             | -             |
| 0804 20 90    | Feigen, getrocknet                                                                                         | -             |
| 0804 30 00    | Ananas, frisch oder getrocknet                                                                             | -             |
| 0804 40 00    | Avocadofrüchte, frisch oder getrocknet                                                                     | -             |

Folgende Aktionen sind möglich :

- Deklaratiounen: bringt Sie zurück zur Übersicht der Meldungen
- Joër vun der KN8 änneren op : um auf die Nomenklatur eines anderen Jahres zu wechseln
- offiziell Texter: um auf diese Art Nomenklatur-Texte zu wechseln
- hierarchesch Sich : gibt Ihnen Zugang zu dieser Art von Suchmodus
- <u>KN8 Ëmwandlungen</u> : zeigt die Änderungen in der Güterkodetafel seit letztem Jahr an.

#### Minimal Hierarchie

Die *minimal Hierarchie* steht nur unter den *offiziell Texter* zu Ihrer Verfügung. Klicken

Sie einfach auf <sup>5</sup> in der Kolonne *Hierarchie* um Zugang dazu zu erhalten. Klicken Sie nochmals auf dieses Zeichen um zu den *offiziellen Texten* zurück zu kehren.

Klicken Sie z.B. auf **0805 10 20**, dann wird Ihnen die Hierarchie angezeigt, aus der dieser Kode herkommt. Dies ist sehr praktisch für eine *"Andere*" Sequenz.

| Hierarchie | KN8<br>Wuerecode | Wuerecode-Beschreiwung                                                                  | Mooss-<br>Eenheet | N/C |
|------------|------------------|-----------------------------------------------------------------------------------------|-------------------|-----|
| Ξ          |                  | ABSCHNITT II WAREN PFLANZLICHEN URSPRUNGS                                               |                   |     |
| E          |                  | KAPITEL 8 GENIESSBARE FRÜCHTE UND NÜSSE; SCHALEN VON ZITRUSFRÜCHTEN ODER VON<br>MELONEN |                   |     |
| Ŧ          | 0805             | Zitrusfrüchte, frisch oder getrocknet                                                   |                   |     |
| E          | 0805 10          | - Orangen                                                                               |                   |     |
| Ŧ          | 0805 10 20       | Süßorangen, frisch                                                                      | -                 |     |

#### Hierarchesch Sich

Diese Art der Suche erlaubt es auf eine schnelle Art und Weise eine Warennummer zu suchen, indem man hierarchisch vorgeht. Benutzen Sie die Funktion  $\flat$  um in der Hierarchie einen Schritt nach vorn, und  $\triangleleft$  um einen Schritt zurück zu kommen.

Beispiel um die "Orangen" zu finden :

- 1. Gehen Sie über in die *hierarchische Suche* und klicken Sie einfach auf diese Option im Menü *KN8 Wuerecode*.
- 2. Auf Grund der Natur des Produkts beginnen Sie Ihre Suche unter der entsprechenden Rubrik (*Waren pflanzlichen Ursprungs*).
- 3. In dieser Sektion wählen Sie dann das Kapitel aus (genießbare Früchte).
- 4. Unter der Auswahl die Ihnen angeboten wird, wählen Sie eine Unter-Sektion (*Zitrusfrüchte*).
- 5. Eine Ausweiterung dieser Rubrik bringt dann das gesuchte Produkt zum Vorschein (*Orangen*).
- 6. Das Produkt selbst muss achtstellig sein (Orangen).
- 7. Um in den normalen Modus zurück zu kehren, brauchen Sie nur erneut auf *hierarschech Sich* zu klicken.

| Niveau    | KN8<br>Wuerecode | Wuerecode-Beschreiwung                                                                                     | Mooss-<br>Eenheet | N/C |
|-----------|------------------|----------------------------------------------------------------------------------------------------|-------------------|-----|
|           |                  | ABSCHNITT I LEBENDE TIERE UND WAREN TIERISCHEN URSPRUNGS                                                   |                   |     |
|           | 2 —              | ABSCHNITT II WAREN PFLANZLICHEN URSPRUNGS                                                                  |                   |     |
|           |                  | KAPITEL 6 LEBENDE PFLANZEN UND WAREN DES BLUMENHANDELS                                                     |                   |     |
| $\bullet$ |                  | KAPITEL 7 GEMÜSE, PFLANZEN, WURZELN UND KNOLLEN, DIE ZU ERNÄHRUNGSZWECKEN VERWENDET WERDEN                 |                   |     |
|           | 3                | KAPITEL 8 GENIESSBARE FRÜCHTE UND NÜSSE; SCHALEN VON ZITRUSFRÜCHTEN ODER VON<br>MELONEN                    |                   |     |
|           | 0801             | Kokosnüsse, Paranüsse und Kaschu-Nüsse, frisch oder getrocknet, auch ohne Schalen oder enthäutet           |                   |     |
|           | 0802             | Andere Schalenfrüchte, frisch oder getrocknet, auch ohne Schalen oder enthäutet                            |                   |     |
|           | 0803             | Bananen, einschließlich Mehlbananen, frisch oder getrocknet                                                |                   |     |
| $\bullet$ | 0804             | Datteln, Feigen, Ananas, Avocadofrüchte, Guaven, Mangofrüchte und Mangostanfrüchte, frisch oder getrocknet |                   |     |
|           | 0805 4           | Zitrusfrüchte, frisch oder getrocknet                                                                      |                   |     |
|           | 0805 10 5 —      | - Orangen                                                                                                  |                   |     |
|           | 0805 10 206 —    | Süßorangen, frisch                                                                                         | -                 |     |

#### KN8 Sich

Um schnell einen KN8-Güterkode zu finden, können Sie es auch versuchen indem Sie einen Ihnen bekannten Teil des Kodes in das Feld *Suche* eingeben :

| 0804 | Ţ | Sich |
|------|---|------|
|------|---|------|

Der KN8 Kode wird Sie genau an die Position setzen wo dieser Kode sich befindet, oder nahe an diese Nummer (falls solch ein Kode nicht besteht) :

|            |                  | 14589 Off                                                                                                  |                   |     |  |  |
|------------|------------------|----------------------------------------------------------------------------------------------------|-------------------|-----|--|--|
| Hierarchie | KN8<br>Wuerecode | Wuerecode-Beschreiwung                                                                                     | Mooss-<br>Eenheet | N/C |  |  |
|            | 0803 90          | - andere                                                                                                   |                   |     |  |  |
| ₹          | 0803 90 10       | frisch                                                                                                    | -                 |     |  |  |
| ₹          | 0803 90 90       | getrocknet                                                                                                 | -                 |     |  |  |
| Ŧ          | 0804             | Datteln, Feigen, Ananas, Avocadofrüchte, Guaven, Mangofrüchte und Mangostanfrüchte, frisch oder getrocknet |                   |     |  |  |
| Ξ          | 0804 10 00       | - Datteln                                                                                                  | -                 |     |  |  |
| Ξ          | 0804 20          | - Feigen                                                                                                   |                   |     |  |  |
| =          | 0804 20 10       | frisch                                                                                                    | -                 |     |  |  |

Danach sind Sie dem gesuchten Kode ein gutes Stück näher gerückt.

#### Sich mam Schlësselwuert

Auf ähnliche Art und Weise können Sie die Warennummer suchen mit dem Namen des Produkts :

|                              |                                         | · · · · · · · · · · · · · · · · · · ·                                                                        |                   |  |  |
|------------------------------|-----------------------------------------|----------------------------------------------------------------------------------------------------|-------------------|--|--|
| Schlësselwuert /             | / KN8-Kode                              | kaffee Sich                                                                                                  |                   |  |  |
|                              |                                         | Kaffee A                                                                                                    |                   |  |  |
| Schlësselwuert nach aktiv. N |                                         | Kaffeehäutchen 🔤 no der Kombinatioun vun deenen Zwee.                                                        |                   |  |  |
|                              |                                         | Kaffeekapseln (entkoffeiniert)                                                                               |                   |  |  |
| kaffee 🛞                     | Eidel m                                 | Kaffeekapseln (nicht entkoffeiniert)                                                                         |                   |  |  |
|                              |                                         | Kaffeemaschinen                                                                                              |                   |  |  |
|                              |                                         | Kaffeemaschinen Licht für Haushalt) 13 / 12241 Sëlwer-erkläreng                                              | Texter [2016]     |  |  |
|                              |                                         | Kaffeemittel                                                                                                 | reater [corro]    |  |  |
| KN8<br>Wuerecode             |                                         | Wuerecode-Beschreiwung                                                                                       | Mooss-<br>Eenheet |  |  |
| 09                           | KAPITEL 9                               | 9: KAFFEE, TEE, MATE UND GEWÜRZE                                                                             |                   |  |  |
| 0901                         | Kaffee, au                              | uch geröstet oder entkoffeiniert; Kaffeeschalen und Kaffeehäutchen; Kaffeemittel mit beliebigem Kaffeegehalt |                   |  |  |
| 0901 11 00                   | Kaffee, ni                              | ichtgeröstet, unentkoffeiniert                                                                               | -                 |  |  |
| 0901 12 00                   | Kaffee, nichtgeröstet, entkoffeiniert - |                                                                                                    |                   |  |  |
| 0901 21 00                   | Kaffee, geröstet, unentkoffeiniert -    |                                                                                                    |                   |  |  |
| 0901 22 00                   | Kaffee, geröstet, entkoffeiniert -      |                                                                                                    |                   |  |  |

Falls Sie die Ware in der Liste erscheinen sehen, klicken Sie einfach darauf. Dann erscheint das Resultat der Suche :

| Kaffeemaschine | Eidel maachen Goen op                                                             |                  |  |  |
|----------------|-----------------------------------------------------------------------------------|------------------|--|--|
|                | 1 / 12241 Sëlwer-erkläre                                                          | nd Texter [2016] |  |  |
| KN8 Wuerecode  | Wuerecode-Beschreiwung                                                            | Mooss-Eenheet    |  |  |
| 8516 71 00     | 3516 71 00 Kaffeemaschinen und Teemaschinen, elektrisch beheizt, für den Haushalt |                  |  |  |

## Firmeneigene Güterkode

Die Intrastat-Meldungen verlangen immer einen KN8 Güterkode. Da wohl niemand innerhalb der Firma diese Güterkode auswendig kennt, jeder aber wohl besser die eigene Bezeichnung der Ware kennt, kann zwischen dem KN8 Güterkode, sowie der firmeneigenen Bezeichnung eine Verbindung hergestellt werden, welche dann in einer Tabelle , genannt *"firmeneegene Wuerecode*" unter *"Tabellen*" abgespeichert wird.

In Zukunft können Sie dann mit der Bezeichnung der Ware arbeiten unter der diese Ihnen bestens bekannt ist. Der KN8-Kode wird dann – wegen der erstellten Beziehung - immer automatisch übernommen.

Diese Beziehung wird einen vorteilhaften Einfluss auf Ihre Intrastat-Meldung haben :

| 🔁 Selektioun | <u>Firme</u><br><u>Wuerecode</u> | KN8<br>Wuerecode | Wuere-Beschreiwung                                                | Richteg               |
|--------------|----------------------------------|------------------|-------------------------------------------------------------------|-----------------------|
|              | Aubergine                        | 07093000         | Auberginen, frisch oder gekühlt                                   | $\checkmark$          |
|              | <u>Aprikosen</u>                 | 08091000         | Aprikosen [Marillen], frisch                                      | ✓                     |
|              | <u>Kirsche</u>                   | 08092100         | Sauerkirschen/Weichseln "Prunus cerasus", frisch                  | <ul> <li>✓</li> </ul> |
|              | <u>Gemüsesamen</u>               | 12099130         | Samen von Roten Rüben "Beta vulgaris var. conditiva", zur Aussaat | ✓                     |

Folgende Aktionen können ausgeführt werden :

- **Deklaratiounen**: die Übersicht der Meldungen anzeigen um Meldungen zu erstellen, verändern oder konsultieren zu können
- **Nei**: eine neue Beziehung *"firmeneegene Wuercode / KN8 Wuerecode*" hinzufügen
- **Import**: die Import-Prozedur aktivieren, um Beziehungen *"firmeneegene Wuerecode / KN8 Wuerecode*" aus einer externen Datei zu übernehmen
- **Exportéieren** : die Tabelle der firmeneigenen Güterkode im Text-format exportieren .

Falls eine oder mehrere Zeilen angewählt wurden, sind folgende Aktionen möglich :

- **Weisen**: eine Beziehung zwischen Güterkoden überprüfen oder Veränderungen an einer bereits bestehenden Beziehung vornehmen. Mit einem Doppelklick können Sie die Zeile noch schneller ansteuern
- *Läschen*: die angewählten Zeilen löschen. Dabei wird aber eine Bestätigungsanfrage an Sie gerichtet
- **Alle läsch**.: alle Zeilen aus der Tabelle löschen. Dies kann besonders nützlich sein, wenn leider alle fehlerhaft importiert wurden.

## Erstellung eines "firmeneegene Wuerecode"

Um einen firmeneigenen Güterkode erstellen zu können, müssen Sie in das Menü Tabellen und die Option Firmeneegene Wuerecode gehen. Danach klicken Sie auf Mei.

| Bäisetze KN8 Wuerecode             |  |
|------------------------------------|--|
| Firme Wuerecode*                   |  |
| PC                                 |  |
| KN8 Wuerecode*<br>84714100 M Stéck |  |
| Wuere-Beschreiwung                 |  |
| Computer                           |  |
|                                    |  |

Die verschiedenen Felder sind :

*Firme Wuerecode* : Güterkode unter welchem eine Ware innerhalb der Firma bekannt ist.

KN8 Wuerecode : offizieller Güterkode aus der kombinierten Nomenklatur

Wuere-Beschreiwung : genauere Informationen über die Ware .

Solange die beiden Kode-Felder nicht ausgefüllt sind, kann die Zeile nicht abgespeichert werden. Die Güterbeschreibung kann dagegen leer bleiben.

Während der Eingabe einer Meldungszeile werden Sie die Möglichkeit haben diese *"firmeneegene Wuerecode*" zu benutzen :

| Linn 1 vun der Deklaratioun 000002 Modell:                                               |                             |  |  |  |  |  |  |
|------------------------------------------------------------------------------------------|-----------------------------|--|--|--|--|--|--|
| Deklaratioun: Erweidert, Handelszort: Export, Period: 201601, Ännerung: 22/02/2016 10:56 |                             |  |  |  |  |  |  |
| TVA-Nummer vum Partner*                                                                  | Netto Gewiicht an Kg*       |  |  |  |  |  |  |
| BE0400106291 Euroccasion                                                                 |                             |  |  |  |  |  |  |
| Bestëmmungs-Land*                                                                        | Devise                      |  |  |  |  |  |  |
| BE Belsch 💙                                                                              | ×                           |  |  |  |  |  |  |
| Transaktiouns-Code*                                                                      | Rechnungs Wäert an EURO*    |  |  |  |  |  |  |
| 11 Definitive Kaf/Verkaf 🗸 🗸                                                             |                             |  |  |  |  |  |  |
| Transport-Wee*                                                                           | Statistesche Wäert an EURO* |  |  |  |  |  |  |
| 3 Stroossentransport 🗸                                                                   |                             |  |  |  |  |  |  |
| Firme Wuerecode                                                                          | Referenz                    |  |  |  |  |  |  |
|                                                                                          |                             |  |  |  |  |  |  |
| KN8 Wuerecode*                                                                           | 5                           |  |  |  |  |  |  |
| <b>A</b> 4                                                                               |                             |  |  |  |  |  |  |

Klicken Sie einfach auf die Pop-up-liste , welche sich rechts neben dem Feld "*Firme Wuerecode*" befindet :

| Linn 1 vun der Deklaratioun 000002 Modell: |                                  |                |                      |                           |                      |  |  |
|--------------------------------------------|----------------------------------|----------------|----------------------|---------------------------|----------------------|--|--|
| Deklaratiour                               | : Erweidert, Handelszort:        | Export, Period | l: <b>201601</b> , Ä | nnerung: 22/02/2016 10:56 |                      |  |  |
| TVA-Nummer                                 | · vum Partner*                   |                | Netto Ge             | ewiicht an Kg*            |                      |  |  |
| BE0400106291 Euroccasion 🗸                 |                                  |                |                      |                           |                      |  |  |
| Bestëmmung                                 | s-Land*                          |                | Devise               |                           |                      |  |  |
| BE Belsch                                  | ×                                | *              |                      | *                         |                      |  |  |
| Transaktioun                               | s-Code*                          |                | Rechnur              | ngs Wäert an EURO*        |                      |  |  |
| 11 Definitiv                               | e Kaf/Verkaf                     | *              |                      |                           |                      |  |  |
| Transport-We                               | ;e*                              |                | Statistes            | sche Wäert an EURO*       |                      |  |  |
| 3 Stroossen                                | transport                        | *              |                      |                           |                      |  |  |
| Firme Wuere                                | ode                              |                | Referen              | z                         |                      |  |  |
|                                            |                                  | ~              |                      |                           |                      |  |  |
| Fernsteueru                                | ng                               | *              |                      |                           |                      |  |  |
| Gemüsesam                                  | en                               |                |                      |                           |                      |  |  |
| Kirsche                                    |                                  |                |                      |                           |                      |  |  |
| Modem                                      | Modem                            |                |                      |                           |                      |  |  |
| PC                                         | ( <sup>In</sup> )                | -              |                      |                           |                      |  |  |
| Reifen                                     |                                  |                |                      |                           |                      |  |  |
| Traktor                                    | Coñicharan an <del>Tréal</del> t | Späisborg      | a nächet             | Ofbrigghan an tráck en d' | Turwaraijaht         |  |  |
| Spaicheren                                 | Spatcheren an zreck              | Spaicheren     | a nachst             | Orbriechen an Zreck op u  | IWWEISIICHL <u>H</u> |  |  |

Selektionieren Sie danach einen Eintrag der Liste oder geben Sie die Anfangsbuchstaben eines Eintrags der Tafel ein.

Falls nur einer der firmeneigenen Güterkode mit diesen Buchstaben anfängt, dann wird dieser automatisch in das Feld "Firme Wuerecode" übernommen.

Dieser "firmeneegene Wuerecode" wird dann in die Meldungszeile übernommen :

| Linn 1 vun der Deklaratioun 000002                                                                                                   |                             | Modell:                                                                                                    |
|----------------------------------------------------------------------------------------------------|-----------------------------|----------------------------------------------------------------------------------------------------|
| Deklaratioun: Erweidert, Handelszort: Export, P                                                                                      | erio                        | d: 201601, Ännerung: 22/02/2016 10:56                                                                         |
| TVA-Nummer vum Partner*                                                                                                    |                             | Netto Gewiicht an Kg (optionnel)                                                                              |
| BE0400106291 Euroccasion                                                                                                    | *                           |                                                                                                    |
| Bestëmmungs-Land*                                                                                                    |                             | Zousaz Eenheet (Stéck)*                                                                                       |
| BE Belsch 🗸                                                                                                    |                             | 10                                                                                                    |
| Transaktiouns-Code*                                                                                                    |                             | Devise                                                                                                    |
| 11 Definitive Kaf/Verkaf                                                                                                    | *                           | *                                                                                                    |
| Transport-Wee*                                                                                                    |                             | Rechnungs Wäert an EURO*                                                                                      |
| 3 Stroossentransport                                                                                                    | *                           | 4 500                                                                                                    |
| Firme Wuerecode                                                                                                    | Statistesche Wäert an EURO* |                                                                                                    |
| PC                                                                                                    | *                           | 4 572                                                                                                    |
| KN8 Wuerecode*                                                                                                    |                             | Referenz                                                                                                    |
| 84714100 🏘                                                                                                    |                             |                                                                                                    |
| Datenverarbeitungsmaschinen, automatisch,<br>einer Eingabeeinheit und einer Ausgabeeinhe<br>gemeinsamen Gehäuse (ausg. tragbare Masc | mit<br>it, le               | mindestens einer Zentraleinheit, 🔺<br>stztere auch kombiniert, in einem 🗐<br>en mit einem Gewicht von <= 10 👻 |

Da eine Beziehung zu einem KN8-Güterkode besteht, wird dieser natürlich übernommen.

## Zeilenmodelle

Die Funktion "Deklaratiounsmodeller" gibt Zugang zu der Tabelle der Zeilenmodelle, welche es Ihnen erlaubt Meldungslinien vorzubereiten.

Wenn Sie während der Eingabe einer Meldungszeile, ein Zeilenmodell übernehmen, dann wird ein Teil der Zeile bereits ausgefüllt sein. Auf diese Weise sind nur noch die restlichen Felder zu vervollständigen. Dies wird Ihnen dann die Arbeit in Zukunft erleichtern.

| P •            | h                        |                 |               |             | 5 Enregistr  | ementer        |
|----------------|--------------------------|-----------------|---------------|-------------|--------------|----------------|
| 🕏 Selektioun 🔲 | Deklaratiounsmodell-numm | <u>Referenz</u> | KN8 Wuerecode | <u>Land</u> | Beschreiwung | <u>Richteq</u> |
|                | <u>Laptop</u>            |                 | 84714100      | FR          |              | $\checkmark$   |
|                | <u>PC</u>                |                 | 84714100      | DE          |              | $\checkmark$   |
|                | <u>Server</u>            |                 | 84715000      | LT          |              | $\checkmark$   |
|                | <u>Tastatur</u>          |                 | 84713000      | DE          |              | $\checkmark$   |
|                | TV                       |                 | 85284100      | DK          |              | $\checkmark$   |

Es gibt zwei verschiedene Möglichkeiten Zeilenmodelle zu erstellen :

- entweder einfach ein solches Modell unter der Tafel der Zeilenmodelle erstellen
- oder eine aktuelle oder ältere Meldungslinie « als Zeilenmodell abspeichern ».

Folgende Aktionen können benutzt werden wenn die Tabelle angezeigt wird:

- Deklaratiounen : die Übersicht der Meldungen anzeigen, um Meldungen erstellen, ändern oder konsultieren zu können
- o Nei : ein neues Zeilenmodell erstellen

Wenn eine oder mehrere Linien ausgewählt wurden, dann sind folgende Aktionen möglich :

- **Weisen** : ein Zeilenmodell konsultieren oder Änderungen an einer bestehenden Zeile machen. Sie können dies durch Doppelklicken auf einer Zeile schneller erreichen.
- *Läschen* : die ausgewählte Linie löschen. Bestätigung wird gefragt.
- Alle läsch. : alle Zeilenmodelle der Tabelle löschen dies kann nützlich sein wenn der Import einer Datei mit Zeilenmodellen nicht erfolgreich abgeschlossen wurde.
- *Import* : Die ganze Tabelle als text-datei exportieren
- *Exportéieren* : Die ganze Tabelle als text-datei exportieren.

## **Erstellen eines Zeilenmodells**

Die erste Methode zur Erstellung eines Zeilenmodells ist einfach jene, wo ein Modell der bestehenden Tabelle hinzugefügt wird . Dies geschieht durch Anwählen von **Tabellen** und der Option **Deklaratiounsmodeller**. Danach klicken Sie auf **Nei** :

#### Beispiel 1 :

| Änneren Deklaratiounsmodell Laptop                                                                                                    |                                                                                          |  |  |  |  |
|----------------------------------------------------------------------------------------------------|------------------------------------------------------------------------------------------|--|--|--|--|
| Ännerung: 22/02/2016 08:14                                                                                                    |                                                                                          |  |  |  |  |
| Deklaratiounsmodell-numm* Beschreiwung<br>Laptop                                                                                                    |                                                                                          |  |  |  |  |
| TVA-Nummer vum Partner De                                                                                                    | evise                                                                                    |  |  |  |  |
| FR Frankräich                                                                                                    |                                                                                          |  |  |  |  |
| Ursprongs Land<br>FR Frankreich<br>Transaktiouns-Code                                                                                                    |                                                                                          |  |  |  |  |
| 11 Definitive Kaf/Verkaf                                                                                                    |                                                                                          |  |  |  |  |
| Firme Wuerecode                                                                                                    |                                                                                          |  |  |  |  |
| KN8 Wuerecode<br>84714100                                                                                                    |                                                                                          |  |  |  |  |
| Datenverarbeitungsmaschinen, automatisch, mit mind<br>einer Eingabeeinheit und einer Ausgabeeinheit, letzter<br>gemeinsamen Gehäuse (ausg. tragbare Maschinen mi | estens einer Zentraleinheit,<br>e auch kombiniert, in einem<br>t einem Gewicht von <= 10 |  |  |  |  |

#### Beispiel 2 :

| Änneren Deklaratiounsmodell TV                                                                                                    |                    |  |  |  |  |
|----------------------------------------------------------------------------------------------------|--------------------|--|--|--|--|
| Ännerung: 22/02/2016 08:14                                                                                                    |                    |  |  |  |  |
| Deklaratiounsmodell-numm* Beschreiwung<br>TV                                                                                                    |                    |  |  |  |  |
| TVA-Nummer vum Partner         Land         DK       Dänemark         Ursprongs Land         FR       Frankreich         Transaktiouns-Code         11       Definitive Kaf/Verkaf | Devise<br>Referenz |  |  |  |  |
| Transport-Wee Firme Wuerecode KN8 Wuerecode 85284100                                                                                                    |                    |  |  |  |  |

Die zweite Methode ist jene ein Zeilenmodell zu erstellen, aus einer bestehenden Meldungslinie.

Nehmen Sie die Option **Deklarationnen** um in die Übersicht der Meldungen zu gelangen :

| Ouni Filter    |               | Dës Deklaratioun    | e weisen: | All 🗸              | Zoust  | andsfilter: All       | *      |                                                                                                    |                  |              |
|----------------|---------------|---------------------|-----------|--------------------|--------|-----------------------|--------|----------------------------------------------------------------------------------------------------|------------------|--------------|
| P              |               |                     |           |                    |        |                       |        |                                                                                                    | 9 Enreg          | jistrementer |
| 🕏 Selektioun 🔳 | Nummer        | <u>Deklaratioun</u> | Тур       | <u>Handelszort</u> | Period | <u>Wäert</u>          | Linnen | <u>Richteq</u>                                                                                                    | <u>Geschéckt</u> | <u>Datum</u> |
|                | 000001        | Intrastat           | Normal    | Import             | 201601 | 24 743                | 208    | $\checkmark$                                                                                                    | $\checkmark$     | 22/02/2016   |
|                | 000002        | Intrastat           | Normal    | Export             | 201601 | 15 612                | 1      | <ul> <li>Image: A second second s</li></ul> | Schécken         | 22/02/2016   |
|                | <u>000003</u> | BdP                 | Normal    |                    | 201601 | Ein: 65 159<br>Aus: 0 | 2      | ×                                                                                                    | Schécken         | 17/02/2016   |
|                | <u>000004</u> | Intrastat           | Normal    | Import             | 201602 | 12 453                | 208    | ×                                                                                                    |                  | 18/02/2016   |

Klicken Sie auf eine bestehende Meldung, um Zugang zu den Zeilen zu haben :

| z | <u>Linn</u> | <u>Referenz</u> | <u>Land</u> | <u>KN8</u><br><u>Wuerecode</u> | <u>Netto</u><br><u>Gewiicht an</u><br><u>Kq</u> | <u>Zousaz</u><br><u>Eenheet</u> | <u>Rechnungs</u><br><u>Wäert an EURO</u> | <u>Statistesche</u><br><u>Wäert an EURO</u> | <u>Richteq</u>                                                                                                    | Ännerung         |
|---|-------------|-----------------|-------------|--------------------------------|-------------------------------------------------|---------------------------------|------------------------------------------|---------------------------------------------|----------------------------------------------------------------------------------------------------|------------------|
|   | j.          | vfc-145         | BE          | 84714100                       |                                                 | 10                              | 6 663                                    | 6 689                                       | <ul> <li>✓</li> </ul>                                                                                                    | 22/02/2016 10:54 |
|   | Ŷ           |                 | 📕 LT        | 08091000                       | 120                                             |                                 | 752                                      | 765                                         | <b>~</b>                                                                                                    | 17/02/2016 15:54 |
|   | <u>3</u>    |                 | 📕 DE        | 84714100                       |                                                 | 1                               | 5 000                                    | 5 250                                       | <ul> <li>✓</li> </ul>                                                                                                    | 22/02/2016 11:08 |
|   | <u>4</u>    |                 | 📕 DE        | 21061080                       | 7                                               |                                 | 35                                       | 35                                          | <b>~</b>                                                                                                    | 22/02/2016 11:09 |
|   | <u>5</u>    |                 | 📕 DE        | 21061080                       | 4                                               |                                 | 17                                       | 17                                          | <ul> <li>Image: A second second s</li></ul> | 22/02/2016 11:09 |
|   | <u>6</u>    |                 | 📕 DE        | 21061080                       | 4                                               |                                 | 34                                       | 34                                          | ~                                                                                                    | 22/02/2016 11:09 |

Klicken Sie anschließend auf eine der Zeilen um diese zu öffnen :

| Linn 1 vun der Deklaratioun 000001              |                                           |  |  |
|-------------------------------------------------|-------------------------------------------|--|--|
| Deklaratioun: Erweidert, Handelszort: Import, P | eriod: 201601, Ännerung: 22/02/2016 10:54 |  |  |
| Hierkomm-Land*                                  | Netto Gewiicht an Kg (optionnel)          |  |  |
| BE Belsch                                       |                                           |  |  |
| Ursprongs Land*                                 | Zousaz Eenheet (Stéck)*                   |  |  |
| IT Italien                                      | 10                                        |  |  |
| Transaktiouns-Code*                             | Devise                                    |  |  |
| 11 Definitive Kaf/Verkaf                        | GBP Pound Sterling                        |  |  |
| Transport-Wee*                                  | Rechnungs Wäert an GBP                    |  |  |
| 3 Stroossentransport                            | 5 220                                     |  |  |
| Firme Wuerecode                                 | Statistesche Wäert an GBP                 |  |  |
|                                                 | 5 240                                     |  |  |
| KN8 Wuerecode*                                  | Rechnungs Wäert an EURO*                  |  |  |
| 84714100                                        | 6 663,33                                  |  |  |
|                                                 | Statistesche Wäert an EURO*               |  |  |
|                                                 | 6 688,86                                  |  |  |
|                                                 | Referenz                                  |  |  |
|                                                 | vfc-145                                   |  |  |

| W.e.g. dem Deklaratiounsmodell e Numm ginn.<br>Falls néideg, kenn der och eng kuerz<br>Beschreiwung aginn.<br>Deklaratiounsmodell-numm*<br>Beschreiwung | ehmen Sie | die Option Späicheren als Deklaratiounsmodell :                                                                                            |  |
|----------------------------------------------------------------------------------------------------|-----------|----------------------------------------------------------------------------------------------------|--|
| Deklaratiounsmodell-numm*<br>Beschreiwung                                                                                                    |           | <ul> <li>W.e.g. dem Deklaratiounsmodell e Numm ginn.</li> <li>Falls néideg, kenn der och eng kuerz</li> <li>Beschreiwung aginn.</li> </ul> |  |
| Beschreiwung                                                                                                    |           | Deklaratiounsmodell-numm*                                                                                                    |  |
|                                                                                                    |           | Beschreiwung                                                                                                    |  |

Sie können dem Modell einen Namen geben und sogar eine Beschreibung für das Modell angeben :

|              | <ul> <li>W.e.g. dem Deklaratiounsmodell e Numm ginn.</li> <li>Falls néideg, kenn der och eng kuerz</li> <li>Beschreiwung aginn.</li> </ul> |               |
|--------------|----------------------------------------------------------------------------------------------------|---------------|
|              | Deklaratiounsmodell-numm*<br>PC<br>Beschreiwung<br>Computer                                                                                |               |
| Späicheren a | als Deklaratiounsmodell Annulléieren an zréck op d'Linn                                                                                    | <u>Hëllef</u> |

Mit Späicheren als Deklaratiounsmodell wird die Linie zu den bestehenden Zeilenmodellen hinzu gefügt :

| 🕏 Selektioun 🔲 | Deklaratiounsmodell-numm | <u>Referenz</u> | KN8 Wuerecode | <u>Land</u> △ | Beschreiwung | <u>Richteq</u> |
|----------------|--------------------------|-----------------|---------------|---------------|--------------|----------------|
|                | <u>PC</u>                |                 | 84714100      | BE            | Computer     | $\checkmark$   |
|                | <u>Tastatur</u>          |                 | 84713000      | DE            |              | <b>~</b>       |
|                | TV                       |                 | 85284100      | DK            |              | ~              |

Während der Eingabe der Meldungszeilen können Sie dann die Zeilenmodelle benutzen:

| Linn 209 vun der Deklaratioun 000004                 | Modell:                     |
|------------------------------------------------------|-----------------------------|
| Deklaratioun: Erweidert, Handelszort: Import, Period | : 201602                    |
| Hierkomm-Land*                                       | Netto Gewiicht an Kg*       |
| Ursprongs Land*                                      | Devise                      |
| <b>T</b>                                             | ×                           |
| Transaktiouns-Code*                                  | Rechnungs Wäert an EURO*    |
| ▼                                                    |                             |
| Transport-Wee*                                       | Statistesche Wäert an EURO* |
| ×                                                    |                             |
| Firme Wuerecode                                      | Referenz                    |
| ×                                                    |                             |
| KN8 Wuerecode*                                       |                             |

Klicken Sie einfach oben rechts auf die « Modell » Liste :

| Linn 209 vun der Deklaratioun 000004                  |        | Modell:              | *                           |
|-------------------------------------------------------|--------|----------------------|-----------------------------|
| Deklaratioun: Erweidert, Handelszort: Import, Period: | : 2016 |                      | Deklaratiounsmodell uwenden |
| Hierkomm-Land*                                        | Nett I | Laptop               |                             |
| ×                                                     |        | PC                   | Computer                    |
| Ursprongs Land*                                       | Dev    | Server 🖑             |                             |
| 7                                                     |        | TV                   |                             |
| Transaktiouns-Code*                                   | Rechr  | nungs Wäert an EURO* |                             |
| ✓                                                     |        |                      |                             |

Wählen Sie ein Zeilenmodell aus und klicken Sie darauf oder geben Sie die Anfangsbuchstaben eines der Zeilenmodelle ein. Nach der Auswahl, wird dieses Zeilenmodell dann in die Meldungszeile übernommen :

| Linn 209 vun der Deklaratioun 000004                 | Modell: PC                       |
|------------------------------------------------------|----------------------------------|
| Deklaratioun: Erweidert, Handelszort: Import, Period | : 201602                         |
| Hierkomm-Land*                                       | Netto Gewiicht an Kg (optionnel) |
| BE Belsch 💙                                          |                                  |
| Ursprongs Land*                                      | Zousaz Eenheet (Stéck)*          |
| IT Italien 7                                         |                                  |
| Transaktiouns-Code*                                  | Devise                           |
| 11 Definitive Kaf/Verkaf 🗸 🗸                         | ×                                |
| Transport-Wee*                                       | Rechnungs Wäert an EURO*         |
| 3 Stroossentransport 🗸 🗸                             |                                  |
| Firme Wuerecode                                      | Statistesche Wäert an EURO*      |
| ×                                                    |                                  |
| KN8 Wuerecode*                                       | Referenz                         |
| 84714100 🏟                                           |                                  |

Sie müssen danach nur noch die Meldungszeile vervollständigen.

## Handelspartner

Während der Eingabe der Intrastat-Meldungen über den Versand, wird ein nichtobligatorisches Feld « *TVA-Nummer vum Partner* » angezeigt.

Falls Sie dieses benutzen möchten, müssen Sie zuerst Ihre Handelspartner in einer Tabelle unter dem Menü *Tabellen* und der Option *Handels-Partner* eingeben.

| 🕏 Selektioun | <u>TVA-Nummer vum</u><br><u>Partner</u> | <u>Numm vum</u><br><u>Partner</u> | <u>Richteq</u>                                                                                                    |
|--------------|-----------------------------------------|-----------------------------------|----------------------------------------------------------------------------------------------------|
|              | BE0400106291                            | Euroccasion                       | ~                                                                                                    |
|              | DE149958608                             | Delfina                           | ~                                                                                                    |
|              | FR09318921061                           | Inter-occasions                   | <ul> <li>Image: A second second s</li></ul> |
|              | LT100002497817                          | Litanatta                         | ~                                                                                                    |

Folgende Aktionen können zur gleichen Zeit ausgeführt werden :

- **Deklaratiounen**: die Übersicht der Meldungen anzeigen, um Meldungen zu erstellen, zu ändern oder zu konsultieren
- Nei : einen neuen Handelspartner hinzufügen
- **Weisen** : eine bestehende Zeile mit Handelspartner konsultieren oder Änderungen daran vornehmen
- Läschen : einen Handelspartner aus der Tabelle löschen
- All läsch. : alle Zeilen einer Tabelle löschen
- Import: den Import einer Datei aktivieren, welche Handelspartner enthält
- **Exportéieren** : die Tabelle der Handelspartner im Text-format exportieren .

#### **Eingabe eines Handelspartners**

Um einen Handelspartner eingeben zu können, müssen Sie unter dem Menü Tabellen die Option Handels-Partner anwählen . Danach klicken Sie auf 🚧 Nei

| Nei Handels-Partner                  |  |
|--------------------------------------|--|
| TVA-Nummer vum Partner*              |  |
| BE0400106291                         |  |
| Numm vum Partner*                    |  |
| Euroccasion                          |  |
|                                      |  |
| Späicheren Annuléieren <u>Hëllef</u> |  |

*TVA-Nummer vum Partner* : Mehrwertsteuernummer des Handelspartners . Diese Nummer muss mit zwei großgeschriebenen Buchstaben (ISO-code), betreffend das Herkunftsland, beginnen. Die Nummer welche dann folgt muss der Norm entsprechen, sonst wird das Feld in rot angezeigt.

Numm vum Partner : Name des Handelspartners (Firma)

Solange die zwei Felder nicht korrekt ausgefüllt wurden, kann die Zeile nicht abgespeichert werden.

Während der Eingabe von Intrastat-Versandmeldungen haben Sie die Möglichkeit auf die Tafel mit den Handelspartnern zurück zu greifen :

| Linn 5 vun der Deklaratioun 000007                     | Modell:                  |
|--------------------------------------------------------|--------------------------|
| Deklaratioun: Detail., Handelszort: Export, Period: 20 | 1601                     |
| TVA-Nummer vum Partner                                 | Netto Gewiicht an Kg*    |
| Bestëmmungs-Land*                                      | Devise                   |
| Transaktiouns-Code*                                    | Rechnungs Wäert an EURO* |
| Firme Wuerecode                                        | Referenz                 |
| KN8 Wuerecode*                                         |                          |

Klicken Sie auf die Pop-up-liste neben dem Feld « TVA-Nummer vum Partner » :

| Linn 5 vun der    | Deklaratioun 000007              |         | Modell:                  | * |
|-------------------|----------------------------------|---------|--------------------------|---|
| Deklaratioun: Det | ail., Handelszort: Export, Perio | d: 2016 | 501                      |   |
| TVA-Nummer vun    | n Partner                        |         | Netto Gewiicht an Kg*    |   |
|                   |                                  | ~       |                          |   |
| BE0400106291      | Euroccasion                      |         | Devise                   |   |
| DE149958608       | Delfina                          |         | ~                        |   |
| FR09318921061     | Inter-occasions                  |         |                          |   |
| LT100002497817    | Litanatta ( <sup>h</sup> )       |         | Rechnungs waert an EURO* |   |
|                   |                                  | -       |                          |   |
| Firme Wuerecode   |                                  |         | Referenz                 |   |
|                   |                                  | ¥       |                          |   |
| KN8 Wuerecode*    |                                  |         |                          |   |

Sie können einen Handelspartner aus der Tafel auswählen oder die Suche vereinfachen indem Sie Anfangsbuchstaben eingeben. Nach Auswahl des Handelspartners ist das Bestimmungsland ebenfalls bekannt :

| Linn 5 vun der Deklaratioun 000007                     | Modell:                  |
|--------------------------------------------------------|--------------------------|
| Deklaratioun: Detail., Handelszort: Export, Period: 20 | 1601                     |
| TVA-Nummer vum Partner*                                | Netto Gewiicht an Kg*    |
| FR09318921061 Inter-occasions                          |                          |
| Bestëmmungs-Land*                                      | Devise                   |
| FR Frankräich 💙                                        | ×                        |
| Transaktiouns-Code*                                    | Rechnungs Wäert an EURO* |
| ×                                                      |                          |
| Firme Wuerecode                                        | Referenz                 |
| ×                                                      |                          |
| KN8 Wuerecode*                                         |                          |

Der Rest der Zeile kann danach wie gewohnt vervollständigt werden .

## Zu befolgende Prozedur für Dritt-Melder

Dritt-Melder haben die Möglichkeiten Meldungen für andere Firmen zu erstellen.

Dafür müssen folgende Schritte ausgeführt werden :

- 1) der Dritt-Melder muss ein eigenes IDEP.Web-Konto haben
- 2) die Firma welche Meldungen abliefern muss , muss auch ein IDEP.Web-Konto haben
- 3) die Kundenfirma muss anschließend dem Dritt-Melder die Erlaubnis geben eine oder mehrere Meldungen für sich zu erstellen (Intrastat Eingänge, Intrastat Versand oder Zahlungsbilanz)
- 4) als direkte Folge kann danach der Dritt-Melder Meldungen für diese Firma erstellen .

## I. Das Drittmelder Idep.web Konto

Idep.Web ist nur zugänglich wenn auf Anfrage, einer Firma ein Benutzername, sowie ein Schlüsselwort seitens des Statec zugestellt wurde. Eine Anfrage dafür ist zu stellen an :

- Luc Kohnen Telefon : 2478 4246 oder luc.kohnen@statec.etat.lu
- Jean-Pierre Jossa Telefon : 2478 4286 oder : <u>jean-pierre.jossa@statec.etat.lu</u>.

Ihre Anfrage muss folgende Angaben enthalten :

- die Identitätsnummer (LU...) sowie den Namen des Drittmelders,
- die Adresse des Drittmelders
- die Kontakt-person (Name, Mailadresse, Telefonnummer).

Dabei muss beachtet werden, dass aus Sicherheitsgründen die Anfragen nur auf dem normalen Postweg per Einschreibebrief beantwortet werden.

Das Formular kann man unter folgender Adresse ansteuern :

#### services.statec.lu/IdepWeb/

Zur ersten Benutzung schalten Sie sich in Idep.Web ein, indem Sie den vom Statec zugeordneten Benutzernamen, gefolgt vom Schlüsselwort eingeben :

| Wëllkomm op IDEP.WEB                 |  |  |  |  |  |  |
|--------------------------------------|--|--|--|--|--|--|
| Identifikatiounsnummer<br>1136752230 |  |  |  |  |  |  |
| Passwuert                            |  |  |  |  |  |  |
| Log-in 🏷                             |  |  |  |  |  |  |

Ein Klick auf Log-in wird das Formular starten, wobei Sie zuerst die Daten betreffend Ihre Firma (den Dritt-Melder) eingeben müssen :

| Änneren Firme-Parameter LU                                        | 113675                       | 2230                                            |                               |                  |        |          |                          |
|-------------------------------------------------------------------|------------------------------|-------------------------------------------------|-------------------------------|------------------|--------|----------|--------------------------|
| Numm vun der Firma*<br>Drittmelder ABC<br>Adress*                 |                              | Pa                                              | ost C.*                       | Stad*            |        |          | Land*                    |
| Allgemeng Informatioun :                                          | Titel *<br>H.<br>Och<br>"acc | Virnum<br>Jacque<br>eng Copie v<br>usé de récep | m *<br>s<br>um<br>otion" un d | Numm *<br>Schmit | nécken | Telefon* | E-Mail*<br>schmit@abc.lu |
| Deklaratioune uwielen                                             |                              |                                                 |                               |                  |        |          |                          |
| Auszefëllend Deklaratiounen:                                      | Titel                        | Virnumm                                         | Numm                          | Telefon          | E-Mail |          |                          |
| Balance des paiements (BdP) Intrastat (Import) Intrastat (Export) |                              |                                                 |                               |                  |        |          |                          |

Dabei wurde einiges bereits von der Statec ausgefüllt.

Der erste Teil des Formulars wird ähnlich wie folgt ausgefüllt :

| Änneren Firme-Parameter LU             | J1136752230               |                   |                    |                       |                          |
|----------------------------------------|---------------------------|-------------------|--------------------|-----------------------|--------------------------|
| Numm vun der Firma*<br>Drittmelder ABC |                           | ]                 |                    |                       |                          |
| Adress*<br>25, Hauptstrasse            |                           | Post C.*<br>2016  | Stad*<br>Luxemburg |                       | Land*<br>LU Luxemburg 7  |
| Allgemeng Informatioun :               | Titel * Vi<br>H. Vi<br>Ja | rnumm *<br>acques | Numm *<br>Schmit   | Telefon*<br>2478 9191 | E-Mail*<br>schmit@abc.lu |

Falls der Dritt-Melder selbst Meldungen abliefert, muss ebenfalls der zweite Teil des Formulars ausgefüllt werden :

| Deklaratioune uwielen        |       |   |         |             |          |               |  |  |
|------------------------------|-------|---|---------|-------------|----------|---------------|--|--|
| Auszefëllend Deklaratiounen: | Titel |   | Virnumm | Numm        | Telefon  | E-Mail        |  |  |
| Balance des paiements (BdP)  | Mme   | ¥ | Lisa    | Schaul      | 2478 123 | schaul@abc.lu |  |  |
| 🔽 Intrastat (Import)         | н.    | * | Jacques | Schmit      | 2478 456 | schmit@abc.lu |  |  |
| Intrastat (Export)           |       |   |         |             |          |               |  |  |
| Intrastat (Import)*          |       |   |         | Total 2017: | €0       |               |  |  |
| 2 Detailléiert Deklaratiour  | ו     |   | *       | Total 2016: | € 48 366 |               |  |  |

Im Beispiel macht der Drittmelder auch Intrastat-Eingang-Meldungen für das eigene Konto :

- Frau Schaul macht Meldungen für die Zahlungsbilanz
- Herr Schmit macht Meldungen für Intrastat (Import).

Wenn der Drittmelder selbst keine Meldungen machen muss, dann braucht er die Felder unter "zu erstellende Meldungen" nicht zu aktivieren.

Klicken Sie später auf Späicheren .

Der Drittmelder kann ebenfalls gleich das Schlüsslwort anpassen das ihm vom statistischen Amt übermittelt wurde.

Dies geschieht auf der Hauptseite des Idep.web-formulars unter Anneren vum Passwuert

Verlassen Sie anschliessend das Idep.web-formular über Ofmellen 🙆 ------

## II) Die Kundenfirma muss selbst ein Idep.web Konto eröffnen

Die Firma welche einen Dritt-Melder damit beauftragen will ihre Meldungen zu erstellen, muss auch selbst über ein Idep. Web Konto verfügen.

Eine Anfrage dafür ist zu stellen an :

- Luc Kohnen Telefon : 2478 4246 oder luc.kohnen@statec.etat.lu
- Jean-Pierre Jossa Telefon : 2478 4286 oder : jean-pierre.jossa@statec.etat.lu.

Die Anfrage muss folgende Angaben enthalten :

- die Identitätsnummer (LU...) sowie den Namen des Drittmelders,
- die Adresse des Drittmelders
- die Kontaktperson (Name, Mailadresse, Telefonnummer).

Achtung ! Der Benutzer sowie das Schlüsselwort werden – per Einschreibebrief ausschließlich an die Firma selbst geschickt. Die Kundenfirma muss dann zuerst dem Drittmelder die Erlaubnis geben Meldungen zu ihren Gunsten der eigenen Firma zu erstellen.

Das Idep.web-formular kann man unter folgender Adresse ansteuern :

#### services.statec.lu/IdepWeb/

Zur ersten Benutzung schalten Sie sich in Idep.Web ein, indem Sie den vom Statec zugeordneten Benutzernamen, gefolgt vom Schlüsselwort eingeben :

| Wëllkomm op IDEP.WEB                 |          |  |  |  |  |  |
|--------------------------------------|----------|--|--|--|--|--|
| Identifikatiounsnummer<br>1136752220 |          |  |  |  |  |  |
| Passwuert                            |          |  |  |  |  |  |
| •••••                                |          |  |  |  |  |  |
|                                      | Log-in 📐 |  |  |  |  |  |

Ein Klick auf Log-in wird das Idep.web-formular öffnen . Als erstes müssen dann die Firmendaten vervollständigt werden :

| Änneren Firme-Parameter LU1136752220                   |                      |                  |          |                           |
|--------------------------------------------------------|----------------------|------------------|----------|---------------------------|
| Numm vun der Firma*<br>Shopping Center LUXO<br>Adress* | Post C.*             | Stad*            |          | Land*                     |
| Titel *<br>Allgemeng Informatioun : H. 💙               | /irnumm *<br>Bernard | Numm *<br>Zimmer | Telefon* | E-Mail*<br>zimmer@luxo.lu |

Der erste Teil des Formulars wird wie folgt ausgefüllt :

| Änneren Firme-Parameter LU11367522 | 20        |            |           |                |   |
|------------------------------------|-----------|------------|-----------|----------------|---|
| Numm vun der Firma*                |           |            |           |                |   |
| Shopping Center LUXO               |           |            |           |                |   |
| Adress*                            | Post C.*  | Stad*      |           | Land*          |   |
| 13, rue Erasme                     | 2016      | Luxembourg |           | LU Luxemburg   | 구 |
| Tital *                            | Viroumm * | Numm *     | Telefon*  | E_Mail*        |   |
| Allgemeng Informatioun :           | Bernard   | Zimmer     | 2478 4293 | zimmer@luxo.lu |   |

Danach muss die Firma angeben welche Meldung an das statistische Amt zu übermitteln sind :

| Deklaratioune uwielen        |       |           |             |           |                |  |  |  |
|------------------------------|-------|-----------|-------------|-----------|----------------|--|--|--|
| Auszefëllend Deklaratiounen: | Titel | Virnumm   | Numm        | Telefon   | E-Mail         |  |  |  |
| Balance des paiements (BdP)  | Н. 🗸  | Bernard   | Zimmer      | 2478 444  | Zimmer@luxo.lu |  |  |  |
| 🔽 Intrastat (Import)         | Mme 💙 | Josephine | Block       | 2478 444  | Block@luxo.lu  |  |  |  |
| 🔲 Intrastat (Export)         |       |           |             |           |                |  |  |  |
| Intrastat (Import)*          |       |           | Total 2017: | €0        |                |  |  |  |
| 2 Detailléiert Deklaratiour  | า     | *         | Total 2016: | € 811 820 |                |  |  |  |

In diesem Beispiel muss die Firma Luxo eine Zahlungsbilanzmeldung, sowie eine detaillierte Intrastateingangsmeldung , monatlich übermitteln.

Wenn Sie Späicheren aktivieren, wird die Firma im Idep.web-system aktiviert.

Ab diesem Zeitpunkt kann die Firma nun schon mal selbst Meldungen erstellen.

Wenn die Firma – wie in diesem Beispiel - eine Kontaktperson angibt, wird diese Person vom statistischen Amt kontaktiert, falls es Fragen gibt, betreffend der übermittelten Meldungen.

Es wird der Firma angeraten auch gleich noch das Schlüsselwort zu ändern unter dem Punkt Änneren vum Passwuert der Hauptseite :

| Passwuert änneren         |  |
|---------------------------|--|
| Aktuellt Passwuert        |  |
| •••••                     |  |
| Neit Passwuert            |  |
| •••••                     |  |
| Neit Passwuert bestätegen |  |
| •••••                     |  |
|                           |  |
| Passwuert änneren 💦       |  |

## III ) Einem Drittmelder erlauben Meldungen für die Firma zu machen

Danach muss die Kundenfirma dem Dritt-Melder die Erlaubnis erteilen Meldungen für sich zu erstellen.

Dies geschieht mit der Option Drätt-Melder unter dem Menü Partner :

| Änneren Drëtt-Melde      |                                       |
|--------------------------|---------------------------------------|
| Vun der aktueller Firn   | a: 1136752220                         |
| Drëtt-Melder*            |                                       |
|                          | Drëtt-Melder bäisëtzen 났              |
| Späicheren, dann zréck o | d'Haaptsäit Annuléieren <u>Hëllef</u> |

Sobald Drëtt-Melder bäisëtzen aktiviert wird, erscheint ein weiteres Feld:

| Änneren Drëtt-Melder                 |            |  |
|--------------------------------------|------------|--|
| Vun der aktueller Firma: 1136752220  |            |  |
| Drëtt-Melder* Drëtt-Melder bäisëtzen | LU-Nr Sich |  |

In das Feld "LU-Nr" können Sie die Identitätsnummer des Dritt-Melders eingeben, welcher für Sie die Meldungen erstellen soll:

| LU-Nr      |  |
|------------|--|
| 1136752230 |  |

Danach klicken Sie auf *Suche* um nachzusehen ob diese Firma bereits im Idep.Web-System besteht :

| Änneren Drëtt-Melde    | er                     |                 |                     |
|------------------------|------------------------|-----------------|---------------------|
| Vun der aktueller Firn | <b>na:</b> 1136752220  |                 |                     |
| Drëtt-Melder*          |                        | LU-Nr           |                     |
|                        |                        | 1136752230      | Sich                |
|                        | Drätt-Melder häisätzen | Numm            |                     |
|                        | Dict-Melder balactzen  | Drittmelder ABC | Dësen dobaïsëtzen 📡 |
|                        |                        |                 |                     |

Sobald der Dritt-Melder erscheint, klicken Sie auf Desen dobaïsetzen um ihm die Erlaubnis zu geben Meldungen für Sie zu erstellen.

Der zweite Teil des Bildschirm öffnet sich :

| Änneren Drëtt-Meld    | er              |              |            |         |           |
|-----------------------|-----------------|--------------|------------|---------|-----------|
| Vun der aktueller Fir | ma: 113675222   | 0            |            |         |           |
| Drëtt-Melder*         |                 |              |            |         |           |
| 1136752230            | Drittmelder A   | ABC          | *          |         |           |
| Drëtt-Melder läsche   | n Drëtt-l       | Melder bäisë | tzen       |         |           |
| Wielt déi Deklaratiou | inen aus, déi e | n Drëttmel   | der fir Ie | ch maac | he soll : |
| Deklaratiounstyp      | Titel           | Virnumm      | Numm       | E-Mail  | Telefon   |
| Bal. des paiements    |                 |              |            |         |           |
| 🔲 Intrastat (Import)  |                 |              |            |         |           |
| Intrastat (Export)    |                 |              |            |         |           |

Die Kundenfirma muss jetzt einfach jene Meldungen aktivieren, die Sie möchte dass der Drittmelder für Sie erstellt :

| Änneren Drëtt-Melder                |                |                     |                 |               |           |  |  |
|-------------------------------------|----------------|---------------------|-----------------|---------------|-----------|--|--|
| Vun der aktueller Firma: 1136752220 |                |                     |                 |               |           |  |  |
| Drëtt-Melder*                       | Drëtt-Melder*  |                     |                 |               |           |  |  |
| 1136752230 D                        | rittmelder ABC | *                   |                 |               |           |  |  |
| Drëtt-Melder läschen                | Drëtt-Melo     | er bäisëtzen        |                 |               |           |  |  |
| Wielt déi Deklaratiounen            | aus, déi en D  | rëttmelder fir Iecl | n maache soll : |               |           |  |  |
| Deklaratiounstyp                    | Titel          | Virnumm             | Numm            | E-Mail        | Telefon   |  |  |
| 🔽 Bal. des paiements                | Mme 🗸          | Lisa                | Schaul          | schaul@abc.lu | 2478 123  |  |  |
| 📝 Intrastat (Import)                | Н. 🗸           | Jacques             | Schmit          | schmit@abc.lu | 2478 4293 |  |  |
| 🔲 Intrastat (Export)                |                |                     |                 |               |           |  |  |

Im obigen Fall wird dem Drittmelder erlaubt Meldungen für die Zahlungsbilanz, sowie die Intrastat Eingänge zu erstellen .

Ein Klick auf Späicheren wird die Erlaubnis der Firma an den Drittmelder weitergeben.

Es wäre sogar möglich verschiedene Drittmelder mit Meldungen zu beauftragen. Also im Beispiel: zwei verschiedene Drittmelder für je eine der zu erstellenden Meldungen.

Anderer möglicher Fall : die Firma erstellt selbst eine Meldung, während der Drittmelder die andere erstellt.

#### <u>Wichtige Mitteilung :</u>

Der Drittmelder wird in der Übersicht nur jene Meldungen sehen welche er selbst erstellt hat für die Kundenfirma. Die Kundenfirma wird dagegen die eigenen Meldungen, sowie jene die vom Drittmelder erstellt wurden, sehen.

## IV ) Der Drittmelder erstellt Meldungen für die Kundenfirma

Der Drittmelder hat nun Zugang zu den Daten der Kundenfirma, und kann diese ansteuern über das Menü Partner, sowie die Option Firma wiessele. Dort wird er eine Liste mit den Kunden finden für die er den Auftrag hat statistische Meldungen zu erstellen :

| Description of the second second seco |                         |                           |              |                    |                    |                                                                                                    |  |  |
|----------------------------------------------------------------------------------------------------|-------------------------|---------------------------|--------------|--------------------|--------------------|----------------------------------------------------------------------------------------------------|--|--|
| <u>Firma</u>                                                                                                    | Firmen-donnéeën änneren | <u>Numm vun der Firma</u> | BdP          | Intrastat (Import) | Intrastat (Export) | Drëtt-Melder                                                                                                    |  |  |
| LU1136752220                                                                                                    | Änneren                 | Shopping Center LUXO      | $\checkmark$ | ✓                  |                    | ~                                                                                                    |  |  |
| LU1136752230                                                                                                    | Änneren                 | Drittmelder ABC           | $\checkmark$ | $\checkmark$       |                    |                                                                                                    |  |  |
| LU1362013101                                                                                                    | <u>Änneren</u>          | Garage Dupont             |              | ✓                  | ✓                  | <ul> <li>Image: A second second s</li></ul> |  |  |

Zuerst ist er aber unter seinen eigenen Daten eingeschaltet, was man oben links erkennt :

| U. | Ofmellen 🚺                   |
|----|------------------------------|
| 3  | LU1136752230 Drittmelder ABC |

Sobald der Drittmelder auf eine der Kundenfirmen klickt :

| <u>Firma</u> | Firmen-donnéeën änneren | <u>Numm vun der Firma</u> | BdP          | Intrastat (Import) | Intrastat (Export) | Drëtt-Melder |
|--------------|-------------------------|---------------------------|--------------|--------------------|--------------------|--------------|
| LU1136752220 | Änneren                 | Shopping Center LUXO      | $\checkmark$ | $\checkmark$       |                    | $\checkmark$ |
| LU1136 2230  | Änneren                 | Drittmelder ABC           | $\checkmark$ | $\checkmark$       |                    |              |
| LU1362013101 | <u>Änneren</u>          | Garage Dupont             |              | ✓                  | ✓                  | $\checkmark$ |

... wird dies ändern (hier : der Wechsel auf die Daten der Firma LUXO mit der Firmennummer LU1136752220) . Dies erkennt man ebenfalls am Bildschirm oben links :

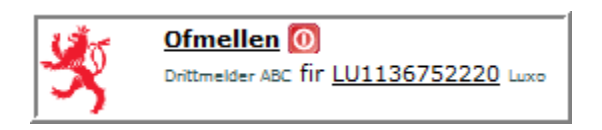

Der Drittmelder kann jetzt Meldungen eingeben für die Firma LUXO.

Sobald der Drittmelder Daten für diese Firma eingibt, sieht die Firma sie auch.

## **Daten-Import**

Der Daten-import ist möglich für:

- Intrastat-Eingang Meldungen (Import)
- Intrastat-Versand Meldungen (Export)
- Zahlungsbilanz Meldungen (Balance des paiements)
- firmeneigene Güterkode (firmeneegene Wuerecode)
- Handelspartner
- Zeilenmodelle (Deklaratiounsmodeller).

Im Idep.Web-Formular gibt es zwei Möglichkeiten Daten zu importieren :

- Meldungen welche einen bestimmten Zeitraum und eine bestimmte Firma betreffen
- Meldungen welche mehrere Firmen, sowie mehrere Perioden oder Warenflüsse (Multi-Import) beinhalten.

Jede dieser Tabellen kann in einem der folgenden Formate sein :

- MsAccess
- dBase
- Excel
- Text
- Instat/XML.

Wenn Sie Meldungen importieren möchten, dann gehen Sie zur nächsten Seite. Wenn Sie aber Tafeln importieren möchten (Güterkode, Handelspartner oder Zeilenmodelle) dann gehen Sie zur Seite 106.

## Der Import einer Einzel-Meldung

Wenn sich Meldungen mit mehreren Perioden, mehreren Handelsarten oder die Daten mehrerer Firmen in einer einzigen zu importierenden Datei befinden, dann gehen Sie gleich über zu Kapitel « der Multi-Import » auf Seite 85.

Wenn Sie aber eine Datei importieren möchten welche nur eine Meldung beinhaltet mit einer bestimmten Periode und Handelsart :

- dann gehen Sie für « **Intrastat** » Meldungen zum nächsten Kapitel über
- oder aber für eine Meldung für die « **Zahlungsbilanz** » zur Seite 75.

## Das Import-format für eine einzelne Intrastatmeldung

Mehrere bekannte Import-Formate wurden im Idep.Web vorbereitet. Benutzer eines dieser Programme können Daten dieses Programmes ins Idep importieren (Achtung : manchmal ist es nötig dazu ein spezielles Intrastat-Modul zu kaufen).

Die Daten werden dann bei der Ausgabe in eine externe Datei abgespeichert und diese kann mit Idep.web übernommen werden.

| Vorbereitetes  | Importtyp                                                                   | Dateiart                |
|----------------|-----------------------------------------------------------------------------|-------------------------|
| Format         |                                                                             |                         |
| Accountix      | Meldungen für <b>eine</b> Periode und <b>einen</b> Intrastat-<br>Warenfluss | Text                    |
| Baan           | Meldungen für <b>eine</b> Periode und <b>einen</b> Intrastat-<br>Warenfluss | Text (Abgrenzer ";")    |
| Baan-new       | Meldungen für <b>eine</b> Periode und <b>einen</b> Intrastat-<br>Warenfluss | Text (Abgrenzer ";")    |
| Bob            | Meldungen für <b>eine</b> Periode und <b>einen</b> Intrastat-<br>Warenfluss | Text                    |
| Destatis       | Meldungen für <b>eine</b> Periode und <b>einen</b> Intrastat-<br>Warenfluss | Text                    |
| Easy BS        | Meldungen für <b>eine</b> Periode und <b>einen</b> Intrastat-<br>Warenfluss | Text (Abgrenzer ";")    |
| Exact online   | Meldungen für <b>eine</b> Periode und <b>einen</b> Intrastat-<br>Warenfluss | Text (Abgrenzer<br>TAB) |
| Gesall         | Meldungen für <b>eine</b> Periode und <b>einen</b> Intrastat-<br>Warenfluss | Text (Abgrenzer ",")    |
| IGe-Comptaplus | Meldungen für <b>eine</b> Periode und <b>einen</b> Intrastat-<br>Warenfluss | MSAccess                |
| Integral ITX   | Meldungen für <b>eine</b> Periode und <b>einen</b> Intrastat-<br>Warenfluss | Text (Abgrenzer ";")    |
| IVAT reporting | Meldungen für <b>eine</b> Periode und <b>einen</b> Intrastat-<br>Warenfluss | Text (Abgrenzer ";")    |
| Mercator       | Meldungen für <b>eine</b> Periode und <b>einen</b> Intrastat-<br>Warenfluss | Text (Abgrenzer<br>TAB) |
| Orgavision     | Meldungen für <b>eine</b> Periode und <b>einen</b> Intrastat-<br>Warenfluss | Text (Abgrenzer "  ")   |
| PowerPartner   | Meldungen für <b>eine</b> Periode und <b>einen</b> Intrastat-<br>Warenfluss | Text (Abgrenzer ";")    |
| Sage           | Meldungen für <b>eine</b> Periode und <b>einen</b> Intrastat-<br>Warenfluss | Text (Abgrenzer<br>TAB) |
| Sap            | Meldungen für <b>eine</b> Periode und <b>einen</b> Intrastat-<br>Warenfluss | Text                    |
| Scic           | Meldungen für <b>eine</b> Periode und <b>einen</b> Intrastat-<br>Warenfluss | Text                    |
| Wiges          | Meldungen für <b>eine</b> Periode und <b>einen</b> Intrastat-<br>Warenfluss | Text                    |
| Winbooks       | Meldungen für <b>eine</b> Periode und <b>einen</b> Intrastat-<br>Warenfluss | Text (Abgrenzer ";")    |

Die Liste aller Import-Formate welche im Idep.Web vorbereitet sind :

Wenn Ihr Format sich unter jenen dieser Tabelle befindet, dann gehen Sie zum nächsten Kapitel über .

Ist dies nicht der Fall, dann gehen Sie über zum Kapitel « Wie erstellt man selbst ein Import-format für eine einzelne Intrastatmeldung » Seite 71.

# Import einer einzelnen Intrastatmeldung mit Hilfe eines vordefinierten Formats

Statec **IDEP.Web** - Formulaire Wichteg Aktiounen Läscht Aktivitéiten Nei Deklaratioun opmaachen Deklaratiounen Firma wiessele Iwwerbléck vun den Deklaratiounen Firme-Parameter Erlaben Drëtt-Melder Deklaratiounsmodeller Änneren vum Passwuert Optiounen Import-format Dokumentatiounen Lafend Aufgaben Idep.Web Buch FAQ - Heefeg Froen Als Drëttmelder mam Idep.Web schaffen 

Sie können den Import starten vom Hauptbildschirm aus :

Klicken Sie auf Nei Deklaratioun opmaachen .

Zuerst findet die Auswahl der Meldung statt (Beispiel) :

| Nei Deklaratiounskapp                                                                          |                                          |  |  |  |  |  |  |
|------------------------------------------------------------------------------------------------|------------------------------------------|--|--|--|--|--|--|
| Schrëtt 1:                                                                                     | Wéi eng Zort Deklaratioun wëll Dir gären |  |  |  |  |  |  |
| <ul> <li>Intrastat (Import)</li> <li>Intrastat (Export)</li> <li>Bal. des paiements</li> </ul> | maachen?                                 |  |  |  |  |  |  |

Danach soll der Modus ausgewählt werden (in diesem Fall : Deklaratioun importéieren) :

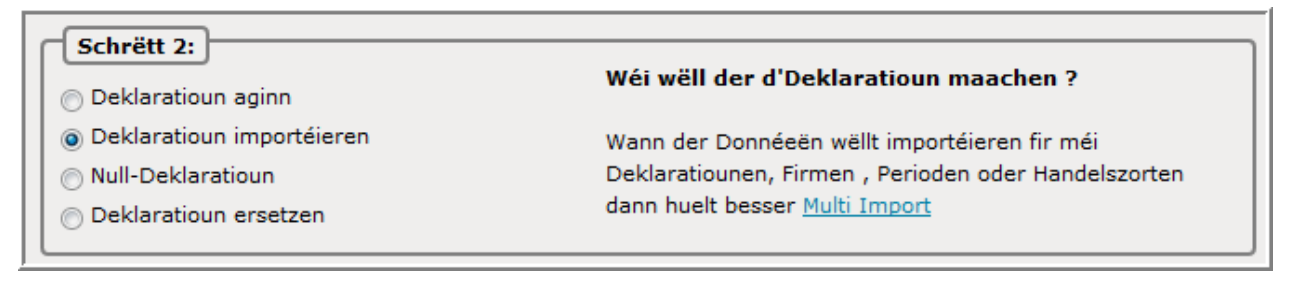

Angabe der statistischen Periode :

| Schrëtt 3:<br>Period*<br>201607 Juli 2016<br>Deklaratioun<br>2 - Detailléiert Deklaratioun | Wielt eng Period fir déi der eng Deklaratioun wëllt<br>maachen. |
|--------------------------------------------------------------------------------------------|-----------------------------------------------------------------|
|--------------------------------------------------------------------------------------------|-----------------------------------------------------------------|

Klicken Sie danach auf Nei Deklaratioun maachen um eine Meldung zu öffnen :

| Import                                                                                                    |  |  |  |  |  |  |  |
|----------------------------------------------------------------------------------------------------|--|--|--|--|--|--|--|
| Deklaratioun ( Deklaratiounskapp 000016, Detail., 201607, Import )                                                                        |  |  |  |  |  |  |  |
| Falls der wëllt e Fichier importéieren mat méi Deklaratiounen, méi Méint oder méi Firmen, da<br>muss der de <u>Multi-import</u> benotzen. |  |  |  |  |  |  |  |
| Numm vum Format*                                                                                                    |  |  |  |  |  |  |  |
| Import starten Annuléieren an zréck op Deklaratiouns-Iwwersicht Hëllef                                                                    |  |  |  |  |  |  |  |

Der Import-Typ wurde bereits ausgewählt : Deklaratioun .

Nun müssen Sie die Importparameter einstellen. Dazu gehört zuerst die Auswahl eines der vordefinierten Formate (hier: SCIC):

| Import                                                             |                                                                                  |  |  |  |  |  |  |
|--------------------------------------------------------------------|----------------------------------------------------------------------------------|--|--|--|--|--|--|
| Deklaratioun ( Deklaratiounskapp 000016, Detail., 201607, Import ) |                                                                                  |  |  |  |  |  |  |
| Falls der wällt e Fichier in<br>muss der de <u>Multi-import</u>    | nportéieren mat méi Deklaratiounen, méi Méint oder méi Firmen, da<br>; benotzen. |  |  |  |  |  |  |
| Numm vum Format*                                                   | SCIC Text (SDF) - Intrastat- V Detailer                                          |  |  |  |  |  |  |
|                                                                    | Fichiernumr                                                                      |  |  |  |  |  |  |

Danach müssen Sie auf Fichiernumm klicken um eine Angabe machen zu können wo sich Ihre Importdatei befinden :

| Numm vum Format* | SCIC | Text (SDF) - Intrastat | Detailer |
|------------------|------|------------------------|----------|
| Scic.txt         |      | Fichiernumm Lueden 📐   |          |

| Nach der Wahl der Datei müssen Sie noch | Lueden | aktivieren. |
|-----------------------------------------|--------|-------------|
|-----------------------------------------|--------|-------------|

| Numm vum Format*          | SCIC              | Text (SDF) - Intrastat-               | ¥ | Detailer |
|---------------------------|-------------------|---------------------------------------|---|----------|
| Numm vum Fichië*          | Scic.txt          |                                       |   |          |
| Import starten 🔀 Annuléie | ren an zréck op D | eklaratiouns-Iwwersicht <u>Hëllef</u> |   |          |

Mit einem Klick auf Import starten wird der Import gestartet .

Nach einiger Zeit erscheint das Resultat des Imports (hier : Mat Feeler):

| <b>2</b> <u>Id</u> | Fichier                                         | <u>Stand</u> | Aktioun             | <u>Firma</u> | <u>Zäit</u> ∆    | <u>Nächsten</u><br>Datum |
|--------------------|-------------------------------------------------|--------------|---------------------|--------------|------------------|--------------------------|
| 6803               | Scic.txt (000010, Detailed, 201606,<br>arrival) | Mat Feeler   | Linnen importéieren | LU1136752252 | 02/08/2016 08:04 |                          |

Klicken Sie auf den Zustand (hier : Mat Feeler) um weitere Details über das Resultat des Imports zu bekommen :

| Import-Log u                                                                | weisen ( 6   | 838)      |            |           |              |        |                      |           |       |                       |
|-----------------------------------------------------------------------------|--------------|-----------|------------|-----------|--------------|--------|----------------------|-----------|-------|-----------------------|
| Import-Typ: Deklaratioun                                                    |              |           |            |           |              |        | Resultat: Mat Feeler |           |       |                       |
| Import: Scic.txt                                                            | (000016, D   | etail., 2 | 201607, Im | port)     |              |        |                      | Numm vi   | um Fo | rmat: SCIC            |
| Start vum Impo                                                              | rt: 31/08/20 | 016 08:   | 05:46      |           |              |        |                      | Enn vum   | Impo  | rt: 31/08/2016 08:05: |
| Nach emol Importéiert Daten ignoréieren 🗸 Méi schécken Strukturéiert weisen |              |           |            |           |              |        |                      |           |       |                       |
| Total u F                                                                   | eeler a Wa   | rnung     | en: 1      |           |              |        |                      |           |       |                       |
| Feld ma                                                                     | t Feeler     |           |            |           |              |        | I                    | Feeler    |       |                       |
| Land                                                                        |              |           |            |           |              |        |                      |           |       | 1                     |
|                                                                             |              |           |            |           |              |        |                      |           |       |                       |
| Resümee                                                                     |              |           |            |           |              |        |                      |           |       |                       |
| Firma                                                                       | Numi         | ner       | Period     | Zort      | Linn(en)     | Feel   | er                   | Warnung(e | n)    | Eischt Linn           |
| LU113675225                                                                 | 2 0000       | 16        | 201607     | Import    | 208          |        | 1                    |           | 0     | 1                     |
|                                                                             |              |           |            |           |              |        |                      |           |       |                       |
| Detailer                                                                    |              |           |            |           |              |        |                      |           |       |                       |
| Firma                                                                       | Nummer       | Linn      | Importé    | iert Linn | Feld mat Fee | eler F | Feeler               | Referenz  |       |                       |
| LU1136752252                                                                | 000016       | 1         |            | 1         | Land         | E      | BL                   |           |       |                       |

In diesem Fall wurden 208 Zeilen importiert . Davon waren eine fehlerhaft.

Die fehlerhafte Zeile beinhaltet einen nicht korrekten Länderkode.

#### Erklärungen der Funktionen :

Nach emol : erlaubt es noch einmal dieselben Daten zu importieren

Importéiert Daten ignoréieren : die Daten des letzten Imports werden wieder gelöscht

Méi schécken : erlaubt es alle korrekte Meldungen, welche gerade importiert wurden, zu übermitteln

Méi schécken : Wechsel auf eine strukturiertere Ansicht

## Erklärungen zu den Feldern der Rubrik « Total u Feeler a Warnungen » :

Feld mat Feeler : Der Fehler der gefunden wurde, resp. das Feld das fehlerhaft ist

Feeler : Anzahl solcher Fehler

## Erklärungen zu den Feldern der Rubrik « Resümee » :

Firma : Identität der Firma für welche Daten importiert wurden

Nummer : Nummer welche der Meldung gegeben wurde

Period : Jahr und Monat für welche die Meldung erstellt wurde

*Zort* : Typ der Meldung (Eingang oder Versand)

Linn(en) : Anzahl an Zeilen in der Datei

Feeler : Anzahl an fehlerhaften Zeilen aus der Import-datei (zu verbessern)

*Warnung(en)* : Anzahl an problematischen Beziehungen zwischen Stückzahl / Gewicht / Wert (diese sind mindestens zu überprüfen)

*Eischt Linn* : die Zeilennummer in der Meldung wo sich die erste importierte Zeile der Datei befindet.

## Erklärungen zu den weiteren Feldern der Rubrik « Detailer » :

Firma : Identität der Firma für welche Daten importiert wurden

*Nummer:* Meldungsnummer

Linn : Zeilennummer der fehlerhaften Zeile in der Meldung

Importéiert Linn : Zeilennummer in der Importdatei

Feld mat Feeler : Feld welches den Fehler beinhaltet

*Feeler* : Wert der nicht korrekt zu sein scheint

Referenz : Referenz der Zeile .

Im Beispiel muss nur auf eine der fehlerhaften Zeilen geklickt werden um diese zu öffnen :

| Detailer     |        |                       |                 |        |          |
|--------------|--------|-----------------------|-----------------|--------|----------|
| Firma        | Nummer | Linn Importéiert Linn | Feld mat Feeler | Feeler | Referenz |
| LU1136752252 | 000016 | 1 1                   | Land            | BL     |          |

Der Fehler wird dann in rot angezeigt :

| Linn 1 vun der Deklaratioun 000016                                              | Modell:                  |  |  |  |  |  |  |
|---------------------------------------------------------------------------------|--------------------------|--|--|--|--|--|--|
| Deklaratiorn: Detail., Zort: Import, Period: 201607, Ännerung: 31/08/2016 08:06 |                          |  |  |  |  |  |  |
| Hierko m-Land*                                                                  | Netto Gewiicht an Kg*    |  |  |  |  |  |  |
| BL                                                                              | 1                        |  |  |  |  |  |  |
| Ursprongs Land*                                                                 | Devise                   |  |  |  |  |  |  |
| BE Belgien 7                                                                    | ▼                        |  |  |  |  |  |  |
| Transaktiouns-Code*                                                             | Rechnungs Wäert an EURO* |  |  |  |  |  |  |
| 11 Definitive Kaf/Verkaf 🗸 🗸                                                    | 17                       |  |  |  |  |  |  |
| Firme Wuerecode                                                                 | Referenz                 |  |  |  |  |  |  |
| ×                                                                               |                          |  |  |  |  |  |  |
| KN8 Wuerecode*<br>42010000                                                      |                          |  |  |  |  |  |  |

Im Beispiel gibt es kein Herkunftsland mit Abkürzung « BL ». Dieses Feld muss einen korrekten Wert erhalten : z.B.: BE .

Nach dem Verbessern kann die Linie mit Späicheren an zréck abgespeichert werden.

Dann wird die Übersicht der Meldungen angezeigt :

| Änneren Linnen-Iwwerbléck 000016 |                                                                                                    |                 |             |                         |                                       |                          |                                          |                                                                                                    |                  |
|----------------------------------|----------------------------------------------------------------------------------------------------|-----------------|-------------|-------------------------|---------------------------------------|--------------------------|------------------------------------------|----------------------------------------------------------------------------------------------------|------------------|
| Deklaratioun: De                 | Deklaratioun: Detailléiert Deklaratioun , Zort: Import, Period: 201607 Filter: 💿 All Zeilen 💿 Linne mat Feeler |                 |             |                         |                                       |                          |                                          |                                                                                                    |                  |
| 208 Enregist                     |                                                                                                    |                 |             |                         |                                       |                          | Enregistrementer                         |                                                                                                    |                  |
| 💈 Selektioun                     | <u>Linn</u>                                                                                                    | <u>Referenz</u> | <u>Land</u> | <u>KN8</u><br>Wuerecode | <u>Netto Gewiicht</u><br><u>an Kq</u> | <u>Zousaz</u><br>Eenheet | <u>Rechnungs Wäert an</u><br><u>EURO</u> | <u>Richteq</u>                                                                                                    | Ännerung         |
|                                  | 1                                                                                                    |                 | BL          | 42010000                | 1                                     | 23                       | 17                                       | ×                                                                                                    | 31/08/2016 08:06 |
|                                  | 2                                                                                                    |                 | 📕 DE        | 21061080                | 7                                     |                          | 35                                       | <ul> <li>Image: A second second s</li></ul> | 31/08/2016 08:06 |
|                                  | <u>3</u>                                                                                                    |                 | 📕 DE        | 21061080                | 4                                     |                          | 17                                       | <ul> <li>✓</li> </ul>                                                                                                    | 31/08/2016 08:06 |
|                                  | <u>4</u>                                                                                                    |                 | 📕 DE        | 21061080                | 4                                     |                          | 34                                       | <ul> <li>✓</li> </ul>                                                                                                    | 31/08/2016 08:06 |
|                                  | 5                                                                                                    |                 | 📕 DE        | 21061080                | 63                                    |                          | 403                                      | <b>~</b>                                                                                                    | 31/08/2016 08:06 |

Um die weiteren fehlerhaften Linien zu sehen, müssen Sie oben rechts den Filter umstellen auf O Linne mat Feeler (Beispiel):

| Änneren Linnen-Iwwerbléck 000016 Linne mat Feeler |                                                                                                    |                 |             |                                |                                       |                          |                                          |                  |                  |
|---------------------------------------------------|----------------------------------------------------------------------------------------------------|-----------------|-------------|--------------------------------|---------------------------------------|--------------------------|------------------------------------------|------------------|------------------|
| Deklaratioun: Del                                 | Deklaratioun: Detailléiert Deklaratioun , Zort: Import, Period: 201607 Filter: 💿 All Zeilen 💿 Linne mat Feeler |                 |             |                                |                                       |                          |                                          |                  |                  |
| P                                                 | 2 Enregistrementer                                                                                             |                 |             |                                |                                       |                          |                                          | Enregistrementer |                  |
| 🕻 Selektioun                                      | <u>Linn</u>                                                                                                    | <u>Referenz</u> | <u>Land</u> | <u>KN8</u><br><u>Wuerecode</u> | <u>Netto Gewiicht</u><br><u>an Kq</u> | <u>Zousaz</u><br>Eenheet | <u>Rechnungs Wäert an</u><br><u>EURO</u> | <u>Richteq</u>   | Ännerung         |
|                                                   | 1                                                                                                    |                 | BL          | 42010000                       | 1                                     | 23                       | 17                                       | ×                | 31/08/2016 08:06 |
|                                                   | <u>8</u>                                                                                                    |                 |             | 21061080                       | 2                                     |                          | 17                                       | ×                | 31/08/2016 08:15 |

In diesem Beispiel müssten zwei Linien verbessert werden. Jede öffnet sich durch Doppelklicken auf der Zeilennummer .

### Wie erstellt man selbst ein Importformat für eine einzelne Intrastatmeldung

Dieses Beispiel zeigt wie man slebst ein Importformat erstellt für eine einzelne Intrastatmeldung.

Falls dies zu kompliziert für Sie scheint, dann können Sie es auch mit dem Kapitel "Import Assistent" auf Seite 100 versuchen.

Als Beispiel zur Erstellung eines Importformats wird eine Exceldatei genommen.

Die Felder der Exceldatei welche für die Intrastatmeldung in Frage kommen, werden hellblau angezeigt :

| Line (1) | Units (2) | Material (3)      | Comp. code (4) | Official code (5) | Ntra (6) | Acc Num (7) | Country | Origin (9) | Weight (10 | Price (11 | Producer (12) | Mtra (13) |
|----------|-----------|-------------------|----------------|-------------------|----------|-------------|---------|------------|------------|-----------|---------------|-----------|
| 1        | 10        | PC                | PC-052         | 84714100          | 11       | 403145      | DE      | JP         | 70         | 4550      | Shinua        | 3         |
| 2        | 10        | Ecran             | EC-003         | 84716070          | 11       | 401856      | FR      | FR         | 25         | 1800      | Fratech       | 3         |
| 3        | 15        | Clavier Azerty    | CL-Aze         | 84716060          | 11       | 403789      | FR      | FR         | 12         | 185       | Fratech       | 3         |
| 4        | 6         | Laptop            | LT-005         | 84713000          | 11       | 403281      | DK      | JP         | 24         | 3660      | Shinua        | 3         |
| 5        | 12        | Camionettes       | Cam-004        | 87042131          | 11       | 402383      | DE      | GB         | 12000      | 375000    | JayBee        | 3         |
| 6        | 10        | Voitures tourisme | VT-BXL         | 87032110          | 11       | 404001      | GB      | GB         | 1025       | 135000    | JayBee        | 3         |
| 7        | 100       | Choux blancs      | CB-000         | 07049010          | 11       | 403286      | BE      | BE         | 136        | 205       | Belfruit      | 3         |
| 8        | 10        | Aubergines        | AU-042         | 07093000          | 11       | 400568      | DL      | FR         | 11         | 14        | Frafruit      | 3         |
| 9        | 1200      | Oranges jaunes    | OR-003         | 08051080          | 11       | 406528      | IT      | IT         | 250        | 375       | Sassoferrato  | 3         |

Um ein Importformat erstellen zu können muss gewusst sein in welcher Kolonne welches Intrastatfeld steht :

- Kolonne 2 : Quantität
- Kolonne 5 : KN8 Güterkode
- Kolonne 6 : Art des Geschäfts
- Kolonne 8 : Land
- Kolonne 9 : Herkunftsland
- Kolonne 10 : Nettomasse (Gewicht)
- Kolonne 11 : Rechnungswert (Preis)
- Kolonne 13 : Transportmodus .

Um können ein Importformat zu erstellen, muss der Benutzer das Menü Import und die Option Import-format ansteuern :

| P |            | ۲               |            | 0 Enre      | egistrementer |
|---|------------|-----------------|------------|-------------|---------------|
|   | Selektioun | Numm vum Format | Import-Typ | Fichier-Typ | Beschreiwung  |

# Klicken Sie danach auf <del>ե Nei</del> :

| Nei Definitioun vum Importformat     |                   |      |       |  |  |  |  |  |  |
|--------------------------------------|-------------------|------|-------|--|--|--|--|--|--|
| Numm vum Format*                     | Benotzte Felder   |      |       |  |  |  |  |  |  |
|                                      | Reih.flg.         | Numm | Längt |  |  |  |  |  |  |
| Beschreiwung                         |                   |      |       |  |  |  |  |  |  |
|                                      | Net benotzten Fel | ld   |       |  |  |  |  |  |  |
| Import-Typ*                          | Reih.flg.         | Numm | Längt |  |  |  |  |  |  |
| ×                                    |                   |      |       |  |  |  |  |  |  |
| Fichier-Typ*                         |                   |      |       |  |  |  |  |  |  |
| ×                                    |                   |      |       |  |  |  |  |  |  |
|                                      |                   |      |       |  |  |  |  |  |  |
|                                      |                   |      |       |  |  |  |  |  |  |
| Späicheren Annuléieren <u>Hëllef</u> |                   |      |       |  |  |  |  |  |  |

| Feld               | Beschreibung                                                                                                    |
|--------------------|----------------------------------------------------------------------------------------------------|
| Numm vum Format    | Name welcher dem Importformat gegeben wird                                                                                                    |
| Beschreiwung       | Detaillierte Beschreibung des Formats                                                                                                    |
| Import-Typ         | Sie haben die Auswahl zwischen 6 verschiedenen<br>Importmöglichkeiten.                                                                                                    |
|                    | - <i>Bal. des paiements</i> : Importformat für eine<br>Zahlungsbilanzmeldung                                                                                                    |
|                    | - Deklaratioun : Importformat für eine Datei welche eine<br>Intrastatmeldung enthält für einen Monat und eine Handelsart                                                                                                    |
|                    | - Deklaratioun fir méi Handelszorten, Perioden oder Firmae:<br>Importformat für eine Datei welche Daten enthält über<br>mehrere Monate, mehrere Handelsarten oder sogar von<br>mehreren Firmen, für welche Sie die Rechte haben Meldungen<br>zu erstellen |
|                    | - Deklaratiounsmodell : Importformat für eine Datei welche vorbereitete Meldungszeilen enthält                                                                                                    |
|                    | <ul> <li>Handels-Partner : Importformat f ür eine Datei, welche die<br/>Handelspartner einer Firma enth ält</li> </ul>                                                                                                    |
|                    | - KN8 Wuerecode : Importformat für eine Datei, welche Daten enthält mit Beziehungen zwischen dem KN8-Güterkode und einem firmeneigenem Warenkode                                                                                                    |
| Fichier-Typ        | Vier verschiedene Formate können importiert werden :                                                                                                    |
|                    | - Text                                                                                                    |
|                    | - MS-Access                                                                                                    |
|                    | - dBase                                                                                                    |
|                    | - Excel                                                                                                    |
| Benotzte Felder    | Diese Felder werden aus der Importdatei übernommen                                                                                                    |
| Net benotzten Feld | Diese Felder werden nicht in der Datei zu finden sein                                                                                                    |

In unserem Beispiel werden die Meldungen im Namen der Firma LUXO gemacht, und so wird die linke Spalte wie folgt ausgefüllt :

| Numm vum Format*                      |  |  |  |  |  |  |  |
|---------------------------------------|--|--|--|--|--|--|--|
| Luxo                                  |  |  |  |  |  |  |  |
| Beschreiwung                          |  |  |  |  |  |  |  |
| Intrastat Dekaratiounen               |  |  |  |  |  |  |  |
| Import-Typ*                           |  |  |  |  |  |  |  |
| Deklaratioun                          |  |  |  |  |  |  |  |
| Fichier-Typ*                          |  |  |  |  |  |  |  |
| Excel                                 |  |  |  |  |  |  |  |
| 🔲 Eidel Reihen a Kolonnen ignoréieren |  |  |  |  |  |  |  |
| Import-format Assistent               |  |  |  |  |  |  |  |
| Titel / Zeilen ignoréieren*           |  |  |  |  |  |  |  |
| Wuerecode-Typ*                        |  |  |  |  |  |  |  |
| KN8 Wuerecode 🗸 🗸                     |  |  |  |  |  |  |  |

Sobald Sie « Excel» als "Fichier-Typ" wählen, werden zwei weitere Felder angezeigt :

| Feld                       | Beschreibung                                            |  |  |  |  |  |
|----------------------------|---------------------------------------------------------|--|--|--|--|--|
| Eidel Zeilen a Kolonnen    | Falls sich innerhalb der Datei leere Zeilen oder        |  |  |  |  |  |
| ignoréieren                | Kolonnen befinden , werden diese bei Aktivierung        |  |  |  |  |  |
|                            | dieses Parameters ignoriert und kein Fehler generiert   |  |  |  |  |  |
| Titel / Zeilen ignoréieren | Die Anzahl an Zeilen welche am Anfang der Datei zu      |  |  |  |  |  |
|                            | ignorieren sind. Dies ist gewöhnlich der Fall wenn sich |  |  |  |  |  |
|                            | Titel am Anfang der Datei befinden                      |  |  |  |  |  |
| Wuerecode-Typ              | Um welche Art von Güterkoden handelt es sich :          |  |  |  |  |  |
|                            | firmeneigene oder offizielle KN8 Güterkode              |  |  |  |  |  |

Da die erste Zeile der Excel Datei im Beispiel einen Titel enthält wird das Feld « Titel / Zeilen ignoréieren" den Wert 1 erhalten.

Die rechte Seite des Importformats wird Angaben enthalten , welche Felder aus der Datei übernommen werden :

| Benotzte Felder |                          |       |  |  |  |  |
|-----------------|--------------------------|-------|--|--|--|--|
| Reih.flg.       | Numm                     | Längt |  |  |  |  |
|                 |                          |       |  |  |  |  |
| Net ben         | otzten Feld              |       |  |  |  |  |
| Reih.flg.       | Numm                     | Längt |  |  |  |  |
|                 | Geschäftszort            | 2     |  |  |  |  |
|                 | Geschäftszort (option.)  | 1     |  |  |  |  |
|                 | KN8 Wuerecode            | 8     |  |  |  |  |
|                 | Land                     | 2     |  |  |  |  |
|                 | Netto Gewiicht an Kg     | 10    |  |  |  |  |
|                 | Devise                   | 3     |  |  |  |  |
|                 | Rechnungs Wäert          | 13    |  |  |  |  |
|                 | Rechnungs Wäert ausl.    | 10    |  |  |  |  |
|                 | Referenz                 | 14    |  |  |  |  |
|                 | Statistesche Wäert       | 13    |  |  |  |  |
|                 | Statistesche Wäert ausl. | 10    |  |  |  |  |
|                 | Transport-Wee            | 1     |  |  |  |  |
|                 | TVA-Nummer vum Partner   | 20    |  |  |  |  |
|                 | Ursprongs Land           | 2     |  |  |  |  |
|                 | Zousaz Eenheet           | 13    |  |  |  |  |
Die zu übernehmenden Felder sind :

- Kolonne 2 : Quantität
- Kolonne 5 : KN8 Güterkode
- Kolonne 6 : Art des Geschäfts
- Kolonne 8 : Land
- Kolonne 9 : Ursprungssland
- Kolonne 10 : Nettomasse (Gewicht)
- Kolonne 11 : Rechnungswert (Preis)
- Kolonne 13 : Transportmodus (Verkehrszweig) .

Jedes Feld, welches sich in der Datei befindet und für die Intrastatmeldung wichtig ist, muss aus der Rubrik « **net benotzten Feld** » in die Rubrik « **benotzte Felder** » gezogen werden. Dies geschieht indem man auf ein noch nicht benutztes Feld klickt, und dieses in die obige Rubrik zieht, indem man die linke Maustaste während des Vorgangs gedrückt hält.

Zwischendurch wird die Situation sein :

| Benotzte Felder |                          |       |  |  |
|-----------------|--------------------------|-------|--|--|
| Reih.flg.       | Numm                     | Längt |  |  |
| 1               | Zousaz Eenheet           | 13    |  |  |
| 2               | KN8 Wuerecode            | 8     |  |  |
| 3               | Geschäftszort            | 2     |  |  |
| 4               | Land                     | 2     |  |  |
| 5               | Ursprongs Land           | 2     |  |  |
| 6               | Netto Gewiicht an Kg     | 10    |  |  |
| 7               | Rechnungs Wäert          | 13    |  |  |
| 8               | Statistesche Wäert       | 13    |  |  |
|                 |                          |       |  |  |
| Net ben         | otzten Feld              |       |  |  |
| Reih.flg.       | Numm                     | Längt |  |  |
|                 | Geschäftszort (option.)  | 1     |  |  |
|                 | Devise                   | 3     |  |  |
|                 | Rechnungs Wäert ausl.    | 10    |  |  |
|                 | Referenz                 | 14    |  |  |
|                 | Statistesche Wäert ausl. | 10    |  |  |
|                 | Transport-Wee            | 1     |  |  |
|                 | TVA-Nummer vum Partner   | 20    |  |  |

Nun müssen die Felder noch in die richtige Reihenfolge gebracht werden :

Beispiel :

| Benotzte Felder   |      |       |  |  |
|-------------------|------|-------|--|--|
| Reih.flg.         | Numm | Längt |  |  |
| 1 🖛 Zousaz Eenhee | :t   | 13    |  |  |
| 2 KN8 Wuerecod    | e    | 8     |  |  |

Durch Anklicken der Zahl welche die Reihenfolge angibt, kann diese durch Überschreiben geändert werden :

| Benotzte Felder |                |       |  |  |
|-----------------|----------------|-------|--|--|
| Reih.flg.       | Numm           | Längt |  |  |
| 2               | Zousaz Eenheet | 13    |  |  |
| 5-              | KN8 Wuerecode  | 8     |  |  |

Nach jeder Änderung wird die Tabelle mit dem Importformat instand gesetzt . Deshlab ist es oft von Vorteil bei dem Feld zu beginnen mit dem höchsten Reihenfolgenwert. Zum Schluss wird das Importformat sein :

| Benotzte Felder |                      |       |  |  |
|-----------------|----------------------|-------|--|--|
| Reih.flg.       | Numm                 | Längt |  |  |
| 2               | Zousaz Eenheet       | 13    |  |  |
| 5               | KN8 Wuerecode        | 8     |  |  |
| 6               | Geschäftszort        | 2     |  |  |
| 8               | Land                 | 2     |  |  |
| 9               | Ursprongs Land       | 2     |  |  |
| 10              | Netto Gewiicht an Kg | 10    |  |  |
| 11              | Rechnungs Wäert      | 13    |  |  |
| 12              | Statistesche Wäert   | 13    |  |  |

Das Format wird schlussendlich abgespeichert mit Späicheren :

| P              |                 |              |                          |
|----------------|-----------------|--------------|--------------------------|
| 💈 Selektioun 🔲 | Numm vum Format | Import-Typ   | Beschreiwung             |
|                | LUXO            | Deklaratioun | Intrastat Deklaratiounen |

Sie können jetzt Ihre Meldung, ähnlich wie laut der Beschreibung "Import einer einzelnen Intrastatmeldung mit Hilfe eines vordefinierten Formats " auf Seite 65 mit Hilfe Ihres erstellten Importfomats erstellen.

# Erstellen eines Importformat für eine Zahlungsbilanz Einzelmeldung

Dieses Beispiel zeigt wie man ein Importformat für eine Meldung der Zahlungsbilanz erstellt.

Falls dies zu kompliziert für Sie scheint, dann können Sie es auch mit dem Kapitel "Import Assistent" auf Seite 101 versuchen.

Hier im Beispiel wird dies mit Hilfe einer Excel-datei getan. Für Dateien eines anderen Typs ist das aber sehr ähnlich.

Dateien im Excel-format zeigen am besten die einzelnen Felder, getrennt per Kolonne:

Die Datei im Beispiel sieht wie folgt aus :

|                            | Α | В                | С                                   | D                                                     | E                      | F                   | G      | Н         |
|----------------------------|---|------------------|-------------------------------------|-------------------------------------------------------|------------------------|---------------------|--------|-----------|
| Rubriques d'identification |   |                  | Code de l'opération<br>(3 chiffres) | Pays de la<br>contrepartie<br>(code ISO<br>2 lettres) | A RECEVOIR<br>COMPENSE | A PAYER<br>COMPENSE |        |           |
| 2                          |   |                  |                                     |                                                       | 223                    | DO                  | 13 530 | 57 691    |
| 3                          |   | N* d'ident       | ification (8 chiffres)              |                                                       | 223                    | FR                  | -      | 964 089   |
| 4                          |   | <u> L U </u> 111 | 111 11                              |                                                       | 223                    | SA                  | 8 147  | 62        |
| 5                          |   |                  |                                     |                                                       | 305                    | FI                  | -      | 182 435   |
| 6                          |   | Mois/ann         | née: (08) (1(0)                     |                                                       | 305                    | GB                  | -      | 227 503   |
| 7                          |   | мм ай            | A                                   |                                                       | 305                    | GR                  | 4 563  | 60 363    |
| 8                          |   |                  |                                     |                                                       | 305                    | НК                  | 40 930 | 1 236 208 |

Um ein Importformat erstellen zu können , müssen Sie die Kolonnen zählen in welchen sich die für die Zahlungsbilanz benötigten Felder befinden :

- Feld Zahlungsbilanz Kennzahl Kolonne 5
- Feld Land Kolonne 6
- Feld Kauf / Verbindlichkeiten Kolonne 7
- Feld Verkauf / Forderungen Kolonne 8.

Um ein Importformat erstellen zu können, müssen Sie zum Menü Import und die Option Import-Format anwählen :

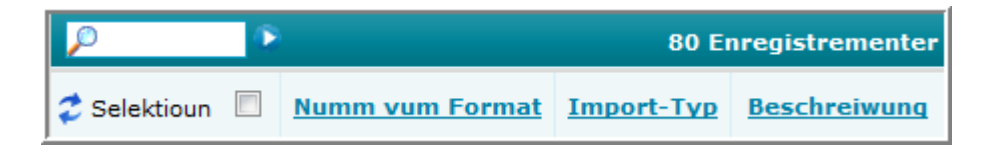

# Klicken Sie danach auf 👉 Nei :

| Bäisetze Definitioun vum Importformat |                  |      |       |  |  |
|---------------------------------------|------------------|------|-------|--|--|
| Numm vum Format*                      | Benotzte Felder  |      |       |  |  |
|                                       | Reih.flg.        | Numm | Längt |  |  |
| Beschreiwung                          |                  |      |       |  |  |
|                                       | Net benotzten Fe | ld   |       |  |  |
| Import-Typ*                           | Reih.flg.        | Numm | Längt |  |  |
| · · · · · · · · · · · · · · · · · · · |                  |      |       |  |  |
| Fichier-Typ*                          |                  |      |       |  |  |
| ×                                     |                  |      |       |  |  |

| Feld               | Beschreibung                                                                                                    |  |  |  |
|--------------------|----------------------------------------------------------------------------------------------------|--|--|--|
| Numm vum Format    | Namen welchen Sie dem Import-Format geben um es zu                                                                                                    |  |  |  |
|                    | kennzeichnen                                                                                                    |  |  |  |
| Beschreiwung       | Detailliertere Beschreibung dieses Formats (frei wählbar)                                                                                                    |  |  |  |
| Import-Typ         | Sie haben die Auswahl zwischen 6 verschiedenen<br>Importmöglichkeiten.                                                                                                    |  |  |  |
|                    | - <i>Bal. des paiements</i> : Importformat für eine<br>Zahlungsbilanzmeldung                                                                                                    |  |  |  |
|                    | - <i>Deklaratioun</i> : Importformat für eine Datei welche eine Intrastatmeldung enthält für einen Monat und eine Handelsart                                                                                                    |  |  |  |
|                    | - Deklaratioun fir méi Handelszorten, Perioden oder Firmae:<br>Importformat für eine Datei welche Daten enthält über<br>mehrere Monate, mehrere Handelsarten oder sogar von<br>mehreren Firmen, für welche Sie die Rechte haben Meldungen<br>zu erstellen |  |  |  |
|                    | - Deklaratiounsmodell : Importformat für eine Datei welche vorbereitete Meldungszeilen enthält                                                                                                    |  |  |  |
|                    | - Handels-Partner : Importformat für eine Datei, welche die Handelspartner einer Firma enthält                                                                                                    |  |  |  |
|                    | - KN8 Wuerecode : Importformat für eine Datei, welche Daten<br>enthält mit Beziehungen zwischen dem KN8-Güterkode und<br>einem firmeneigenem Warenkode                                                                                                    |  |  |  |
| Fichier-Typ        | Vier Formate welche importiert werden können :<br>Text, Access, dBase, Excel                                                                                                    |  |  |  |
| Benotzte Felder    | Die Felder welche aus der Datei übernommen werden und die während des Imports berücksichtigt werden                                                                                                    |  |  |  |
| Net benotzten Feld | Die Felder welche während des Imports nicht berücksichtigt werden                                                                                                    |  |  |  |

In unserem Beispiel werden die Meldungen für die Firma Luxo gemacht . Der linke Teil wird wie folgt ausgefüllt :

| Numm vum Format*                      |
|---------------------------------------|
| Luxo (Zb)                             |
| Beschreiwung                          |
| Zahlungsbilanzmeldung                 |
| Import-Typ*                           |
| Bal. des paiements                    |
| Fichier-Typ*                          |
| Excel 🗸                               |
| 🕅 Eidel Reihen a Kolonnen ignoréieren |
| Import-format Assistent               |
| Titel / Zeilen ignoréieren*           |

Sobald Sie « Excel » als Datei-Art wählen, erscheinen zwei weitere Felder :

| Feld                       | Beschreibung                                            |
|----------------------------|---------------------------------------------------------|
| Eidel Reihen a Kolonnen    | Besonders am Ende der Datei oder zwischen               |
| ignoréieren                | Segmenten gibt es oft leere Zeilen, oder Kolonnen –     |
|                            | diese werden ignoriert und es wird kein Fehler          |
|                            | generiert, wenn Sie dieses Feld aktivieren              |
| Titel / Zeilen ignoréieren | Die Anzahl an Zeilen welche am Anfang der Datei zu      |
|                            | ignorieren sind. Dies ist gewöhnlich der Fall wenn sich |
|                            | Titel am Anfang der Datei befinden                      |

Da die erste Zeile in der Datei Titel enthält, wurde das Feld « Titel / Zeilen ignoréieren » auf 1 gesetzt.

Auf der rechten Seite werden Angaben gemacht über die Zahlungsbilanzfelder innerhalb der Datei. Ausgangssituation wird sein :

| Benotzte  | e Felder              |       |
|-----------|-----------------------|-------|
| Reih.flg. | Numm                  | Längt |
|           |                       |       |
| Net ben   | otzten Feld           |       |
| Reih.flg. | Numm                  | Längt |
|           | Akaf / Engagementer   | 13    |
|           | BdP Code              | 6     |
|           | Devise                | 3     |
|           | Land                  | 2     |
|           | Referenz              | 14    |
|           | Verkaf / Fuerderungen | 13    |

Die zu übernehmenden Felder sind :

- Kolonne 5 : Zahlungsbilanz-Kennzahl (BdP Code)
- Kolonne 6 : Land
- Kolonne 7 : Kauf / Verbindlichkeiten (Akaf / Engagementer)
- Kolonne 8 : Verkauf / Forderungen (Verkaf / Fuerderungen).

Sie können jedes nützliche Feld aus der Rubrik « **Net benotzten Feld** » durch Gedrückthalten der linken Maustaste in die Rubrik « **benotzte Felder** » ziehen.

Dadurch wird die zwischenzeitliche Situation wie folgt sein :

| Benotzte Felder |                          |       |  |  |
|-----------------|--------------------------|-------|--|--|
| Reih.flg.       | Numm                     | Längt |  |  |
| 1               | BdP Code                 | 6     |  |  |
| 2               | Land                     | 2     |  |  |
| 3               | Akaf / Engagementer      | 13    |  |  |
| 4               | Verkaf / Fuerderungen 13 |       |  |  |
|                 |                          |       |  |  |
| Net ben         | otzten Feld              |       |  |  |
| Reih.flg.       | Numm                     | Längt |  |  |
|                 | Devise                   | 3     |  |  |
|                 | Referenz                 | 14    |  |  |
|                 |                          |       |  |  |

Nun muss noch die Reihenfolge der Felder angepasst werden :

Beispiel:

| Benotzte Felder |                       |       |  |  |  |  |  |
|-----------------|-----------------------|-------|--|--|--|--|--|
| Reih.flg.       | Numm                  | Längt |  |  |  |  |  |
| 1               | BdP Code              | 6     |  |  |  |  |  |
| 2               | Land                  | 2     |  |  |  |  |  |
| 3               | Akaf / Engagementer   | 13    |  |  |  |  |  |
| 4               | Verkaf / Fuerderungen | 13    |  |  |  |  |  |

Nach den Änderungen sieht die Tafel wie folgt aus :

| Benotzte  | Felder                |       |
|-----------|-----------------------|-------|
| Reih.flg. | Numm                  | Längt |
| 5 🔶 B     | BdP Code              | 6     |
| 6 👉 l     | Land                  | 2     |
| 7 👉       | Akaf / Engagementer   | 13    |
| 8 🖛 🕯     | Verkaf / Fuerderungen | 13    |

Die Tafel wird nach jeder Änderung gleich wieder angepasst.

Das Importformat wird abgespeichert mit Späicheren :

| 🕏 Selektioun | <u>Numm vum</u><br><u>Format</u> | Import-Typ            | Beschreiwung          |
|--------------|----------------------------------|-----------------------|-----------------------|
|              | LUXO                             | Bal. des<br>paiements | Balance des paiements |

Gehen Sie jetzt zum nächsten Kapitel « Import einer Zahlungsbilanzdatei » über.

# Import einer Zahlungsbilanzdatei

Wie importiert man jetzt eine Datei mit dem Format das soeben erstellt wurde ?

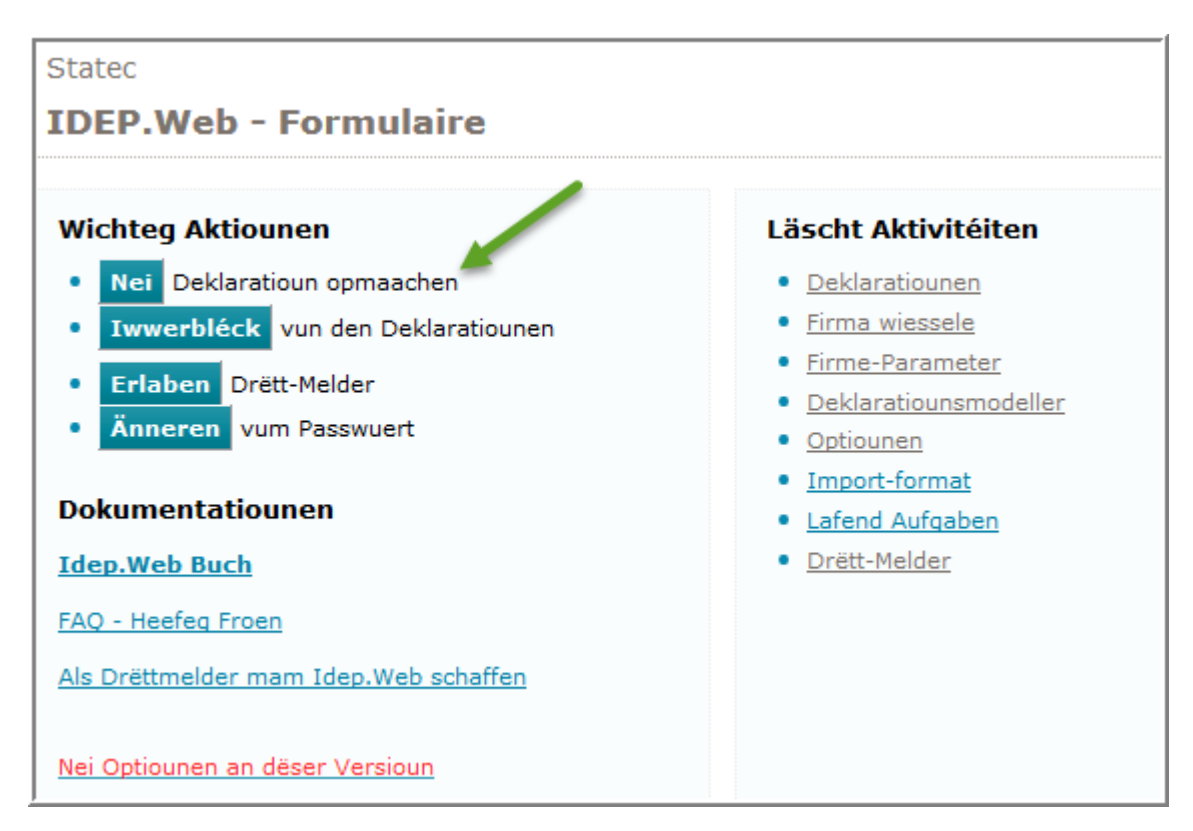

Klicken Sie auf Nei Deklaratioun opmaachen und gehen Sie Schritt für Schritt vor .

Welche Art von Meldung soll erstellt werden ?

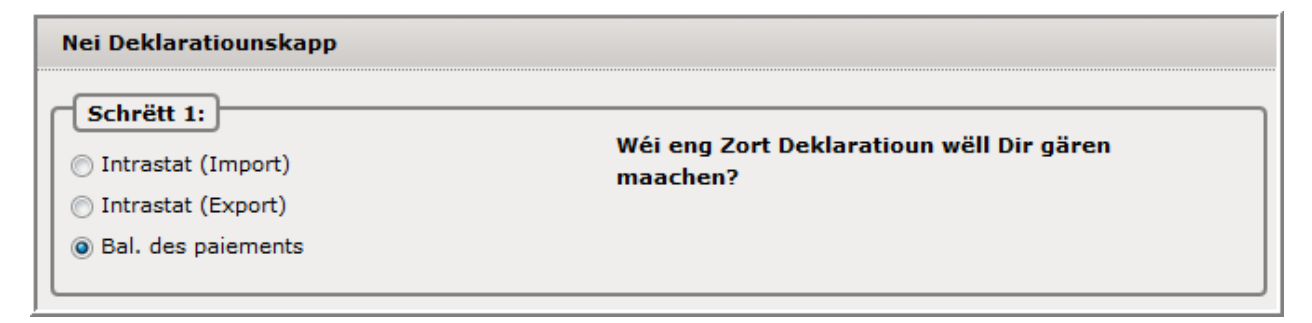

Wie soll die Meldung eingegeben werden ?

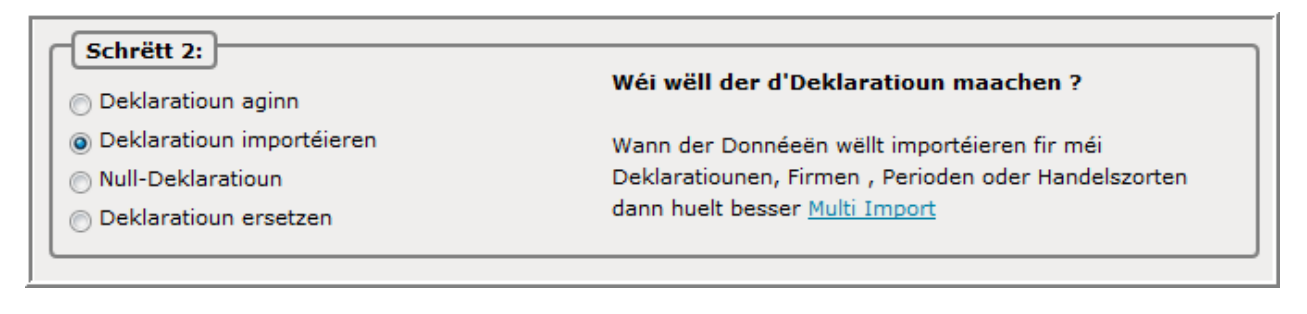

Um welchen Monat handelt es sich ?

| Schrëtt | t 3:        |   | Wielt eng Period fir déi der eng Deklaratioun wëllt |
|---------|-------------|---|-----------------------------------------------------|
| 201608  | August 2016 | * | maachen                                             |
|         |             |   |                                                     |

Klicken Sie danach auf Nei Deklaratioun maachen um die Importprozedur zu starten :

| Import                                                          |                                                                                |  |  |  |  |  |  |  |
|-----------------------------------------------------------------|--------------------------------------------------------------------------------|--|--|--|--|--|--|--|
| Deklaratioun ( Deklaratio                                       | Deklaratioun ( Deklaratiounskapp 000017, BdP, 201608 )                         |  |  |  |  |  |  |  |
| Falls der wëllt e Fichier in<br>muss der de <u>Multi-import</u> | nportéieren mat méi Deklaratiounen, méi Méint oder méi Firmen, da<br>benotzen. |  |  |  |  |  |  |  |
| Numm vum Format*                                                | Luxo Excel - Zahlungsbilanzmeldung 🗸 Detailer                                  |  |  |  |  |  |  |  |
|                                                                 | Fichiernumn                                                                    |  |  |  |  |  |  |  |

Da nur ein Format für die Zahlungsbilanz besteht, wird dieses automatisch eingesetzt.

Danach ist eine Angabe zu machen über die Datei, die geladen werden soll. Klicken Sie deshalb auf Fichiernumm .

Geben Sie an wo sich die Datei befindet :

| Numm vum Format*    | Luxo | Excel - Zahlungsbilanzmeldung 💽 Detailer |
|---------------------|------|------------------------------------------|
| Releve23_excel.xlsm |      | Fichiernumm Lueden                       |

Nach Auswahl der Datei, muss die Datei unbedingt noch mit Lueden geladen werden :

| Numm vum Format*                        | Luxo Excel - Zahlungsbilanzmeldung 💟 Detailer       |
|-----------------------------------------|-----------------------------------------------------|
| Numm vum Fichië*<br>Numm vun der Tafel* | Releve23_excel.xlsm Sheet1                          |
| Import starter 📐 Annuléie               | ren an zréck op d'Deklaratiounszeilen <u>Hëllef</u> |

Danach beginnt der Import mit einem Klick auf Import starten . Das Resultat erscheint danach in der Prozesstabelle :

| <b>2</b> Id | Fichier                                   | <u>Stand</u> | Aktioun             | <u>Firma</u> | <u>Zäit</u> ∇    | <u>Nächsten</u><br>Datum |
|-------------|-------------------------------------------|--------------|---------------------|--------------|------------------|--------------------------|
| 6839        | Releve23_excel.xlsm (000017, BdP, 201608) | Mat Feeler   | Linnen importéieren | LU1136752252 | 31/08/2016 08:51 |                          |

Mit einem Klick auf das Resultat des Prozesses (hier: *mat Feeler*), erscheint ein detaillierterer Bericht :

| Import-Log u                                        | weisen ( 6    | 839)    |             |          |              |      |         |                |      |                    |         |
|-----------------------------------------------------|---------------|---------|-------------|----------|--------------|------|---------|----------------|------|--------------------|---------|
| Import-Typ: Bal. des paiements Resultat: Mat Feeler |               |         |             |          |              |      |         |                |      |                    |         |
| Import: Releve?                                     | 23_excel.xls  | m (000  | 017, BdP, 2 | 201608)  |              |      |         | Numm           | vum  | Format: Luxo       |         |
| Start vum Impo                                      | ort: 31/08/20 | 016 08: | 51:28       |          |              |      |         | Enn vu         | m Im | port: 31/08/2016 0 | 8:51:28 |
| Nach emol                                           | Importéiert   | Daten   | ignoréieren | ∜ 1      | Méi schécken |      | Struktu | ıréiert weisen |      |                    |         |
| Total u F                                           | eeler a Wa    | rnung   | en: 1       |          |              |      |         |                |      |                    |         |
| Feld ma                                             | t Feeler      |         |             |          |              |      |         | Feeler         |      |                    |         |
| Ursprong                                            | is Land       |         |             |          |              |      |         |                |      | 1                  |         |
|                                                     |               |         |             |          |              |      |         |                |      |                    |         |
| Resümee                                             |               |         |             |          |              |      |         |                |      |                    |         |
| Firma                                               | Num           | mer     | Period      | Zort     | Linn(en)     | Feel | er ۱    | Warnung(en     | )    | Eischt Linn        |         |
| LU113675225                                         | 2 0000        | 017     | 201608      | BdP      | 73           |      | 1       |                | 0    | 1                  |         |
| Detailer                                            |               |         |             |          |              |      |         |                |      |                    |         |
| Firma                                               | Nummer        | Linn    | Importéi    | ert Linn | Feld mat Fe  | eler | Feeler  | Referenz       |      |                    |         |
|                                                     |               |         |             |          |              |      |         |                |      |                    |         |

Im Beispiel wurden 73 Zeilen importiert, und eine Zeile enthält einen Fehler.

Sie können diese fehlerhafte Zeile gleich mit einem Klick öffnen :

| Detailer     |        |      |                  |                 |        |          |
|--------------|--------|------|------------------|-----------------|--------|----------|
| Firma        | Nummer | Linn | Inportéiert Linn | Feld mat Feeler | Feeler | Referenz |
| LU1136752252 | 000017 | Z    | 8                | Ursprongs Land  | AA     |          |

Die fehlerhafte Zeile 7 wird dann angezeigt :

| Linn 7 vun der Deklaratioun 000017                   |                                  |
|------------------------------------------------------|----------------------------------|
| Deklarat oun: BdP, Period: 201608, Ännerung: 31/08   | /2016 08:51                      |
| Land                                                 | Devise*                          |
| AA 7                                                 | EUR Euro Mitgliedsländer, Euro 🍠 |
| BdP Code*                                            | Verkaf / Akommes an EUR*         |
| 223 Lizenzentgelte für die Vervielfältigu 🗇          | 959                              |
|                                                      | Kaf / Ausgaben an EUR*           |
|                                                      | 0                                |
|                                                      | Referenz                         |
|                                                      |                                  |
| Lizenzentgelte für die Vervielfältigung und Verteilu | ng von sonstigen Produktionen    |

In dieses Feld müssen Sie nur einen korrekten Wert eingeben:

| Linn 7 vun der Deklaratioun 000017                   |                                  |
|------------------------------------------------------|----------------------------------|
| Deklaratioun: BdP, Period: 201608, Ännerung: 31/08   | /2016 08:51                      |
| Land*                                                | Devise*                          |
| AT Österreich 🗇                                      | EUR Euro Mitgliedsländer, Euro 🍠 |
| BdP Code*                                            | Verkaf / Akommes an EUR*         |
| 223 Lizenzentgelte für die Vervielfältigu 🗇          | 959                              |
|                                                      | Kaf / Ausgaben an EUR*           |
|                                                      | 0                                |
|                                                      | Referenz                         |
|                                                      |                                  |
| Lizenzentgelte für die Vervielfältigung und Verteilu | ng von sonstigen Produktionen    |

Klicken sie anschliessend auf Späicheren an zréck

Falls andere Fehler in der Meldung sind, haben Sie oben rechts einen Filter um diese anzeigen zu lassen (Beispiel) :

| Än           | Änneren Linnen-Iwwerbléck 000017 Linne mat Feeler                                      |          |             |          |                              |                            |               |                |                  |  |
|--------------|----------------------------------------------------------------------------------------|----------|-------------|----------|------------------------------|----------------------------|---------------|----------------|------------------|--|
| Dek          | Deklaratioun: BdP Deklaratioun, Period: 201608 Filter: O All Zeilen O Linne mat Feeler |          |             |          |                              |                            |               |                |                  |  |
| $\mathbf{P}$ |                                                                                        | ۲        |             |          |                              |                            |               | 1              | Enregistrementer |  |
| 2            | <u>Linn</u>                                                                            | Referenz | <u>Land</u> | BdP Code | <u>Verkaf / Fuerderungen</u> | <u>Akaf / Engagementer</u> | <u>Devise</u> | <u>Richteq</u> | Ännerung         |  |
|              | Z                                                                                      |          | AA          | 223      | 959                          | 0                          | EUR           | ×              | 31/08/2016 08:51 |  |

Nach Korrektur der Fehler wird die Übersicht ähnlich sein wie :

| Änneren Linner                         | Änneren Linnen-Iwwerbléck 000017 |                 |             |          |                              |                            |        |                                                                                                    |                  |
|----------------------------------------|----------------------------------|-----------------|-------------|----------|------------------------------|----------------------------|--------|----------------------------------------------------------------------------------------------------|------------------|
| Deklaratioun: BdP I                    | Deklarat                         | ioun, Period:   | 201608      |          |                              |                            |        |                                                                                                    |                  |
| Discrete Strengter 73 Enregistrementer |                                  |                 |             |          |                              |                            |        |                                                                                                    |                  |
| 🕏 Selektioun 🔲                         | <u>Linn</u>                      | <u>Referenz</u> | <u>Land</u> | BdP Code | <u>Verkaf / Fuerderungen</u> | <u>Akaf / Engagementer</u> | Devise | <u>Richteq</u>                                                                                                    | Ännerung         |
|                                        | 1                                |                 | DO          | 223      | 57 691                       | 13 530                     | EUR    | ~                                                                                                    | 31/08/2016 08:51 |
|                                        | 2                                |                 | FR          | 223      | 964 089                      | 0                          | EUR    | <ul> <li>Image: A second second s</li></ul> | 31/08/2016 08:51 |
|                                        | <u>3</u>                         |                 | SA          | 223      | 62                           | 8 147                      | EUR    | <ul> <li>Image: A second second s</li></ul> | 31/08/2016 08:51 |
|                                        | <u>4</u>                         |                 | AE          | 223      | 140                          | 9 975                      | EUR    | <ul> <li>Image: A set of the set of the</li></ul>  | 31/08/2016 08:51 |
|                                        | <u>5</u>                         |                 | AR          | 223      | 2 606                        | 0                          | EUR    | <ul> <li>Image: A second second s</li></ul> | 31/08/2016 08:51 |
|                                        | <u>6</u>                         |                 | AT          | 223      | 52 822                       | 0                          | EUR    | <ul> <li>Image: A second second s</li></ul> | 31/08/2016 08:51 |

Danach können Sie mit einem Klick auf <sup>Zréck op d'Iwwersiicht</sup> zur "Deklaratiouns-Iwwerbléck" :

| Ouni Filter [  |               | Deklaratiounsfilter: All |        | ×           | Zoustandsfilter: All |                                  | I v      | Firmaën & Perioden: Aktuell |           |                  |
|----------------|---------------|--------------------------|--------|-------------|----------------------|----------------------------------|----------|-----------------------------|-----------|------------------|
| P 🕈            |               |                          |        |             |                      |                                  |          |                             | 8         | Enregistrementer |
| 💈 Selektioun 🔲 | Nummer        | Deklaratioun             | Тур    | <u>Zort</u> | Period               | <u>Wäert</u>                     | Linn(en) | <u>Richteq</u>              | Geschéckt | <u>Datum</u> ∇   |
|                | <u>000017</u> | BdP                      | Normal |             | 201608               | Ein: 6 682 451<br>Aus: 1 311 331 | 73       | $\checkmark$                | Schécken  | 31/08/2016 08:54 |

Nach Auswahl der Meldung genügt ein Klick auf Schécken und die Meldung wird vorbereitet zum Versand :

| Schécken 000017                                                                |                                                                   |  |  |
|--------------------------------------------------------------------------------|-------------------------------------------------------------------|--|--|
| Firmen-Identitéit                                                              | LU1136752252                                                      |  |  |
| Deklaratioun                                                                   | BdP Deklaratioun                                                  |  |  |
| Period                                                                         | 201608                                                            |  |  |
| Verkaf / Fuerderungen                                                          | 6 682 451                                                         |  |  |
| Akaf / Engagementer                                                            | 1 311 331                                                         |  |  |
| Linn(en)                                                                       | 73 Deklaratiounslinnen                                            |  |  |
| Gruppéiert Linnen-Zuel                                                         | * <u>Aqréqé</u>                                                   |  |  |
| <b>Oppassen !</b> Nom Verschécken kënn<br>ginn mat enger "Ersatz-deklaratioun" | ne Verbesserungen un enger Deklaratioun juste nach gemaach<br>" . |  |  |
| Well dir Deklaratioun schecken ?                                               |                                                                   |  |  |
| Neen, zréck op Deklaratiouns-Iw                                                | wersiicht Jo, weiderfueren an schécken                            |  |  |

| Mit         | Jo, weiderfueren an schécken |
|-------------|------------------------------|
| ما م م ما م | talian i                     |

können Sie die Meldung definitiv

abschicken :

| Schecken 000017                                                                                                    |                               |  |  |  |  |  |  |
|----------------------------------------------------------------------------------------------------|-------------------------------|--|--|--|--|--|--|
| Deklaratioun ass geschéckt.                                                                                                    |                               |  |  |  |  |  |  |
| Firmen-Identitéit                                                                                                    | LU1136752252                  |  |  |  |  |  |  |
| Deklaratioun                                                                                                    | BdP Deklaratioun              |  |  |  |  |  |  |
| Pariod                                                                                                    | 201608                        |  |  |  |  |  |  |
| Verkaf / Everderungen                                                                                                    | 201000                        |  |  |  |  |  |  |
| Akaf / Engagementer                                                                                                    | 1 211 221                     |  |  |  |  |  |  |
| Akai / Engagementer                                                                                                    | 72 Debleretieverlieren        |  |  |  |  |  |  |
| Linn(en)                                                                                                    | 73 <u>Deklaratiounslinnen</u> |  |  |  |  |  |  |
| Gruppeiert Linnen-Zuel                                                                                                    | * <u>Agrege</u>               |  |  |  |  |  |  |
| Dës Deklaratioun kann net méi geännert ginn.         Oppassen ! Nom Verschécken kënne Verbesserungen un enger Deklaratioun juste nach gemaach ginn mat enger "Ersatz-deklaratioun" .         Dir kënnt dëst als Beweis eraus drécken 000017-08-31-537Q         Accusé de réception geschéckt un: francis.sonnetti@statec.etat.lu (M. Frason)         Dréck (Iwwersiicht)       Zréck zur Deklaratiouns-Iwwersiicht |                               |  |  |  |  |  |  |

Die Meldung wird zum statistischen Amt übermittelt. Einige Minuten später erhalten Sie eine Empfangsbestätigung .

In der Übersicht der Meldungen wird die Meldung als übermittelt angezeigt :

| Ouni Filter    |               | Deklaratiounsfil | ter: Filter | ~           |        | Zoustandsfilter: A               | I v      | Fir                                                                                                    | maën & Period | en: Aktuell 🗸 🗸  |
|----------------|---------------|------------------|-------------|-------------|--------|----------------------------------|----------|----------------------------------------------------------------------------------------------------|---------------|------------------|
| P 🕑            |               |                  |             |             |        |                                  |          |                                                                                                    | 2             | Enregistrementer |
| 💈 Selektioun 🔳 | Nummer        | Deklaratioun     | Түр         | <u>Zort</u> | Period | <u>Wäert</u>                     | Linn(en) | Richteg                                                                                                    | Geschéckt     | <u>Datum</u> △   |
|                | 000015        | BdP              | Normal      |             | 201607 | Ein: 6 682 451<br>Aus: 1 311 331 | 73       | ~                                                                                                    |               | 29/08/2016 09:40 |
|                | <u>000017</u> | BdP              | Normal      |             | 201608 | Ein: 6 682 451<br>Aus: 1 311 331 | 73       | <ul> <li>Image: A second second s</li></ul> | ×             | 31/08/2016 08:55 |

## Multi-import

Wenn Sie Dateien importieren möchten, welche <u>mehrere Meldungen</u>, <u>mehrere</u> <u>Perioden</u> oder <u>mehrere Firmen</u> beinhalten, dann sind Sie in diesem Kapitel richtig.

Verschiedene Importformate mehrerer kommerzieller Programme wurden bereits im Voraus in das Idep.Web Programm eingebaut.

Wenn Sie im Besitz eines dieser Programme sind (achtung : manchmal ist es nötig ein zusätzliches Intrastatmodul zu kaufen), dann können Sie mit diesem Kapitel weiterfahren. Es wird dann nicht nötig sein selbst ein Importformat zu erstellen.

| Vordefiniertes Format | Datei-Art            |
|-----------------------|----------------------|
| Azur Sita software    | Fixes Textformat     |
| Bnb                   | Fixes Textformat     |
| Book-in               | Text (Begrenzer ",") |
| Escentiel             | Text (TAB)           |
| Multi-import (Scic)   | Fixes Textformat     |
| Instat/xml            | XML-Format           |

Hier eine Liste der vordefinierten Intrastat Multiimportformate :

Wenn Sie das für Sie nötige Format nicht in dieser Liste finden, dann fahren Sie weiter mit dem Kapitel « Erstellen eines Multi-importformats für Intrastatmeldungen » auf Seite 89.

Die vordefinierten Multiimportformate machen es möglich mehrere Meldungen zu erstellen, ohne vorher über die Menüs und Funktionen gehen zu müssen.

Die Liste der aktuellen Importformate kann man unter dem Menü Import unter der Option Import-Format finden . Der zweite Teil dieser Tabelle ist dem Multi-import reserviert :

| Virbereete Formater<br>(Multi Deklaratioun) | Virbereete Formater<br>(Multi Deklaratioun) |
|---------------------------------------------|---------------------------------------------|
| Azur Sita software                          | Escentiel                                   |
| <u>Bnb</u>                                  | Multi-Import (Scic)                         |
| Book-in                                     | <u>Instat/xml</u>                           |

Es genügt auf das Importformat zu klicken :

| Virbereete Formater<br>(Multi Deklaratioun) | Virbereete Formater<br>(Multi Deklarations) |
|---------------------------------------------|---------------------------------------------|
| Azur Sita software                          | Escentiel                                   |
| Bnb                                         | Multi-Import (Scic)                         |
| Book-in                                     | <u>Instat/xml</u>                           |

Bemerkung : die zweite Möglichkeit wäre den Multi-import über das Menü Import, sowie die Option Import zu starten.

Das Importformat wird danach gleich in das Feld « Name des Formats » eingesetzt :

| Import           |                     |                                 |          |
|------------------|---------------------|---------------------------------|----------|
| Multi-Import     |                     |                                 |          |
| Numm vum Format* | MULTI-IMPORT (Scic) | Text (SDF) - Multi-Intrastat- 💙 | Detailer |
|                  |                     | Fichiernum Lueden               |          |

Nach einem Klick auf Fichiernumm muss danach eine Angabe gemacht werden , wo sich die Datei befindet die importiert werden soll :

| Import           |                     |                                 |          |
|------------------|---------------------|---------------------------------|----------|
| Multi-Import     |                     |                                 |          |
| Numm vum Format* | MULTI-IMPORT (Scic) | Text (SDF) - Multi-Intrastat- 💌 | Detailer |
| multi_scic.txt   |                     | Fichiernumm Lueden              |          |

Die Datei wird anschliessend mit Lueden in den Datenspeicher geladen :

| Numm vum Format*                            | MULTI-IMPORT (Scic) | Text (SDF) - Multi-Intrastat· | * | Detailer |  |
|---------------------------------------------|---------------------|-------------------------------|---|----------|--|
| Numm vum Fichië*                            | multi_scic.txt      |                               |   |          |  |
| D'Format vun der statistescher Period: MMYY |                     |                               |   |          |  |
| Handelszort Format:                         | A/E                 |                               |   |          |  |

Mit Import starten werden die Meldungen erstellt und die Datei importiert.

Das Resultat des Imports wird erscheinen :

| <b>2</b> Id | <u>Fichier</u> ∇    | <u>Stand</u>    | Aktioun      | <u>Firma</u> | <u>Zäit</u>      | achsten Datum |
|-------------|---------------------|-----------------|--------------|--------------|------------------|---------------|
| 6829        | multi-intrastat.xls | <u>Geläscht</u> | Multi-Import | LU1136752218 | 29/08/2016 14:44 |               |
| 6828        | multi_scic.txt      | Mat Feeler      | Multi-Import | LU1136752252 | 29/08/2016 11:15 |               |

Ein Klick auf das Resultat (hier : « <u>Mat Feeler</u> ») wird einen detaillierten Bericht über den Multi-import zeigen :

| Impo <mark>rt-Log</mark> u                                                                                          | weisen ( 6                                                                                                    | 828)                                           |                                                           |                                                 |                                           |                                              |                                        |                                      |
|----------------------------------------------------------------------------------------------------|----------------------------------------------------------------------------------------------------|------------------------------------------------|-----------------------------------------------------------|-------------------------------------------------|-------------------------------------------|----------------------------------------------|----------------------------------------|--------------------------------------|
| mport-Typ: De                                                                                                    | Iport-Typ: Deklaratioune fir méi Handelszorten, Perioden oder Firmae Resultat: Mat Feele                                                 |                                                |                                                           |                                                 |                                           |                                              |                                        |                                      |
| nport: multi_scic.txt Numm vum Format                                                                               |                                                                                                    |                                                |                                                           |                                                 |                                           |                                              |                                        |                                      |
| tart vum Impo                                                                                                    | ort: 29/08/20                                                                                                    | 016 11:                                        | 15:31                                                     |                                                 |                                           |                                              | E                                      | Enn vum Import: 3                    |
| Nach emol                                                                                                    | ∛ Méi sơ                                                                                                    | chécker                                        | 1                                                         | Strukturéi                                      | ert weisen                                |                                              |                                        |                                      |
| Total u F                                                                                                    | eeler a Wa                                                                                                    | arnung                                         | en: 2                                                     |                                                 |                                           |                                              |                                        |                                      |
| Feld ma                                                                                                    | t Feeler                                                                                                    |                                                |                                                           |                                                 |                                           |                                              | Feeler                                 |                                      |
| KN8 Wue                                                                                                    | erecode                                                                                                    |                                                |                                                           |                                                 |                                           |                                              |                                        | 1                                    |
| Land                                                                                                    |                                                                                                    |                                                |                                                           |                                                 |                                           |                                              |                                        | 1                                    |
|                                                                                                    |                                                                                                    |                                                |                                                           |                                                 |                                           |                                              |                                        |                                      |
| Resümee<br>Firma                                                                                                    | Numi                                                                                                    | ner                                            | Period                                                    | Zort                                            | Linn(en)                                  | Feeler                                       | Warnung(en)                            | Eischt Linn                          |
| esümee<br>Firma<br>LU113675221                                                                                      | Num<br>8 0000                                                                                                    | mer 038                                        | <b>Period</b><br>201607                                   | <b>Zort</b><br>Import                           | Linn(en)<br>121                           | Feeler<br>1                                  | Warnung(en)<br>0                       | Eischt Linn                          |
| Resümee<br>Firma<br>LU1136752211<br>LU1136752211                                                                    | Numi           8         00000           8         00000                                                                                 | mer 038                                        | <b>Period</b><br>201607<br>201608                         | Zort<br>Import<br>Import                        | Linn(en)<br>121<br>33                     | Feeler<br>1<br>0                             | Warnung(en)<br>0<br>0                  | Eischt Linn<br>122<br>34             |
| Resümee<br>Firma<br>LU1136752211<br>LU1136752211<br>LU1136752211                                                    | Num           8         0000           8         0000           8         0000                                                           | mer<br>)38<br>)39<br>)40                       | <b>Period</b><br>201607<br>201608<br>201607               | Zort<br>Import<br>Import<br>Export              | Linn(en)<br>121<br>33<br>11               | Feeler<br>1<br>0<br>0                        | Warnung(en)<br>0<br>0<br>0             | Eischt Linn<br>122<br>34<br>12       |
| Resümee<br>Firma<br>LU113675221<br>LU113675221<br>LU113675221<br>LU136201310                                        | Num           8         0000           8         0000           8         0000           0         0000                                  | <b>ner</b><br>038<br>039<br>040                | Period<br>201607<br>201608<br>201607<br>201607            | Zort<br>Import<br>Import<br>Export<br>Import    | Linn(en)<br>121<br>33<br>11<br>96         | Feeler 1<br>0<br>0<br>1                      | <b>Warnung(en)</b><br>0<br>0<br>0<br>0 | Eischt Linn<br>122<br>34<br>12<br>97 |
| Resümee<br>Firma<br>LU1136752211<br>LU1136752211<br>LU1136752211<br>LU136201310<br>Detailer                         | Num           8         0000           8         0000           8         0000           0         0000                                  | <b>mer</b><br>)38<br>)39<br>)40<br>)48         | <b>Period</b><br>201607<br>201608<br>201607<br>201607     | Zort<br>Import<br>Import<br>Export<br>Import    | Linn(en)<br>121<br>33<br>11<br>96         | Feeler<br>1<br>0<br>0<br>1                   | Warnung(en)<br>0<br>0<br>0             | Eischt Linn<br>122<br>34<br>12<br>97 |
| Resümee<br>Firma<br>LU113675221<br>LU113675221<br>LU113675221<br>LU136201310<br>Detailer<br>Firma                   | Nummer           8         00000           8         00000           9         00000           9         00000           9         00000 | mer<br>038<br>039<br>040<br>048<br>Linn        | Period<br>201607<br>201608<br>201607<br>201607<br>Importé | Zort<br>Import<br>Import<br>Export<br>Import    | Linn(en)  121 33 11 96 Feld mat Feel      | Feeler<br>1<br>0<br>0<br>1<br>er<br>Feeler   | Warnung(en)<br>0<br>0<br>0<br>0<br>0   | Eischt Linn<br>122<br>34<br>12<br>97 |
| Resümee<br>Firma<br>LU1136752211<br>LU1136752211<br>LU1136752211<br>LU136201310<br>Detailer<br>Firma<br>U1136752218 | Numi           8         0000           8         0000           9         0000           0         0000                                 | mer<br>338<br>339<br>240<br>248<br>Linn<br>122 | Period<br>201607<br>201608<br>201607<br>201607<br>Importé | Zort<br>Import<br>Export<br>Import<br>iert Linn | Linn(en)  121 33 11 96 Feld mat Feel Land | Feeler 1 0 0 1 1 1 1 0 0 1 1 1 1 1 1 1 1 1 1 | Warnung(en)<br>0<br>0<br>0<br>0<br>0   | Eischt Linn<br>122<br>34<br>12<br>97 |

Dieser Bericht zeigt an dass vier Meldungen für zwei verschiedene Perioden importiert wurden :

| Resümee      |               |        |        |          |        |             |             |
|--------------|---------------|--------|--------|----------|--------|-------------|-------------|
| Firma        | Nummer        | Period | Zort   | Linn(en) | Feeler | Warnung(en) | Eischt Linn |
| LU1136752218 | 000038        | 201607 | Import | 121      | 1      | 0           | 122         |
| LU1136752218 | 000039        | 201608 | Import | 33       | 0      | 0           | 34          |
| LU1136752218 | 000040        | 201607 | Export | 11       | 0      | 0           | 12          |
| LU1362013100 | <u>000048</u> | 201607 | Import | 96       | 1      | 0           | 97          |

Die Überprüfung der Zeilen hat folgendes Resultat ergeben :

| Detailer     |               |            |                  |                 |          |          |
|--------------|---------------|------------|------------------|-----------------|----------|----------|
| Firma        | Nummer        | Linn       | Importéiert Linn | Feld mat Feeler | Feeler   | Referenz |
| LU1136752218 | 000038        | <u>122</u> | 1                | Land            | BL       |          |
| LU1362013100 | <u>000048</u> | <u>128</u> | 197              | KN8 Wuerecode   | 04070030 |          |

In der 122. Zeile der Meldung 000038 befindet sich ein Fehler in dem Feld « Land »: der Länderkode « BL » existiert nicht. In der 128. Zeile der Meldung 000048 ist der Güterkode nicht richtig.

Mit einem Klick auf diese Zeile kann der Fehler verbessert werden und erst wenn alle Zeilen richtig sind , die Meldung übermittelt werden.

Um die Zeile zu verbessern, klicken Sie ganz einfach nur auf die Zeilennummer :

| Detailer     |               |            |                  |                 |          |          |
|--------------|---------------|------------|------------------|-----------------|----------|----------|
| Firma        | Nummer        | Linn       | Importéiert Linn | Feld mat Feeler | Feeler   | Referenz |
| LU1136752218 | 000038        | 122        | 1                | Land            | BL       |          |
| LU1362013100 | <u>000048</u> | <u>128</u> | 197              | KN8 Wuerecode   | 04070030 |          |

Die fehlerhafte Zeile erscheint und das fehlerhafte Feld wird in rot angezeigt :

| Linn 122 vun der Deklaratioun 000038                                          |                                                                                                    |  |  |  |  |  |
|-------------------------------------------------------------------------------|----------------------------------------------------------------------------------------------------|--|--|--|--|--|
| Deklaratioun: Erweidert, Zort: Import, Period: 201607,                        | Deklaratioun: Erweidert, Zort: Import, Period: 201607, Ännerung: 29/08/2016 11:20                               |  |  |  |  |  |
| Hierkomm-Land*                                                                | Netto Gewiicht an Kg*                                                                                           |  |  |  |  |  |
| BL                                                                            | 1                                                                                                    |  |  |  |  |  |
| Ursprongs Land*                                                               | Devise                                                                                                    |  |  |  |  |  |
| BE Belgien 7                                                                  | <b>*</b>                                                                                                    |  |  |  |  |  |
| Transaktiouns-Code*                                                           | Rechnungs Wäert an EURO*                                                                                        |  |  |  |  |  |
| 11 Definitive Kaf/Verkaf 🗸 🗸                                                  | 17                                                                                                    |  |  |  |  |  |
| Transport-Wee*                                                                | Statistesche Wäert an EURO*                                                                                     |  |  |  |  |  |
| 3 Stroossentransport                                                          | 17                                                                                                    |  |  |  |  |  |
| KN8 Wuerecode*                                                                | Referenz                                                                                                    |  |  |  |  |  |
| 42010000                                                                      |                                                                                                    |  |  |  |  |  |
|                                                                               |                                                                                                    |  |  |  |  |  |
| Sattlerwaren für alle Tiere "einschl. Zugtaue, Leinen, Kniekappen, Maulkörbe, |                                                                                                    |  |  |  |  |  |
| Haltegurte für Kinder und Erwachsene sowie Reitne                             | gi, , aus Stoffen aller Art (ausg.                                                                              |  |  |  |  |  |
| indicegarice for Kinder and Erwächsene sowie Keitpe                           | according and and an and an and an and an and an and an and an and an and an and an and an and an and an an and |  |  |  |  |  |

### Nach der Korrektur wird die Zeile sein :

| Linn 122 vun der Deklaratioun 000038                                                                                                    |                                               |  |  |  |  |
|----------------------------------------------------------------------------------------------------|-----------------------------------------------|--|--|--|--|
| Deklaratioun: Erweidert, Zort: Import, Period: 201607                                                                                                    | , Ännerung: 29/08/2016 11:20                  |  |  |  |  |
| Hierkomm-Land*                                                                                                    | Netto Gewiicht an Kg*                         |  |  |  |  |
| BE Belsch 🗸                                                                                                    | 1                                             |  |  |  |  |
| Ursprongs Land*                                                                                                    | Devise                                        |  |  |  |  |
| BE Belgien 🗇                                                                                                    | ×                                             |  |  |  |  |
| Transaktiouns-Code*                                                                                                    | Rechnungs Wäert an EURO*                      |  |  |  |  |
| 11 Definitive Kaf/Verkaf                                                                                                    | 17                                            |  |  |  |  |
| Transport-Wee*                                                                                                    | Statistesche Wäert an EURO*                   |  |  |  |  |
| 3 Stroossentransport                                                                                                    | 17                                            |  |  |  |  |
| KN8 Wuerecode*                                                                                                    | Referenz                                      |  |  |  |  |
| 42010000                                                                                                    |                                               |  |  |  |  |
| Sattlerwaren für alle Tiere "einschl. Zugtaue, Leinen, Kniekappen, Maulkörbe,<br>Satteldecken, Satteltaschen, Hundedecken und dergl.", aus Stoffen aller Art (ausg.<br>Haltegurte für Kinder und Erwachsene sowie Reitpeitschen und andere Waren der |                                               |  |  |  |  |
| Späicheren Späicheren an zréck Späicheren a                                                                                                    | a nächst Ofbriechen an zréck op d'Iwwersiicht |  |  |  |  |

Speichern Sie die Zeile ab und korrigieren Sie, falls nötig, noch andere fehlerhafte Zeilen.

# Erstellen eines Multi-importformats für Intrastatmeldungen

In diesem Kapitel wird Ihnen gezeigt wie Sie selbst ein Multi-import-format erstellen können.

Falls dies zu kompliziert für Sie scheint, dann können Sie es auch mit dem Kapitel "Import Assistent" auf Seite 101 versuchen.

Die Erstellung des Importformats findet statt mit Hilfe einer Excel-datei, da man hier klar die verschiedenen Kolonnen erkennt.

Im nächsten Beispiel sieht die Datei wie folgt aus :

| Firma (1)  | Periode (2) | Warenfluss (3) Anzahl (4) | Offiz. Kode (5) | Ntra (6) | Bhl. Num (7) | Land (8) | Herkunftsland (9) | Gewicht (10) | Preis (11) | Stat. Wert (12) | Produzent (13) |
|------------|-------------|---------------------------|-----------------|----------|--------------|----------|-------------------|--------------|------------|-----------------|----------------|
| 1136752209 | 201507 /    | A 10                      | 84714100        | 11       | 403145       | JP       | JP                | 70           | 4550       | 4575            | Shinua         |
| 1136752209 | 201507 /    | A 10                      | 84716070        | 11       | 401856       | FR       | FR                | 25           | 1800       | 1825            | Fratech        |
| 1136752209 | 201507 /    | A 15                      | 84716060        | 11       | 403789       | FR       | FR                | 12           | 185        | 192             | Fratech        |
| 1136752209 | 201507 /    | A 6                       | 84713000        | 11       | 403281       | DK       | DK                | 24           | 3660       | 3672            | Shinua         |
| 1136752209 | 201507 /    | A 12                      | 87042131        | 11       | 402383       | GB       | GB                | 1520         | 375000     | 375250          | JayBee         |
| 1136752209 | 201507 [    | D 10                      | 87032110        | 11       | 404001       | GB       | GB                | 925          | 135000     | 135125          | JayBee         |
| 1136752209 | 201507 [    | D 100                     | 07049010        | 11       | 403286       | BE       | FR                | 136          | 205        | 218             | Belfruit       |
| 1136752209 | 201506 /    | A 10                      | 07093000        | 11       | 400568       | FR       | FR                | 11           | 14         | 18              | Frafruit       |
| 1136752209 | 201506 /    | A 100                     | 08051080        | 11       | 406528       | IT       | IT                | 250          | 375        | 382             | Sassoferrato   |
| 1136752208 | 201507 /    | A 10                      | 84714100        | 11       | 403145       | IT       | IT                | 70           | 4550       | 4575            | Italtech       |
| 1136752208 | 201507 /    | A 10                      | 84716070        | 11       | 401856       | IT       | IT                | 25           | 1800       | 1825            | Italtech       |
| 1136752208 | 201507 /    | A 15                      | 84716060        | 11       | 403789       | IT       | IT                | 12           | 185        | 192             | Italtech       |
| 1136752208 | 201507 /    | A 6                       | 84713000        | 11       | 403281       | DK       | DK                | 24           | 3660       | 3672            | Htech          |
| 1136752208 | 201507 /    | A 12                      | 87042131        | 11       | 402383       | GB       | GB                | 1520         | 375000     | 375250          | JayBee         |
| 1136752208 | 201507 /    | A 10                      | 87032110        | 11       | 404001       | GB       | GB                | 925          | 135000     | 135125          | JayBee         |
| 1136752208 | 201507 /    | A 100                     | 07049010        | 11       | 403286       | BE       | FR                | 136          | 205        | 218             | Juko           |
| 1136752208 | 201507 /    | A 10                      | 07093000        | 11       | 400568       | FR       | FR                | 11           | 14         | 18              | Frafro         |
| 1136752208 | 201507 /    | A 100                     | 08051080        | 11       | 406528       | IT       | IT                | 250          | 375        | 382             | Rombo          |

Um das Import-format erstellen zu können, müssen Sie zuerst den benötigten Felder die entsprechende Kolonne zuordnen :

- Kolonne 1 : Firma (Firmennummer)
- Kolonne 2 : Periode
- Kolonne 3 : Warenfluss
- Kolonne 4 : Quantität (Zusatz-Einheit)
- Kolonne 5 : Güterkode NC8
- Kolonne 6 : Art des Geschäfts
- Kolonne 8 : Partnerland
- Kolonne 9 : Ursprungsland
- Kolonne 10 : Nettomasse
- Kolonne 11 : Rechnungswert
- Kolonne 12 : Statistischer Wert.

Um ein Importformat erstellen zu können, müssen Sie zum Menü Import und die Option Import-Format anwählen :

|   | P            | ۲ |                 |            |              |
|---|--------------|---|-----------------|------------|--------------|
| ľ | 💈 Selektioun |   | Numm vum Format | Import-Typ | Beschreiwung |

# Klicken Sie danach auf Nei :

| Bäisetze Definitioun vum Importformat |                   |      |       |
|---------------------------------------|-------------------|------|-------|
| Numm vum Format*                      | Benotzte Felder   |      |       |
|                                       | Reih.flg.         | Numm | Längt |
| Beschreiwung                          |                   |      |       |
|                                       | Net benotzten Fel | d    |       |
| Import-Typ*                           | Reih.flg.         | Numm | Längt |
| ×                                     |                   |      |       |
| Fichier-Typ*                          |                   |      |       |
|                                       |                   |      |       |

| Feld               | Beschreibung                                                                                                    |
|--------------------|----------------------------------------------------------------------------------------------------|
| Numm vum Format    | Namen welchen Sie dem Import-Format geben um es zu                                                                                                    |
|                    | kennzeichnen                                                                                                    |
| Beschreiwung       | Detailliertere Beschreibung dieses Formats (frei wählbar)                                                                                                    |
| Import-Typ         | Sie haben die Auswahl zwischen 6 verschiedenen<br>Importmöglichkeiten.                                                                                                    |
|                    | - <i>Bal. des paiements</i> : Importformat für eine<br>Zahlungsbilanzmeldung                                                                                                    |
|                    | - <i>Deklaratioun</i> : Importformat für eine Datei welche eine Intrastatmeldung enthält für einen Monat und eine Handelsart                                                                                                    |
|                    | - Deklaratioun fir méi Handelszorten, Perioden oder Firmae:<br>Importformat für eine Datei welche Daten enthält über<br>mehrere Monate, mehrere Handelsarten oder sogar von<br>mehreren Firmen, für welche Sie die Rechte haben Meldungen<br>zu erstellen |
|                    | - <i>Deklaratiounsmodell</i> : Importformat für eine Datei welche vorbereitete Meldungszeilen enthält                                                                                                    |
|                    | - Handels-Partner : Importformat für eine Datei, welche die Handelspartner einer Firma enthält                                                                                                    |
|                    | - KN8 Wuerecode : Importformat für eine Datei, welche Daten<br>enthält mit Beziehungen zwischen dem KN8-Güterkode und<br>einem firmeneigenem Warenkode                                                                                                    |
| Fichier-Typ        | Vier Formate welche importiert werden können :<br>- Text                                                                                                    |
|                    | - Access                                                                                                    |
|                    | - dBase                                                                                                    |
|                    | - Excel                                                                                                    |
| Benotzte Felder    | Die Felder welche aus der Datei übernommen werden und die                                                                                                    |
| Not bopotator Cold | wannenu des Imports berucksichtigt Werden                                                                                                    |
| Net penotzten Feld | Die Feider weiche wahrend des Imports nicht berucksichtigt                                                                                                    |
|                    | werden                                                                                                    |

Sobald die Wahl « Meldungen für mehrere Handelsarten, Perioden oder Firmen » getroffen wurde, erscheinen noch einige andere Felder :

| Bäisetze Definitioun vum Importformat         |  |  |  |  |
|-----------------------------------------------|--|--|--|--|
| Numm vum Format*                              |  |  |  |  |
| Luxo (multi )                                 |  |  |  |  |
| Beschreiwung                                  |  |  |  |  |
| Multi-import Intrastat                        |  |  |  |  |
| Import-Typ*                                   |  |  |  |  |
| Deklaratioune fir méi Handelszorten, Perioc 💙 |  |  |  |  |
| Fichier-Typ*                                  |  |  |  |  |
| ¥                                             |  |  |  |  |
| Wuerecode-Tvp*                                |  |  |  |  |
| KN8 Wuerecode                                 |  |  |  |  |
| Firme-Nummer                                  |  |  |  |  |
| ×                                             |  |  |  |  |
| Period                                        |  |  |  |  |
| ×                                             |  |  |  |  |
| Handelszort                                   |  |  |  |  |
| ×                                             |  |  |  |  |
|                                               |  |  |  |  |

| Feld         | Beschreibung                                            |
|--------------|---------------------------------------------------------|
| Firme-Nummer | Angabe der Firma zu welcher die Zeilen gehören          |
| Period       | Angabe des Zeitraums für welchen diese Zeilen gelten    |
| Handelszort  | Angabe des Warenflusses zu welchem diese Zeilen gehören |

Falls diese Felder im Voraus ausgefüllt werden, dann wird das Idep Programm diese nicht in der Datei aufsuchen. Wenn also zum Beispiel das Feld "Firmennummer" ausgefüllt ist, dann wird angenommen dass alle Zeilen innerhalb der Datei nur diese Firma betreffen.

Sobald Sie « Excel » als « Datei-Art » wählen, wird ein weiteres Feld erscheinen:

| Fichier-Typ*                        |  |  |  |  |
|-------------------------------------|--|--|--|--|
| Excel                               |  |  |  |  |
| Eidel Reihen a Kolonnen ignoréieren |  |  |  |  |
| Import-format Assistent             |  |  |  |  |
| Titel / Zeilen ignoréieren*         |  |  |  |  |

| Feld                                                         | Beschreibung                                       |  |
|--------------------------------------------------------------|----------------------------------------------------|--|
| Eidel Zeilen a Kolonnen                                      | Besonders am Ende der Datei oder zwischen          |  |
| ignoréieren Segmenten gibt es oft leere Zeilen, oder Kolonne |                                                    |  |
|                                                              | diese werden ignoriert und es wird kein Fehler     |  |
|                                                              | generiert, wenn Sie dieses Feld aktivieren         |  |
| Titel / Zeilen ignoréieren                                   | Die Anzahl an Zeilen welche am Anfang der Datei zu |  |
|                                                              | ignorieren sind. Gewöhnlich sind das Titel.        |  |

Schlussendlich wird das Format sein :

| Bäisetze Definitioun vum Importformat                  |  |  |  |  |
|--------------------------------------------------------|--|--|--|--|
| Numm vum Format*                                       |  |  |  |  |
| Luxo (multi )                                          |  |  |  |  |
| Beschreiwung                                           |  |  |  |  |
| Multi-import Intrastat                                 |  |  |  |  |
| Import-Typ*                                            |  |  |  |  |
| Deklaratioune fir méi Handelszorten, Perioc 💙          |  |  |  |  |
| Fichier-Typ*                                           |  |  |  |  |
| Excel                                                  |  |  |  |  |
| 🔲 Eidel Reihen a Kolonnen ignoréieren                  |  |  |  |  |
| Import-format Assistent<br>Titel / Zeilen ignoréieren* |  |  |  |  |
|                                                        |  |  |  |  |
| KN8 Wuerecode                                          |  |  |  |  |
| Firme-Nummer                                           |  |  |  |  |
| ×                                                      |  |  |  |  |
| Period                                                 |  |  |  |  |
| ► 1                                                    |  |  |  |  |
| Handelszort                                            |  |  |  |  |
| ×                                                      |  |  |  |  |

Auf der rechten Seite werden Angaben gemacht über die Intrastatfelder innerhalb der Datei. Ausgangssituation wird sein :

| Benotzte Felder    |                            |       |
|--------------------|----------------------------|-------|
| Reih.flg.          | Numm                       | Längt |
|                    |                            |       |
| Net benotzten Feld |                            | Z     |
| Reih.flg.          | Numm                       | Längt |
| BdP Code           |                            | 6     |
| Devise             |                            | 3     |
| Firme-Nummer       |                            | 10    |
| Geschäftszort      |                            | 2     |
| Geschäftszort (opt | ion.)                      | 1     |
| Handelszort        |                            | 1     |
| KN8 Wuerecode      |                            | 8     |
| Netto Gewiicht an  | Kg                         | 10    |
| Partnerland        |                            | 2     |
| Period             |                            | 6     |
| Rechnungs Wäert    | ausl.                      | 10    |
| Rechnungswäert o   | der Verkaf / Fuerderungen  | 13    |
| Referenz           |                            | 14    |
| Statistesche Wäer  | t ausl.                    | 10    |
| Statistesche Wäer  | t oder Akaf / Engagementer | 13    |
| Transport-Wee      |                            | 1     |
| TVA-Nummer vum     | Partner                    | 20    |
| Ursprongsland / B  | dP Land                    | 2     |
| Zousaz Eenheet     |                            | 13    |

Die Felder befinden sich wie folgt in der Datei :

- Kolonne 1 : Firma (Firme-Nummer)
- Kolonne 2 : Periode
- Kolonne 3 : Warenfluss (Handelszort)
- Kolonne 4 : Quantität (Zousaz-Eenheet)
- Kolonne 5 : Güterkode NC8 (KN8 Wuerecode)
- Kolonne 6 : Art des Geschäfts (Geschäftszort)
- Kolonne 8 : Partnerland
- Kolonne 9 : Ursprungsland (Ursprongsland)
- Kolonne 10 : Netto Masse (Netto Gewiicht)
- Kolonne 11 : Rechnungswert
- Kolonne 12 : Statistischer Wert.

Sie können jedes nützliche Feld aus der Rubrik « **Net benotzten Feld** » durch Gedrückthalten der linken Maustaste in die Rubrik « **benotzte Felder**» ziehen.

Dadurch wird die zwischenzeitliche Situation wie folgt sein :

| Benotzte Felder                                |                                           |       |  |
|------------------------------------------------|-------------------------------------------|-------|--|
| Reih.flg.                                      | Numm                                      | Längt |  |
| 1                                              | Firme-Nummer                              | 10    |  |
| 2                                              | Period                                    | 6     |  |
| 3                                              | Handelszort                               | 1     |  |
| 4                                              | Zousaz Eenheet                            | 13    |  |
| 5                                              | KN8 Wuerecode                             | 8     |  |
| 6                                              | Geschäftszort                             | 2     |  |
| 7                                              | Partnerland                               | 2     |  |
| 8                                              | Ursprongsland / BdP Land                  | 2     |  |
| 9                                              | Netto Gewiicht an Kg                      | 10    |  |
| 10                                             | Rechnungswäert oder Verkaf / Fuerderungen | 13    |  |
| 11 Statistesche Wäert oder Akaf / Engagementer |                                           | 13    |  |
|                                                |                                           |       |  |
| Net ben                                        | otzten Feld                               |       |  |
| Reih.flg.                                      | Numm                                      | Längt |  |
|                                                | BdP Code                                  | 6     |  |
|                                                | Devise                                    | 3     |  |
|                                                | Geschäftszort (option.)                   | 1     |  |
|                                                | Rechnungs Wäert ausl.                     | 10    |  |
|                                                | Referenz                                  | 14    |  |
|                                                | Statistesche Wäert ausl.                  | 10    |  |
|                                                | Transport-Wee                             | 1     |  |
|                                                | TVA-Nummer vum Partner                    | 20    |  |

Die Ordnung der Felder muss jetzt noch angepasst werden. Beispiel :

| Benotzte Felder |                                             |       |  |  |
|-----------------|---------------------------------------------|-------|--|--|
| Reih.flg.       | Numm                                        | Längt |  |  |
| 1               | Firme-Nummer                                | 10    |  |  |
| 2               | Period                                      | 6     |  |  |
| 3               | Handelszort                                 | 1     |  |  |
| 4               | Zousaz Eenheet                              | 13    |  |  |
| 5               | KN8 Wuerecode                               | 8     |  |  |
| 6               | Geschäftszort                               | 2     |  |  |
| 7 🗲             | Partnerland                                 | 2     |  |  |
| 8 🗲             | Ursprongsland / BdP Land                    | 2     |  |  |
| 9 🗲             | Netto Gewiicht an Kg                        | 10    |  |  |
| 10              | Rechnungswäert oder Verkaf / Fuerderungen   | 13    |  |  |
| 11              | Statistesche Wäert oder Akaf / Engagementer | 13    |  |  |

Nach der Änderung werden die Felder wie folgt sein :

| Benotzte Felder |                                             |       |  |  |
|-----------------|---------------------------------------------|-------|--|--|
| Reih.flg.       | Numm                                        | Längt |  |  |
| 1               | Firme-Nummer                                | 10    |  |  |
| 2               | Period                                      | 6     |  |  |
| 3               | Handelszort                                 | 1     |  |  |
| 4               | Zousaz Eenheet                              | 13    |  |  |
| 5               | KN8 Wuerecode                               | 8     |  |  |
| 6               | Geschäftszort                               | 2     |  |  |
| 8 🗲             | Partnerland                                 | 2     |  |  |
| 9 🔶             | Ursprongsland / BdP Land                    | 2     |  |  |
| 10              | Netto Gewiicht an Kg                        | 10    |  |  |
| 11              | Rechnungswäert oder Verkaf / Fuerderungen   | 13    |  |  |
| 12              | Statistesche Wäert oder Akaf / Engagementer | 13    |  |  |

Es wird auch wichtig sein folgende Felder anzupassen :

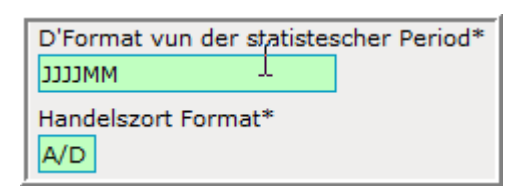

| Feld                 | Beschreibung                                             |
|----------------------|----------------------------------------------------------|
| D'Format vun der     | Format in welchem die statistische Periode innerhalb     |
| statistischer Period | der Datei dargestellt ist (MM für den Monat, JJ für das  |
|                      | Jahr). Beispiel : MMJJ (1215), JJJJMM (201512)           |
| Handelszort Format   | Angaben über den Warenfluss (Einkünfte sind in der       |
|                      | Datei dargestellt durch ein « A », der Versand durch ein |
|                      | « E » (andere Möglichkeit, z.B. : « D »)                 |

Das Format wird schlussendlich sein :

| Numm vum Format*                              |  |  |  |
|-----------------------------------------------|--|--|--|
| Luxo (multi)                                  |  |  |  |
| Beschreiwung                                  |  |  |  |
| Multi-import Intrastat                        |  |  |  |
| Import-Typ*                                   |  |  |  |
| Deklaratioune fir méi Handelszorten, Perioden |  |  |  |
| Fichier-Typ*                                  |  |  |  |
| Excel                                         |  |  |  |
| Eidel Reihen a Kolonnen ignoréieren           |  |  |  |
|                                               |  |  |  |
| Import-format Assistent                       |  |  |  |
| Titel / Zeilen ignoréieren*<br>1              |  |  |  |
| Wuerecode-Typ*                                |  |  |  |
| KN8 Wuerecode 💉                               |  |  |  |
| Handelszort                                   |  |  |  |
| ×                                             |  |  |  |
| D'Format vun der statistescher Period*        |  |  |  |
| ΜΜεεεε                                        |  |  |  |
| Handelszort Format*                           |  |  |  |
| A/D                                           |  |  |  |

Das Importformat wird abgespeichert mit Späicheren, dann zréck op d'Haaptsäit :

| 💈 Selektioun | <u>Numm vum</u><br><u>Format</u> | Import-Typ                                                      | Beschreiwung              |
|--------------|----------------------------------|-----------------------------------------------------------------|---------------------------|
|              | <u>LUXO</u>                      | Deklaratioune fir méi<br>Handelszorten, Perioden oder<br>Firmae | Multi-import<br>Intrastat |

Gehen Sie jetzt zum nächsten Kapitel « Multi-Import einer Datei mit persönlichem Importformat ».

-1

## Multiimport einer Datei mit persönlichem Importformat

Wie wird jetzt eine Datei für welche ein Importformat erstellt wurde , importiert ?

Beim Multi-import muss vor dem Import nicht zuerst eine Meldung erstellt werden, sondern Sie können gleich über das Menü Import, die Option Starten :

| Import           |          |
|------------------|----------|
| Multi-Import     |          |
| Numm vum Format* | Detailer |

Klicken Sie danach auf « Name des Formats » um Zugang zu haben zur Liste der Formate :

| Import                   |                  |                                |   |
|--------------------------|------------------|--------------------------------|---|
| Multi-Import             |                  |                                |   |
| Numm vum Format*         |                  |                                | ~ |
|                          | Labelcash V      | Text (CSV)                     |   |
|                          | Lentz Multimodal | Text (SDF) - Multi-Intrastat   |   |
|                          | Luxo (multi)     | Excel - Multi-import Intrastat |   |
| Import starten Annuléier | Luxo (multiple)  | Excel - Multi-im_intation Luxo |   |

Dort finden Sie das Format « LUXO (multi) » , welches erstellt wurde. Es muss angewählt werden.

Der Bildschirm wird danach ändern auf :

| Import           |                                                        |
|------------------|--------------------------------------------------------|
| Multi-Import     |                                                        |
| Numm vum Format* | Luxo (multi) Excel - Multi-import Intrastat 💟 Detailer |
|                  | Fichiernum                                             |

Nach einem Klick auf Fichiernumm müssen Sie angeben, wo sich die zu importierende Datei befindet :

| Import              |              |                                  |          |
|---------------------|--------------|----------------------------------|----------|
| Multi-Import        |              |                                  |          |
| Numm vum Format*    | Luxo (multi) | Excel - Multi-import Intrastat 💌 | Detailer |
| multi-intrastat.xls |              | Fichiernumm Lueden 📐             |          |

Sobald angegeben wurde wo sich die Datei befindet, muss diese mit Lueden geladen werden :

| Import                    |                            |                                  |          |
|---------------------------|----------------------------|----------------------------------|----------|
| Multi-Import              |                            |                                  |          |
| Numm vum Format*          | Luxo (multi)               | Excel - Multi-import Intrastat 💙 | Detailer |
| Numm vum Fichië*          | multi-intrastat.xls        |                                  |          |
| Numm vun der Tafel        |                            |                                  |          |
| D'Format vun der statiste | scher Period: JJJJMM       |                                  |          |
| Handelszort Format:       | A/D                        |                                  |          |
| Import starter 💦 Annuléie | ren an zréck op Deklaratio | uns-Iwwersicht <u>Hëllef</u>     |          |

Sobald die Datei geladen ist, kann der Import mit Import starten beginnen.

Das Resultat des Imports wird nach einer Weile erscheinen :

| <b>2</b> Id | Fichier             | <u>Stand</u> | Aktioun      | <u>Firma</u> | <u>Zäit</u> ∆    | <u>Nächsten</u><br><u>Datum</u> |
|-------------|---------------------|--------------|--------------|--------------|------------------|---------------------------------|
| 6831        | multi-intrastat.xls | Mat Feeler   | Multi-Import | LU1136752249 | 29/08/2016 14:20 |                                 |

Ein Klick auf das Resultat (hier : « <u>Mit Fehler(n)</u> ») wird einen detaillierteren Bericht über den Multi-import zeigen :

| Import-Log u                                         | weisen ( 6                                   | 831)               |                     |            |                 |            |             |                                                         |
|------------------------------------------------------|----------------------------------------------|--------------------|---------------------|------------|-----------------|------------|-------------|---------------------------------------------------------|
| import-Typ: De<br>import: multi-ir<br>Start vum Impo | klaratioune<br>htrastat.xls<br>ort: 29/08/20 | fir méi<br>016 14: | Handelszor<br>20:27 | ten, Perio | den oder Firmae | 3          |             | Resultat: Mat Feel<br>Numm vum Forma<br>Enn vum Import: |
| Nach emol                                            | ∛ Méiso                                      | chécker            |                     | Strukturéi | ert weisen      |            |             |                                                         |
| Total u F                                            | eeler a Wa                                   | arnung             | en: 1               |            |                 |            |             |                                                         |
| Feld ma                                              | at Feeler                                    |                    |                     |            |                 |            | Feeler      |                                                         |
| Resümee                                              |                                              |                    |                     |            |                 |            |             |                                                         |
| Firma                                                | Num                                          | mer                | Period              | Zort       | Linn(en)        | Feeler     | Warnung(en) | Eischt Linn                                             |
| LU113675225                                          | 2 0000                                       | 016                | 201606              | Import     | 7               | 1          |             | 0 1                                                     |
| LU113675225                                          | <u>2 0000</u>                                | <u>)17</u>         | 201606              | Export     | 2               | 0          |             | 0 1                                                     |
| LU113675225                                          | <u>0000</u>                                  | <u>015</u>         | 201607              | Import     | 9               | 0          |             | 0 8                                                     |
| Detailer                                             |                                              |                    |                     |            |                 |            |             |                                                         |
|                                                      |                                              |                    |                     |            |                 |            |             |                                                         |
| Firma                                                | Nummer                                       | Linn               | Importé             | iert Linn  | Feld mat Fee    | ler Feeler | Referenz    |                                                         |

Dieser Bericht zeigt an dass drei Meldungen importiert wurden, welche zwei verschiedene Warenflüsse betreffen, sowie zwei verschiedene Firmen :

| Resümee      |        |        |        |          |        |             |             |
|--------------|--------|--------|--------|----------|--------|-------------|-------------|
| Firma        | Nummer | Period | Zort   | Linn(en) | Feeler | Warnung(en) | Eischt Linn |
| LU1136752252 | 000016 | 201606 | Import | 7        | 1      | 0           | 1           |
| LU1136752252 | 000017 | 201606 | Export | 2        | 0      | 0           | 1           |
| LU1136752250 | 000015 | 201607 | Import | 9        | 0      | 0           | 8           |

Die Überprüfung der Zeilen hat folgendes Resultat ergeben :

| Detailer     |        |          |                  |                 |        |          |
|--------------|--------|----------|------------------|-----------------|--------|----------|
| Firma        | Nummer | Linn     | Importéiert Linn | Feld mat Feeler | Feeler | Referenz |
| LU1136752252 | 000016 | <u>1</u> | 2                | Land            | JP     |          |

In der Meldung Nummer  $\underline{000016}$  gibt es einen Fehler in Zeile 1 : der Länderkode JP besteht nicht als Herkuntsland .

Vor der Übermittlung müssen zuerst alle Fehler verbessert werden.

Um einen Fehler verbessern zu können, klicken Sie einfach gleich auf die Nummer dieser Zeile :

| Detailer     |        |      | 1                |                 |        |          |
|--------------|--------|------|------------------|-----------------|--------|----------|
| Firma        | Nummer | Linn | .mportéiert Linn | Feld mat Feeler | Feeler | Referenz |
| LU1136752252 | 000016 | 1    | 2                | Land            | JP     |          |

Die Zeile mit dem Fehler erscheint :

| Linn 1 vun der Deklaratioun 000016                      | Modell:                             |
|---------------------------------------------------------|-------------------------------------|
| Deklaratioun: Detail., Zort: Import, Period: 201607, Är | nerung: 31/08/2016 08:06            |
| Hierkomm-Land*                                          | Netto Gewiicht an Kg*               |
| JP 🗸                                                    | 1                                   |
| Ursprongs Land*                                         | Devise                              |
| BE Belgien 🐬                                            | ×                                   |
| Transaktiouns-Code*                                     | Rechnungs Wäert an EURO*            |
| 11 Definitive Kaf/Verkaf 🗸 🗸                            | 17                                  |
| Firme Wuerecode                                         | Referenz                            |
| ×                                                       |                                     |
| KN8 Wuerecode*                                          |                                     |
| 42010000                                                |                                     |
| Sattlerwaren für alle Tiere "einschl. Zuotaue. Leine    | n, Kniekannen, Maulkörbe,           |
| Satteldecken, Satteltaschen, Hundedecken und der        | rgl.", aus Stoffen aller Art (ausg. |
| Haltegurte für Kinder und Erwachsene sowie Reitpe       | eitschen und andere Waren der 🔻     |
| )                                                       |                                     |

Verbessern Sie diesen Fehler und speichern Sie danach mit Späicheren an zréck ab.

Falls noch andere Fehler in der Meldung wären, könnten Sie diese auf einen Blick sehen mit einem Klick auf den Filter "Fehlerhafte Zeilen" oben rechts (Beispiel) :

| Änneren Linnen-Iwwerbléck 000016 Linne mat Feeler |            |                |             |                         |                                       |                                 |                                          |         |                  |  |
|---------------------------------------------------|------------|----------------|-------------|-------------------------|---------------------------------------|---------------------------------|------------------------------------------|---------|------------------|--|
| Deklaratioun: De                                  | tailléiert | Deklaratioun , | , Zort: Im  | port, Period: 201607    | Filter: 👩                             | All Zeilen 🛛 🧿                  | Linne mat Feeler                         | 2       | Enregistrementer |  |
| 🕻 Selektioun                                      | Linn       | Referenz       | <u>Land</u> | <u>KN8</u><br>Wuerecode | <u>Netto Gewiicht</u><br><u>an Kq</u> | <u>Zousaz</u><br><u>Eenheet</u> | <u>Rechnungs Wäert an</u><br><u>EURO</u> | Richteg | Ännerung         |  |
|                                                   | 1          |                | JP          | 42010000                | 1                                     | 23                              | 17                                       | ×       | 31/08/2016 11:10 |  |
|                                                   | <u>8</u>   |                |             | 21061080                | 2                                     |                                 | 17                                       | ×       | 31/08/2016 08:15 |  |

Es genügt auf einer der Zeilennummern zu klicken um diese verbessern zu können.

Fehlerhafte Meldungen werden mit einem X in der Kolonne <u>Richteg</u> markiert :

| Ouni Filter    |               | Dës Deklaratioun    | e weisen: | All 🔽              | Zousta | andsfilter: All                  | ¥      |                                                                                                    |                                                                                                    |              |
|----------------|---------------|---------------------|-----------|--------------------|--------|----------------------------------|--------|----------------------------------------------------------------------------------------------------|----------------------------------------------------------------------------------------------------|--------------|
| P 🔹            |               |                     |           |                    |        |                                  |        |                                                                                                    | 11 Enreg                                                                                                    | jistrementer |
| 💈 Selektioun 🔲 | Nummer        | <u>Deklaratioun</u> | Тур       | <u>Handelszort</u> | Period | Wäert                            | Linnen | <u>Richteq</u>                                                                                                    | Geschéckt                                                                                                    | <u>Datum</u> |
|                | 000001        | Intrastat           | Normal    | Import             | 201601 | 24 743                           | 208    | ~                                                                                                    | $\checkmark$                                                                                                    | 22/02/2016   |
|                | 000002        | Intrastat           | Normal    | Export             | 201601 | 15 612                           | 1      | <ul> <li>Image: A second second s</li></ul> | <ul> <li>Image: A set of the set of the</li></ul> | 24/02/2016   |
|                | 000003        | BdP                 | Normal    |                    | 201601 | Ein: 65 159<br>Aus: 0            | 2      | ×                                                                                                    | ✓                                                                                                    | 24/02/2016   |
|                | <u>000004</u> | Intrastat           | Normal    | Import             | 201602 | 12 345                           | 206    | <ul> <li>Image: A second second s</li></ul> | <ul> <li>Image: A set of the set of the</li></ul> | 24/02/2016   |
|                | <u>000005</u> | BdP                 | Normal    |                    | 201602 | Ein: 6 682 451<br>Aus: 1 311 331 | 73     | <ul> <li>Image: A second second s</li></ul> | <ul> <li>✓</li> </ul>                                                                                                    | 18/02/2016   |
|                | 000006        | Intrastat           | Normal    | Import             | 201601 | 1 156 884                        | 22     | × ┥                                                                                                    |                                                                                                    | 24/02/2016   |

Wenn mehrere Meldungen verbessert sind und bereit zum Versand, dann können Sie diese mit Méi schécken zusammen übermitteln.

### **Assistent zur Erstellung eines Import-formats**

Im Idep.web können Sie jetzt einen Assistenten benutzem , der Ihnen behilflich sein wird bei der Erstellung eines Import-formats.

Der Import-assistent kann benutzt werden für folgende Datei-arten :

- Text-datei des Typs TAB (Tabulator)
- begrenzte Text-datei (durch ein Zeichen wie z.B. "";" oder ",")
- Excel-datei des Typs XLSX
- Excel-datei des Typs XLSM .

Um ein Importformat definieren zu können, können Sie das Menü Import und danach sein Unter-menü Import-format ansteuern. Danach haben Sie Zugang zur Tafel der Importformate .

Um ein neues Format zu erstellen klicken Sie einfach auf Aktiounen, sowie die Option

Folgendes Eingabefenster wird dann erscheinen :

| Bäisetze Definitioun vum Importformat |                  |      |       |
|---------------------------------------|------------------|------|-------|
| Numm vum Format*                      | Benotzte Felder  |      |       |
|                                       | Reih.flg.        | Numm | Längt |
| Beschreiwung                          |                  |      |       |
|                                       | Net benotzten Fe | ld   |       |
| Import-Typ*                           | Reih.flg.        | Numm | Längt |
| ×                                     |                  |      |       |
| Fichier-Typ*                          |                  |      |       |
|                                       |                  |      |       |

| Feld            | Beschreibung                                                                                                    |  |  |  |  |  |  |
|-----------------|----------------------------------------------------------------------------------------------------|--|--|--|--|--|--|
| Numm vum Format | Namen welchen Sie dem Import-Format geben um es zu kennzeichnen                                                                                                    |  |  |  |  |  |  |
| Beschreiwung    | Detailliertere Beschreibung dieses Formats (frei wählbar)                                                                                                    |  |  |  |  |  |  |
| Import-Typ      | Sie können wählen zwischen folgenden 6 Importtypen :<br>- <i>Bal. des paiements</i> : Import-Format um Zahlungsbilanzdaten<br>aus einer Datei zu übernehmen, welche nur eine Firma<br>betreffen, eine Periode, sowie einen Warenfluss |  |  |  |  |  |  |
|                 | -Deklaratioun : Import-Format um Intrastatdaten aus einer<br>Datei zu übernehmen, welche nur eine Firma betreffen, eine<br>Periode, sowie einen Warenfluss                                                                            |  |  |  |  |  |  |
|                 | - Deklaratioune fir méi Handelszorten, Perioden oder Firmae:<br>Import-Format um eine Datei zu importieren, welche Daten<br>mehrerer Firmen und/oder mehreren Perioden und/oder<br>mehreren Warenflüssen enthält                      |  |  |  |  |  |  |

|                   | - Deklaratiounsmodell : Import-Format um vorbereitete<br>Meldungszeilen zu importieren                                                                                                    |  |  |  |  |  |  |  |
|-------------------|----------------------------------------------------------------------------------------------------|--|--|--|--|--|--|--|
|                   | -Handels-Partner : Import-Format betreffend die<br>Handelspartner einer Firma                                                                                                    |  |  |  |  |  |  |  |
|                   | -KN8 Wuerecode : Vorbereitung eines Importformats zum<br>Import einer Tabelle welche die Beziehungen enthält zwischen<br>offiziellem KN8 und internem Güterkode                                                                                                    |  |  |  |  |  |  |  |
| Fichier-Typ       | Fünf verschiedene Dateiformate sind möglich :                                                                                                    |  |  |  |  |  |  |  |
|                   | <ul> <li>Access (der Assistent kann für diese Datei-art nicht benutzt werden)</li> <li>dBase (der Assistent kann für diese Datei-art nicht benutzt werden)</li> <li>Excel (der Assistent wird erscheinen)</li> <li>texte (der Assistent wird erscheinen)</li> </ul> |  |  |  |  |  |  |  |
|                   | Der Assistent kann nur benutzt werden für Excel-dateien des<br>Typs XLSX und XLSM, sowie Text-formate (begrenzt oder TAB)                                                                                                    |  |  |  |  |  |  |  |
| Benotzte Felder   | Die Felder welche aus der Datei übernommen werden und die<br>während des Imports berücksichtigt werden                                                                                                    |  |  |  |  |  |  |  |
| Net benotzte Feld | Die Felder welche während des Imports nicht berücksichtigt werden                                                                                                    |  |  |  |  |  |  |  |

Um den Import-Assistenten erscheinen zu lassen, müssen zuerst einige Felder des linken Teils ausfüllen. Das folgende Beispiel wird das einer XLSM-Datei sein:

| Bäisetze Definitioun vum Importformat |
|---------------------------------------|
| Numm vum Format*                      |
| Luxo Intrastat                        |
| Beschreiwung                          |
| Intrastat Deklaratiounen              |
| Import-Typ*                           |
| Deklaratioun 😽                        |
| Fichier-Typ*                          |
| N                                     |
|                                       |
| Wuerecode-Typ*                        |
| KN8 Wuerecode 💙                       |

Sobald das Format Excel (oder Text) in dem Feld "Datei-Art" ausgewählt wird, wird sowohl der Import-Assistent, wie auch drei weitere Felder erscheinen :

| Bäisetze Definitioun vum Importformat |  |  |  |  |  |  |
|---------------------------------------|--|--|--|--|--|--|
| Numm vum Format*                      |  |  |  |  |  |  |
| Luxo Intrastat                        |  |  |  |  |  |  |
| Beschreiwung                          |  |  |  |  |  |  |
| Intrastat Deklaratiounen              |  |  |  |  |  |  |
| Import-Typ*                           |  |  |  |  |  |  |
| Deklaratioun 💉                        |  |  |  |  |  |  |
| Fichier-Typ*                          |  |  |  |  |  |  |
| Excel 🗸                               |  |  |  |  |  |  |
| Eidel Reihen a Kolonnen ignoréieren   |  |  |  |  |  |  |
| Import-format Assistent 🛛 🔓           |  |  |  |  |  |  |
| Titel / Zeilen ignoréieren*           |  |  |  |  |  |  |
| Wuerecode-Typ*                        |  |  |  |  |  |  |
| KN8 Wuerecode                         |  |  |  |  |  |  |
|                                       |  |  |  |  |  |  |

| Feld                          | Beschreibung                                       |  |  |  |  |
|-------------------------------|----------------------------------------------------|--|--|--|--|
| Eidel Zeilen a Kolonnen       | Leere Zeilen und Kolonnen werden bei Aktivierung   |  |  |  |  |
| ignoréieren                   | ignoriert                                          |  |  |  |  |
| Titel / Zeilen zu ignoréieren | Die Anzahl an Zeilen welche am Anfang der Datei zu |  |  |  |  |
|                               | ignorieren sind. Gewöhnlich sind das Titel.        |  |  |  |  |
| Wuerecode-Typ                 | Welche Art von Güterkoden soll übernommen werden:  |  |  |  |  |
|                               | offizielle KN8 oder firmeneigene Güterkode ?       |  |  |  |  |

Sie können danach den *Import-format Assistent* starten.

Oberhalb des Import-formats erscheinen drei weitere Funktionen :

| Fichiernumm Lueden Annuléieren |
|--------------------------------|
|--------------------------------|

Die Funktionen sind :

- Fichiernumm : erlaubt Angaben zu machen wo sich die Import-Datei befindet
- Lueden : diese Option erlaubt es die Datei zu laden
- Annuléieren : die Wahl annullieren.

Klicken Sie zuerst auf Fichiernumm um angeben zu können wo sich die Datei befindet welche später importiert werden soll . Anschliessend klicken Sie auf Lueden .

| Intrastat_d.xlsm |        |   | Fichiernumm | Lueden          | Annuléieren   |
|------------------|--------|---|-------------|-----------------|---------------|
|                  | Sheet1 | • | Den Import  | t-format Assist | ent starten 📐 |

Wenn Sie auf Import-format Assistenten starten klicken, dann erscheint der Import-Assistent, welcher Ihnen behilflich sein wird bei der Erstellung eines Import-formats :

| Num<br>F | Numm vum Import-fichier: Intrastat_d.xlsm , Numm vun der Excel Tabell : Sheet1<br>Déi éischt Rei uwielen déi Donnéeën enthält (Titelzeilen iwwersprangen) |   |               |                |                |                 |               |               |  |  |  |
|----------|----------------------------------------------------------------------------------------------------|---|---------------|----------------|----------------|-----------------|---------------|---------------|--|--|--|
|          | Feld wielen                                                                                                    | • | Feld wielen 💌 | Feld wielen 🔻  | Feld wielen 🔻  | Feld wielen 🔻   | Feld wielen 🔻 | Feld wielen 🔻 |  |  |  |
|          | Linie(1)                                                                                                    |   | Quantität (2) | Material (3)   | Firmenkode (4) | Offiz. Kode (5) | Ntra (6)      | A Num (7)     |  |  |  |
|          | 1                                                                                                    |   | 10            | PC             | PC-052         | 84714100        | 11            | 403145        |  |  |  |
|          | 2                                                                                                    |   | 10            | Ecran          | EC-003         | 84716070        | 11            | 401856        |  |  |  |
|          | 3                                                                                                    |   | 15            | Clavier Azerty | CL-Aze         | 84716060        | 11            | 403789        |  |  |  |

Die Datei (hier im Beispiel) sieht wie folgt aus :

| Linie(1) | Quantität (2) | Material (3)      | Firmenkode (4) | Offiz. Kode (5) | Ntra (6) | A Num (7) | Land (8) | Herkunft (9) | Gewicht (10) | Preis (11) | Produzent (12) | Mtra (13) |
|----------|---------------|-------------------|----------------|-----------------|----------|-----------|----------|--------------|--------------|------------|----------------|-----------|
| 1        | 10            | PC                | PC-052         | 84714100        | 11       | 403145    | DE       | JP           | 70           | 4550       | Shinua         | 3         |
| 2        | 10            | Ecran             | EC-003         | 84716070        | 11       | 401856    | FR       | FR           | 25           | 1800       | Fratech        | 3         |
| 3        | 15            | Clavier Azerty    | CL-Aze         | 84716060        | 11       | 403789    | FR       | FR           | 12           | 185        | Fratech        | 3         |
| 4        | 6             | Laptop            | LT-005         | 84713000        | 11       | 403281    | DK       | JP           | 24           | 3660       | Shinua         | 3         |
| 5        | 12            | Camionettes       | Cam-004        | 87042131        | 11       | 402383    | DE       | GB           | 12000        | 375000     | JayBee         | 3         |
| 6        | 10            | Voitures tourisme | VT-BXL         | 87032110        | 11       | 404001    | GB       | GB           | 1025         | 135000     | JayBee         | 3         |
| 7        | 100           | Choux blancs      | CB-000         | 07049010        | 11       | 403286    | BE       | BE           | 136          | 205        | Belfruit       | 3         |
| 8        | 10            | Aubergines        | AU-042         | 07093000        | 11       | 400568    | DL       | FR           | 11           | 14         | Frafruit       | 3         |
| 9        | 1200          | Oranges jaunes    | OR-003         | 08051080        | 11       | 406528    | IT       | IT           | 250          | 375        | Sassoferrato   | 3         |

Die erste Angabe die gemacht werden muss, betrifft die erste Linie in welcher sich Daten (mit Werten) befinden. Diese Angabe wird Einfluss haben auf den Wert der eingestellt wird betreffend die zu ignorierenden Titelzeilen :

| Nun<br>F | Numm vum Import-fichier: Intrastat_d.xlsm , Numm vun der Excel Tabell : Sheet1 |               |                |                |                 |               |  |  |  |  |
|----------|--------------------------------------------------------------------------------|---------------|----------------|----------------|-----------------|---------------|--|--|--|--|
|          | Feld wielen                                                                    | Feld wielen 🔻 | Feld wielen 🔻  | Feld wielen 🔻  | Feld wielen 🔻   | Feld wielen 🔻 |  |  |  |  |
|          | Linie(1)                                                                       | Quantität (2) | Material (3)   | Firmenkode (4) | Offiz. Kode (5) | Ntra (6)      |  |  |  |  |
| V        | I                                                                              | 10            | PC             | PC-052         | 84714100        | 11            |  |  |  |  |
|          | 2                                                                              | 10            | Ecran          | EC-003         | 84716070        | 11            |  |  |  |  |
|          | 3                                                                              | 15            | Clavier Azerty | CL-Aze         | 84716060        | 11            |  |  |  |  |

Danach findet die Einstellung des Formats statt.

In der Beispiel-datei müssten die Kolonnen wie folgt eingestellt werden :

- Feld/Kolonne 1: Linie-: Angabe der Liniennummer (nicht gefragt fürs Intrastat)
- Feld/Kolonne 2: Quantität : Angabe der Quantität (unter dem Namen "Zusatzeinheit" - erfordert für die Intrastat-Meldung)
- Feld/Kolonne 3: Material : Name der Ware (nicht wichtig in diesem Fall)
- Feld/Kolonne 4: Firmenkode : Bezeichnung der Ware innerhalb der Firma (nicht gefragt fürs Intrastat)
- Feld/Kolonne 5: Offiz.Kode: offizieller Güterkode (erfordert für die Intrastat-Meldung)
- Feld/Kolonne 6: Ntra : Art des Geschäfts (erfordert für die Intrastat-Meldung)
- Feld/Kolonne 7: A.Num: irgendeine interne Firmennummer (nicht erfordert für die Intrastat-meldung)
- Feld/Kolonne 8: Land : das Land wo sich die Firma befindet, bei welcher die Waren gekauft wurden (erfordert fürs Intrastat)
- Feld/Kolonne 9: Herkunft : das Ursprungsland (erfordert fürs Intrastat)
- Feld/Kolonne 10: Gewicht : die Nettomasse (erfordert fürs Intrastat)
- Feld/Kolonne 11: Preis : der Rechnungswert (erfordert fürs Intrastat)

- Feld/Kolonne 12: Produzent (nicht erfordert für die Intrastat-meldung)
- Feld/Kolonne 13: Mtra : der Transportmodus (erfordert fürs Intrastat)

Im Beispiel muss also beim ersten Feld nichts eingestellt werden. Es kann auf "Feldwahl" stehen bleiben :

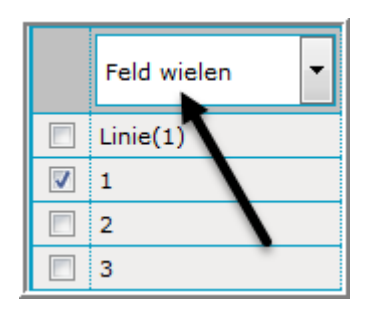

Das zweite Feld muss dagegen eingestellt werden, denn es enthält die Angabe zur Quantität. Im Intrastat heißt dieses Feld "Zusatz-einheit" .

Mit einem Klick auf die Drop-down-liste, können Sie das Feld "Zusatz-Einheit" einstellen :

| Feld wielen 🔻 | Feld wielen 🔻 Feld wiele                        | n 💌    | Feld wielen 🔻  |  |  |
|---------------|-------------------------------------------------|--------|----------------|--|--|
| Linie(1)      | Feld wielen                                     | )      | Firmenkode (4) |  |  |
| 1             | Geschäftszort                                   |        | PC-052         |  |  |
| 2             | Geschäftszort (eenzel)                          |        | EC-003         |  |  |
| 3             | Land                                            | erty   | CL-Aze         |  |  |
| 4             | Netto Gewiicht an Kg<br>Rechnungs Wäert an EURO |        | LT-005         |  |  |
| 5             | Rechnungs Wäert ausl.                           | es     | Cam-004        |  |  |
| 6             | Referenz<br>Statistasche Währt an EURO          | urisme | VT-BXL         |  |  |
| 7             | Statistesche Wäert ausl.                        | ics    | CB-000         |  |  |
| 8             | Transport-Wee                                   | •      | AU-042         |  |  |
| 9             | Ursprongs Land                                  | unes   | OR-003         |  |  |
|               | Zousaz Eenheet                                  |        |                |  |  |

Dieses Feld wird während des Imports eine Rolle spielen und wird übernommen werden aus der Datei.

Dasselbe muss jetzt mit den weiteren Feldern geschehen, welche eine Rolle in der Intrastat-meldung spielen . In diesem Beispiel, die Felder/Kolonnen 5, 6, 8, 9, 10, 11 et 13.

| Die Einstellungen | müssten sein | (Teil 1 - | Feld/Kolonne | 1-6): |
|-------------------|--------------|-----------|--------------|-------|
|-------------------|--------------|-----------|--------------|-------|

| Feld wielen 💌 | Zousaz Eenheet 🔻 | Feld wielen 💌  | Feld wielen 💌  | N8 Wuerecode    | Geschäftszort 💌 |
|---------------|------------------|----------------|----------------|-----------------|-----------------|
| Linie(1)      | Quantität (2)    | Material (3)   | Firmenkode (4) | Offiz. Kode (5) | Ntra (6)        |
| 1             | 10               | PC             | PC-052         | 84714100        | 11              |
| 2             | 10               | Ecran          | EC-003         | 84716070        | 11              |
| 3             | 15               | Clavier Azerty | CL-Aze         | 84716060        | 11              |

# Die weiteren Einstellungen müssten sein (Teil 2 - Feld/Kolonne 7-13)

| Feld wielen 🔻 | Land 🗸   | Orsprongs Land | Netto Gewiicht av 🔻 | Rechnungs Wäer | Feld wielen 🔻  | Transport-Wee 🔻 |
|---------------|----------|----------------|---------------------|----------------|----------------|-----------------|
| A Num (7)     | Land (8) | Herkunft (9)   | Gewicht (10)        | Preis (11)     | Produzent (12) | Mtra (13)       |
| 403145        | DE       | JP             | 70                  | 4550           | Shinua         | 3               |
| 401856        | FR       | FR             | 25                  | 1800           | Fratech        | 3               |
| 403789        | FR       | FR             | 12                  | 185            | Fratech        | 3               |

Die Einstellungen im Import-format jetzt nur noch Späicheren .

Das erstellte Import-format wird anschliessend sein :

| Änneren Definitioun vum Importformat | t Luxo Intrast | at                         |       |
|--------------------------------------|----------------|----------------------------|-------|
| Numm vum Format*                     | Benotzt        | e Felder                   |       |
| Luxo Intrastat                       | Reih.flg.      | Numm                       | Längt |
| Beschreiwung                         | 2              | Zousaz Eenheet             | 10    |
| Intrastat Deklaratiounen             | 5              | KN8 Wuerecode              | 8     |
|                                      | 6              | Geschäftszort              | 2     |
| Import-Typ*                          | 8              | Land                       | 2     |
| Deklaratioun                         | 9              | Ursprongs Land             | 2     |
| Fichier-Typ*                         | 10             | Netto Gewiicht an Kg       | 10    |
| Evcel                                | , 11           | Rechnungs Wäert an EURO    | 10    |
|                                      | 13             | Transport-Wee              | 1     |
| Eidel Reihen a Kolonnen ignoréieren  |                |                            |       |
|                                      | Net ben        | otzten Feld                |       |
| Import-format Assistent              | Reih.flg.      | Numm                       | Längt |
|                                      |                | Devise                     | 3     |
| Titel / Zeilen ignoréieren*          |                | Geschäftszort (eenzel)     | 1     |
|                                      |                | Rechnungs Wäert ausl.      | 10    |
|                                      |                | Referenz                   | 14    |
| Wuerecode-Typ*                       | _              | Statistesche Wäert an EURO | 10    |
| KN8 Wuerecode 💊                      | *              | Statistesche Wäert ausl.   | 10    |
|                                      |                | TVA-Nummer vum Partner     | 20    |

Dieses Format mit dem Namen "Luxo Intrastat" kann jetzt in Zukunft benutzt werden, um Daten zu importieren.

### Der Import einer Tafel

Um ein Importformat zu erstellen für eine Tafel mit firmeneigenen Güterkoden, gehen Sie bitte gleich zum nächsten Kapitel über.

Um ein Import-format zu erstellen für eine Tafel mit Handelspartnern, gehen Sie bitte zum Kapitel auf Seite 113 über.

Um dagegen ein Import-format zu erstellen für Zeilenmodelle, gehen Sie bitte zum Kapitel auf Seite 120.

### Import der Tafel mit firmeneigenen Güterkoden

Beispiel einer Datei mit firmeneigenen Güterkoden :

| 84714100 | PC            |
|----------|---------------|
| 85437090 | Fernsteuerung |
| 85287115 | Modem         |
| 07093000 | Aubergine     |
| 08091000 | Aprikosen     |
| 40111000 | Reifen        |
| 87032210 | Auto          |
| 08090000 | Kirsche       |
| 12099130 | Gemüsesamen   |
| 87163980 | Anhänger      |
| 87012010 | Traktor       |

Um ein Importformat erstellen zu können, müssen Sie zum Menü Import und die Option Import-Format anwählen :

| P              | ۲ |                        |            |              |
|----------------|---|------------------------|------------|--------------|
| 💈 Selektioun 🛛 |   | <u>Numm vum Format</u> | Import-Typ | Beschreiwung |

Klicken Sie danach auf <del>州 Nei</del> :

| Bäisetze Definitioun vum Importformat |                               |      |       |  |
|---------------------------------------|-------------------------------|------|-------|--|
| Numm vum Format*                      | Benotzte Felder               |      |       |  |
|                                       | Reih.flg.                     | Numm | Längt |  |
| Beschreiwung                          |                               |      |       |  |
|                                       | Net benotzten Fel             | d    |       |  |
| Import-Typ*                           | Reih.flg.                     | Numm | Längt |  |
|                                       | ×                             |      |       |  |
| Fichier-Typ*                          |                               |      |       |  |
|                                       | *                             |      |       |  |
|                                       |                               |      |       |  |
|                                       |                               |      |       |  |
|                                       |                               |      |       |  |
| Späicheren, dann zréck op d'Haapts    | äit Annuléieren <u>Hëllef</u> |      |       |  |

| Feld            | Beschr           | eibung           |     |     |               |       |    |    |    |
|-----------------|------------------|------------------|-----|-----|---------------|-------|----|----|----|
| Numm vum Format | Namen<br>kennzei | welchen<br>chnen | Sie | dem | Import-Format | geben | um | es | zu |

| Beschreiwung       | Detailliertere Beschreibung dieses Formats (frei wählbar)                                                                                                    |
|--------------------|----------------------------------------------------------------------------------------------------|
| Import-Typ         | Sie haben die Auswahl zwischen 6 verschiedenen<br>Importmöglichkeiten.                                                                                                    |
|                    | - <i>Bal. des paiements</i> : Importformat für eine<br>Zahlungsbilanzmeldung                                                                                                    |
|                    | - <i>Deklaratioun</i> : Importformat für eine Datei welche eine<br>Intrastatmeldung enthält für einen Monat und eine Handelsart                                                                                                    |
|                    | - Deklaratioun fir méi Handelszorten, Perioden oder Firmae:<br>Importformat für eine Datei welche Daten enthält über<br>mehrere Monate, mehrere Handelsarten oder sogar von<br>mehreren Firmen, für welche Sie die Rechte haben Meldungen<br>zu erstellen |
|                    | - <i>Deklaratiounsmodell</i> : Importformat für eine Datei welche vorbereitete Meldungszeilen enthält                                                                                                    |
|                    | - Handels-Partner : Importformat für eine Datei, welche die Handelspartner einer Firma enthält                                                                                                    |
|                    | - KN8 Wuerecode : Importformat für eine Datei, welche Daten<br>enthält mit Beziehungen zwischen dem KN8-Güterkode und<br>einem firmeneigenem Warenkode                                                                                                    |
| Fichier-Typ        | Vier Formate welche importiert werden können :                                                                                                    |
|                    | - Text                                                                                                    |
|                    | - Access                                                                                                    |
|                    | - dBase                                                                                                    |
| Develope Folder    | - EXCEI                                                                                                    |
| Benotzte Felder    | während des Imports berücksichtigt werden                                                                                                    |
| Net benotzten Feld | Die Felder welche während des Imports nicht berücksichtigt werden                                                                                                    |

In diesem Beispiel wird der Name des Formats « Wuerecode » sein :

| Numm vum Format*                      |  |  |  |  |
|---------------------------------------|--|--|--|--|
| Wuerecode                             |  |  |  |  |
| Beschreiwung                          |  |  |  |  |
| Eege Wuerecoden                       |  |  |  |  |
| Import-Typ*                           |  |  |  |  |
| KN8 Wuerecode                         |  |  |  |  |
| Fichier-Typ*                          |  |  |  |  |
| Excel                                 |  |  |  |  |
| 🔲 Eidel Reihen a Kolonnen ignoréieren |  |  |  |  |
| Import-format Assistent               |  |  |  |  |
| Titel / Zeilen ignoréieren*           |  |  |  |  |

Sobald Sie « Excel » als Datei-Art auswählen, erscheinen zwei weitere Felder :

| Feld                       |       | Beschreibung                                         |
|----------------------------|-------|------------------------------------------------------|
| Eidel Zeilen a Kolo        | onnen | Sollen Zeilen oder Kolonnen welche ganz einfach leer |
| ignoréieren                |       | sind, ignoriert werden, ohne Fehler zu generieren    |
| Titel / Zeilen ignoréierer | ו     | Anzahl Zeilen, welche am Anfang der Datei Titel oder |
|                            |       | Zeilen enthalten, die zu ignorieren sind             |

Auf der rechten Seite werden Angaben gemacht über die Felder welche sich innerhalb der Datei befinden :

| Benotzte Felder    |                 |       |  |  |  |  |
|--------------------|-----------------|-------|--|--|--|--|
| Reih.flg.          | Numm            | Längt |  |  |  |  |
|                    |                 |       |  |  |  |  |
| Net benotzten Feld |                 |       |  |  |  |  |
| Reih.flg.          | Numm            | Längt |  |  |  |  |
|                    | Firme Wuerecode | 25    |  |  |  |  |
|                    | 8               |       |  |  |  |  |
| Wuere-Beschreiwung |                 |       |  |  |  |  |

Die Felder welche – laut diesem Beispiel - zu berücksichtigen sind :

- Kolonne 1 : KN8 Güterkode (KN8 Wuerecode)
- Kolonne 2 : Firmeneigene Güterkode (Firme Wuerecode).

Sie können jedes nützliche Feld aus der Rubrik « **Net benotzte Feld** » durch Gedrückthalten der linken Maustaste in die Rubrik « **benotzte Feld** » ziehen.

Das zwischenzeitliche Resultat wird sein :

| Benotzte Felder    |                 |       |  |  |  |
|--------------------|-----------------|-------|--|--|--|
| Reih.flg.          | Numm            | Längt |  |  |  |
| 1                  | KN8 Wuerecode   | 8     |  |  |  |
| 2                  | Firme Wuerecode | 25    |  |  |  |
|                    |                 |       |  |  |  |
| Net benotzten Feld |                 |       |  |  |  |
| Reih.flg.          | Numm            | Längt |  |  |  |
| Wuere-Beschreiwung |                 |       |  |  |  |

Dabei ist in diesem Beispiel jedes Feld schon in der gewollten Reihenfolge. Ist dies nicht der Fall, kann dies geändert werden mit der Eingabe einer anderen Zahl in das Feld "Reih.flg.".

Das neu erstellte Import-format wird abgespeichert mit Späicheren :

| P •          |                                  |               |                 |  |  |
|--------------|----------------------------------|---------------|-----------------|--|--|
| 🕏 Selektioun | <u>Numm vum</u><br><u>Format</u> | Import-Typ    | Beschreiwung    |  |  |
|              | <u>Wuerecode</u>                 | KN8 Wuerecode | Eege Wuerecoden |  |  |
#### Import einer Tafel mit firmeneigenen Güterkoden

Um eine Tafel mit firmeneigenen Güterkoden importieren zu können, müssen Sie in dem Menü Tabellen, zuerst die Option Firmeneegene Wuerecode wählen und danach die Option Import starten . Folgender Bildschirm erscheint :

| Import                |           |                           |          |
|-----------------------|-----------|---------------------------|----------|
| Firmeneegene Wuerecoo | le        |                           |          |
| Numm vum Format*      | Wuerecode | Excel - Eege Wuerecoden 💉 | Detailer |
|                       |           | Fichiernumm, Lueden       |          |

Da in diesem Fall nur ein einziges Format besteht, wird dieses gleich eingesetzt.

Nach einem Klick auf Fichiernumm muss Angabe gemacht werden, wo sich die zu importierende Datei befindet :

| Import                 |           |                             |          |
|------------------------|-----------|-----------------------------|----------|
| Firmeneegene Wuerecode | •         |                             |          |
| Numm vum Format*       | Wuerecode | Excel - Eege Wuerecoden 🛛 👻 | Detailer |
| Warennummern.xls       |           | Fichiernumm Lueden          |          |

Schlussendlich muss noch ein Klick auf Lueden erfolgen :

| Import                                 |                  |                         |   |          |  |
|----------------------------------------|------------------|-------------------------|---|----------|--|
| Firmeneegene Wuerecode                 | 2                |                         |   |          |  |
| Numm vum Format*                       | Wuerecode        | Excel - Eege Wuerecoden | * | Detailer |  |
| Numm vum Fichië*<br>Numm vun der Tafel | Warennummern.xls |                         |   |          |  |

Der Import wird gestartet durch Aktivieren von Import starten :

| <b>2</b> <u>Id</u> | Fichier             | <u>Stand</u> | Aktioun                | <u>Firma</u> | <u>Zäit</u> ∆    | <u>Nächsten</u><br><u>Datum</u> |
|--------------------|---------------------|--------------|------------------------|--------------|------------------|---------------------------------|
| 6831               | multi-intrastat.xls | Mat Feeler   | Multi-Import           | LU1136752249 | 29/08/2016 14:20 |                                 |
| 6832               | Warennummern.xls    | Mat Feeler   | Wuerecode importéieren | LU1136752252 | 29/08/2016 14:42 |                                 |

Ein Klick auf das Resultat von « Mat Feeler » wird einen detaillierten Bericht anzeigen:

| Import-Log uwei                  | sen ( 6832 )        |          |         |                               |                                     |
|----------------------------------|---------------------|----------|---------|-------------------------------|-------------------------------------|
| Import-Typ: <u>KN8 Wuerecode</u> |                     |          |         |                               | Resultat: Mat Feeler                |
| Import: Warennummern.xls         |                     |          |         | Numm vum Format: Warennummern |                                     |
| Start vum Import: 2              | 29/08/2016 14:42:02 | 2        |         |                               | Enn vum Import: 29/08/2016 14:42:02 |
| Nach emol Strukturéiert weisen   |                     |          |         |                               |                                     |
| Linn(                            | en)                 |          | Feeler  |                               | Eischt Linn                         |
| 11                               |                     |          |         | 1                             | 1                                   |
|                                  |                     |          |         |                               |                                     |
| Detailer                         |                     |          |         |                               |                                     |
| Importéiert Linn                 | Feld mat Feeler     | Feeler   |         |                               |                                     |
| 8                                | KN8 Wuerecode       | 08090000 | Kirsche |                               |                                     |

Der Teil « Resümee » zeigt Informationen über den Import im Allgemeinen :

| Resümee  |        |             |
|----------|--------|-------------|
| Linn(en) | Feeler | Eischt Linn |
| 11       | 1      | 1           |

| Feld        | Beschreibung                                         |  |  |
|-------------|------------------------------------------------------|--|--|
| Linn(en)    | Anzahl an Zeilen welche importiert wurden            |  |  |
| Feeler      | Anzahl an Zeilen die fehlerhaft sind                 |  |  |
| Eischt Linn | Die Importdateizeilen wurden ab dieser Zei eingefügt |  |  |

Im Teil "Detailer" werden die Fehler welche sich während des Imports ereigneten erklärt :

| Detailer         |                 |          |         |
|------------------|-----------------|----------|---------|
| Importéiert Linn | Feld mat Feeler | Feeler   |         |
| 8                | KN8 Wuerecode   | 08090000 | Kirsche |

| Feld             | Beschreibung                                         |
|------------------|------------------------------------------------------|
| Importéiert Linn | Die fehlerhafte Zeile befindet sich an dieser Stelle |
| Feld mat Feeler  | Das Feld welches fehlerhaft ist                      |
| Feeler           | Der falsche Wert welcher sich in der Zeile befindet  |

Um den Fehler verbessern zu können, muss man Zugang zu der Tafel erhalten, indem man Tabellen anwählt , sowie die Option Firmeneegene Wuerecode. Auzug aus der Tafel:

|   | 🔁 Selektioun | <u>Firme</u><br><u>Wuerecode</u> | KN8<br>Wuerecode | Wuere-Beschreiwung                                                | <u>Richteq</u>                                                                                                    |
|---|--------------|----------------------------------|------------------|-------------------------------------------------------------------|----------------------------------------------------------------------------------------------------|
|   |              | Aubergine                        | 07093000         | Auberginen, frisch oder gekühlt                                   | <b>~</b>                                                                                                    |
| [ |              | <u>Kirsche</u>                   | 08090000         |                                                                   | ×                                                                                                    |
|   |              | <u>Aprikosen</u>                 | 08091000         | Aprikosen [Marillen], frisch                                      | <ul> <li>Image: A second second s</li></ul> |
| ľ |              | <u>Gemüsesamen</u>               | 12099130         | Samen von Roten Rüben "Beta vulgaris var. conditiva", zur Aussaat | <ul> <li>Image: A second second s</li></ul> |

Die fehlerhafte Zeile ist durch ein X in der Kolonne <u>Richteg</u> markiert.

Um die Verbesserung machen zu können, genügt es auf Kirsche zu klicken:

| Änneren KN8 Wuerecode Kirsche |  |
|-------------------------------|--|
| Firme Wuerecode*              |  |
| Kirsche                       |  |
| KN8 Wuerecode*                |  |
| 08090000                      |  |
| Wuere-Beschreiwung            |  |
|                               |  |
|                               |  |
|                               |  |
| JL                            |  |

Der übertragene Güterkode ist nicht gültig. Dieser muss verbessert werden.

Danach kann auch dieser firmeneigene Güterkode während der Eingabe der Meldungszeilen benutzt werden :

| Änneren KN8 Wuerecode Kirsche                                       |     |
|---------------------------------------------------------------------|-----|
| Firme Wuerecode*<br>Kirsche<br>KN8 Wuerecode*<br>08092100           |     |
| Wuere-Beschreiwung<br>Sauerkirschen/Weichseln "Prunus cerasus", fri | sch |

Wie können jetzt diese firmeneigenen Güterkode in einer Meldungszeile benutzt werden :

| Linn 209 vun der Deklaratioun 000010                       | Modell:                  |  |  |
|------------------------------------------------------------|--------------------------|--|--|
| Deklaratioun: Detail., Handelszort: Import, Period: 201602 |                          |  |  |
| Hierkomm-Land*                                             | Netto Gewiicht an Kg*    |  |  |
| IT Italien 🗸                                               |                          |  |  |
| Ursprongs Land*                                            | Devise                   |  |  |
| IT Italien 🗇                                               | ×                        |  |  |
| Transaktiouns-Code*                                        | Rechnungs Wäert an EURO* |  |  |
| 11 Definitive Kaf/Verkaf                                   |                          |  |  |
| Firme Wuerecode                                            | Referenz                 |  |  |
|                                                            |                          |  |  |
| KN8 Wuerecode*                                             |                          |  |  |
| A4                                                         |                          |  |  |

Sobald eine Tafel der "firmeneigenen Güterkode" besteht, erscheint in der Meldungszeile ein dementsprechendes Feld (hier: *"Firme Wuerecode*"). Klicken Sie rechts , damit Sie Zugang zu der Liste haben :

| Linn 209 vun der Deklaratioun 000010 Modell:               |                                                                                                    |  |  |
|------------------------------------------------------------|----------------------------------------------------------------------------------------------------|--|--|
| Deklaratioun: Detail., Handelszort: Import, Period: 201602 |                                                                                                    |  |  |
| Hierkomm-Land*                                             | Netto Gewiicht an Kg*                                                                                                    |  |  |
| IT Italien 💌                                               |                                                                                                    |  |  |
| Ursprongs Land*                                            | Devise                                                                                                    |  |  |
| IT Italien                                                 | 7                                                                                                    |  |  |
| Transaktiouns-Code*                                        | Rechnungs Wäert an EURO*                                                                                                    |  |  |
| 11 Definitive Kaf/Verkaf                                   | <ul> <li>Image: A set of the set of the</li></ul> |  |  |
| Firme Wuerecode                                            | Referenz                                                                                                    |  |  |
|                                                            | 2                                                                                                    |  |  |
| Fernsteuerung                                              |                                                                                                    |  |  |
| Gemüsesamen                                                |                                                                                                    |  |  |
| Kirsche                                                    |                                                                                                    |  |  |
| Modem 💟                                                    |                                                                                                    |  |  |
| PC                                                         | Ξ                                                                                                    |  |  |
| Reifen                                                     |                                                                                                    |  |  |
| Traktor                                                    | -                                                                                                    |  |  |
| Späicheren a weider Späicheren an zréck                    | Ofbriechen an zréck op d'Iwwersiicht Hëllef                                                                                                    |  |  |

Bei Auswahl eines firmeneigenen Güterkodes wird der offizielle Güterkode automatisch mit übernommen und braucht nicht mehr gesucht zu werden .

Die Beziehung zwischen firmeneigenem Güterkode und dem offizielle Güterkode ist ja wegen der gerade aufgestellten Tafel bekannt :

| · · · · · · · · · · · · · · · · · · · | 5 · · · · · · · · · · · · · · · · · · · |                                        |
|---------------------------------------|-----------------------------------------|----------------------------------------|
| <u>Kirsche</u>                        | 08092900                                | Kirschen, frisch (ausg. Sauerkirschen) |
| P                                     |                                         |                                        |

So wird das Resultat sein :

| Linn 209 vun der Deklaratioun 000010                       | Modell:                  |  |  |
|------------------------------------------------------------|--------------------------|--|--|
| Deklaratioun: Detail., Handelszort: Import, Period: 201602 |                          |  |  |
| Hierkomm-Land*                                             | Netto Gewiicht an Kg*    |  |  |
| IT Italien 💙                                               | 12                       |  |  |
| Ursprongs Land*                                            | Devise                   |  |  |
| IT Italien 🗇                                               | ×                        |  |  |
| Transaktiouns-Code*                                        | Rechnungs Wäert an EURO* |  |  |
| 11 Definitive Kaf/Verkaf 🗸 🗸                               | 132                      |  |  |
| Firme Wuerecode                                            | Referenz                 |  |  |
| Kirsche 🗸                                                  |                          |  |  |
| KN8 Wuerecode* 08092100                                    |                          |  |  |
| Sauerkirschen/Weichseln "Prunus cerasus", frisch           |                          |  |  |

# Import einer Tafel der Handelspartner

Beispiel einer Datei mit Handelspartnern :

| BE0400106291   | Euroccasion     |
|----------------|-----------------|
| FR09318921061  | Inter-occasions |
| SE25127207     | Sweniro         |
| DE149958608    | Delfina         |
| LT100002497817 | Litanatta       |

Um ein Importformat erstellen zu können, müssen Sie zum Menü Import und die Option Import-Format anwählen :

| P              |                        |            |              |
|----------------|------------------------|------------|--------------|
| 💈 Selektioun 🔲 | <u>Numm vum Format</u> | Import-Typ | Beschreiwung |

Klicken Sie danach auf Nei :

| Bäisetze Definitioun vum Importformat |                  |      |       |
|---------------------------------------|------------------|------|-------|
| Numm vum Format*                      | Benotzte Felder  |      |       |
|                                       | Reih.flg.        | Numm | Längt |
| Beschreiwung                          |                  |      |       |
|                                       | Net benotzten Fe | ld   |       |
| Import-Typ*                           | Reih.flg.        | Numm | Längt |
| V                                     |                  |      |       |
| Fichier-Typ*                          |                  |      |       |
|                                       |                  |      |       |

| Feld            | Beschreibung                                                                                                    |  |  |
|-----------------|----------------------------------------------------------------------------------------------------|--|--|
| Numm vum Format | Namen welchen Sie dem Import-Format geben um es zu kennzeichnen                                                                                                    |  |  |
| Beschreiwung    | Detailliertere Beschreibung dieses Formats (frei wählbar)                                                                                                    |  |  |
| Import-Typ      | Sie haben die Auswahl zwischen 6 verschiedenen<br>Importmöglichkeiten.                                                                                                    |  |  |
|                 | - <i>Bal. des paiements</i> : Importformat für eine Zahlungsbilanzmeldung                                                                                                    |  |  |
|                 | - <i>Deklaratioun</i> : Importformat für eine Datei welche eine Intrastatmeldung enthält für einen Monat und eine Handelsart                                                                                                    |  |  |
|                 | - Deklaratioun fir méi Handelszorten, Perioden oder Firmae:<br>Importformat für eine Datei welche Daten enthält über<br>mehrere Monate, mehrere Handelsarten oder sogar von<br>mehreren Firmen, für welche Sie die Rechte haben Meldungen<br>zu erstellen |  |  |
|                 | - <i>Deklaratiounsmodell</i> : Importformat für eine Datei welche vorbereitete Meldungszeilen enthält                                                                                                    |  |  |

|                    | - Handels-Partner : Importformat für eine Datei, welche die Handelspartner einer Firma enthält                                                         |
|--------------------|----------------------------------------------------------------------------------------------------|
|                    | - KN8 Wuerecode : Importformat für eine Datei, welche Daten<br>enthält mit Beziehungen zwischen dem KN8-Güterkode und<br>einem firmeneigenem Warenkode |
| Fichier-Typ        | Vier Formate welche importiert werden können :                                                                                                    |
|                    | - Text                                                                                                    |
|                    | - Access                                                                                                    |
|                    | - dBase                                                                                                    |
|                    | - Excel                                                                                                    |
| Benotzte Felder    | Die Felder welche aus der Datei übernommen werden und die                                                                                              |
|                    | während des Imports berücksichtigt werden                                                                                                    |
| Net benotzten Feld | Die Felder welche während des Imports nicht berücksichtigt                                                                                             |
|                    | werden                                                                                                    |

In diesem Beispiel wird der Name des Formats « Handelspartner » sein :

| Numm vum Format*                      |
|---------------------------------------|
| Handelspartner                        |
| Beschreiwung                          |
| Tafel der Handelspartner              |
| Import-Typ*                           |
| Handels-Partner                       |
| Fichier-Typ*                          |
| Excel                                 |
| 🔽 Eidel Reihen a Kolonnen ignoréieren |
| Import-format Assistent               |
| Titel / Zeilen ignoréieren*           |

Sobald Sie « Excel » als Datei-Art auswählen, erscheint ein weiteres Feld :

| Feld                                   | Beschreibung                                                                                                    |
|----------------------------------------|----------------------------------------------------------------------------------------------------|
| Eidel Reihen a Kolonnen<br>ignoréieren | Besonders am Ende der Datei oder zwischen<br>Segmenten gibt es oft leere Zeilen, oder Kolonnen –<br>diese werden ignoriert und es wird kein Fehler<br>generiert, wenn Sie dieses Feld aktivieren |
| Import-format Assistent                | Der Assistent kann Ihnen behilflich sein beim Erstellen eines Import-formats                                                                                                    |
| Titel / Zeilen zu ignoréieren          | Die Anzahl an Zeilen welche am Anfang der Datei zu<br>ignorieren sind. Dies ist gewöhnlich der Fall wenn sich<br>Titel am Anfang der Datei befinden                                              |

Auf der rechten Seite werden Angaben gemacht über die Felder welche sich innerhalb der Datei befinden :

| Benotzte         | Felder     |       |
|------------------|------------|-------|
| Reih.flg.        | Numm       | Längt |
|                  |            |       |
| Net bend         | tzten Feld |       |
| Reih.flg.        | Numm       | Längt |
| Numm vum Partner |            | 35    |
|                  |            |       |

Die Felder welche zu berücksichtigen sind :

- Kolonne 1 : Partner Mehrwertsteuernummer (TVA-Nummer vum Partner)
- Kolonne 2 : Name des Partners (Numm vum Partner).

Sie können jedes nützliche Feld aus der Rubrik « **Net benotzten Feld** » durch Gedrückthalten der linken Maustaste in die Rubrik « **benotzte Felder** » ziehen.

Das zwischenzeitliche Resultat wird sein :

| Benotzte Felder |                        |       |  |  |
|-----------------|------------------------|-------|--|--|
| Reih.flg.       | Numm                   | Längt |  |  |
| 1               | TVA-Nummer vum Partner | 20    |  |  |
| 2               | Numm vum Partner       | 35    |  |  |

Dabei ist in diesem Beispiel jedes Feld schon in der gewollten Reihenfolge. Ist dies nicht der Fall, kann dies geändert werden mit der Eingabe einer anderen Zahl in das Feld "Reih.flg.".

Das neu erstellte Import-format wird abgespeichert mit Späicheren :

| Γ | 🔁 Selektioun | <u>Numm vum</u><br><u>Format</u> | Import-Typ      | <u>Beschreiwung</u>         |
|---|--------------|----------------------------------|-----------------|-----------------------------|
|   |              | Handelspartner                   | Handels-Partner | Tafel der<br>Handelspartner |

#### Import einer Tafel mit Handelspartnern

Um eine Tafel mit Handelspartnern importieren zu können, müssen Sie das Menü Tabellen, und die Option Handels-Partner wählen und danach wiederum die Option Tabellen starten . Folgender Bildschirm erscheint :

| Import           |                |                                  |          |
|------------------|----------------|----------------------------------|----------|
| Handels-Partner  |                |                                  |          |
| Numm vum Format* | Handelspartner | Excel - Tafel der Handelspartn 💙 | Detailer |
|                  |                | Fichiernum Lueden                |          |

Da in diesem Fall nur ein einziges Format besteht, wird dieses gleich eingesetzt.

Ein Klick auf Fichiernumm und die Angabe zur importierenden Datei wird verlangt :

| Import              |                |                                  |          |
|---------------------|----------------|----------------------------------|----------|
| Handels-Partner     |                |                                  |          |
| Numm vum Format*    | Handelspartner | Excel - Tafel der Handelspartn 💙 | Detailer |
| Handelspartner.xlsx |                | Fichiernumm Lueden 戻             |          |

Schlussendlich muss die Datei noch mit einem Klick auf Lueden geladen werden :

| Numm vum Format*    | Handelspartner      | Excel - Tafel der Handelspartn 🗸 | Detailer |
|---------------------|---------------------|----------------------------------|----------|
| Numm vum Fichië*    | Handelspartner.xlsx |                                  |          |
| Numm vun der Tafel* | Sheet1              | ¥                                |          |

Der Import wird gestartet durch Aktivieren von Import starten :

| <b>‡</b> <u>Id</u> | Fichier             | <u>Stand</u> | <u>Aktioun</u> ⊽            | <u>Firma</u> | Zäit             | <u>Nächsten</u><br><u>Datum</u> |
|--------------------|---------------------|--------------|-----------------------------|--------------|------------------|---------------------------------|
| 6833               | Handelspartner.xlsx | Mat Feeler   | Handelspartner importéieren | LU1136752252 | 29/08/2016 14:59 |                                 |

Ein Klick auf das Resultat von « Mat Feeler » wird einen detaillierten Bericht anzeigen:

| Import-Log uwei                                                                                                    | sen ( 6833 )                           |                   |            |                                                                                                |  |
|----------------------------------------------------------------------------------------------------|----------------------------------------|-------------------|------------|------------------------------------------------------------------------------------------------|--|
| Import-Typ: <u>Handels-Partner</u><br>Import: Handelspartner.xlsx<br>Start vum Import: 29/08/2016 14:59:58<br>Nach emol Strukturéiert weisen |                                        | en                |            | Resultat: Mat Feeler<br>Numm vum Format: Handelspartner<br>Enn vum Import: 29/08/2016 14:59:58 |  |
| Resümee<br>Linn(                                                                                                    | Resümee<br>Linn(en) Feeler Eischt Linn |                   |            |                                                                                                |  |
|                                                                                                    | 5                                      |                   | 1          | 1                                                                                              |  |
| Detailer                                                                                                    |                                        |                   |            |                                                                                                |  |
| Importéiert Linn                                                                                                    | Feld mat Feele                         | er Feeler         |            |                                                                                                |  |
| 3                                                                                                    | TVA-Nummer vum P                       | artner SE25127207 | SE25127207 |                                                                                                |  |

Der Teil « Zusammenfassung » zeigt Informationen über den Import im Allgemeinen :

| Resümee  |        |             |  |  |
|----------|--------|-------------|--|--|
| Linn(en) | Feeler | Eischt Linn |  |  |
| 5        | 1      | 1           |  |  |

| Feld        | Beschreibung                                 |  |  |  |
|-------------|----------------------------------------------|--|--|--|
| Linn(en)    | Anzahl an Zeilen welche importiert wurden    |  |  |  |
| Feeler      | Anzahl an fehlerhaften Zeilen                |  |  |  |
| Eischt Linn | Die erste Zeile der Importdatei finden Sie a |  |  |  |
|             | folgender Position in der Tafel              |  |  |  |

Im Teil "Einzelheiten" werden die Fehler welche sich während des Imports ereigneten erklärt :

| Detailer         |                        |                   |            |
|------------------|------------------------|-------------------|------------|
| Importéiert Linn | Feld mat Feeler        | Feeler            |            |
| 3                | TVA-Nummer vum Partner | <u>SE25127207</u> | SE25127207 |

| Feld             | Beschreibung                                         |
|------------------|------------------------------------------------------|
| Importéiert Linn | Die fehlerhafte Zeile befindet sich an dieser Stelle |
| Feld mat Feeler  | Das Feld welches fehlerhaft ist                      |
| Feeler           | Der falsche Wert welcher sich in der Zeile befindet  |

Um den Fehler verbessern zu können, muss man Zugang zu der Tafel erhalten, indem man Tabellen anwählt , sowie die Option **R Handels-Partner** . Ein Auzug aus der Tafel :

| Selektioun 🔲 | TVA-Nummer vum Partner | Numm vum Partner | <u>Richteq</u> |
|--------------|------------------------|------------------|----------------|
|              | BE0400106291           | Euroccasion      | $\checkmark$   |
|              | DE149958608            | Delfina          | $\sim$         |
|              | FR09318921061          | Inter-occasions  | $\sim$         |
|              | LT100002497817         | Litanatta        | $\checkmark$   |
|              | SE25127207             | Sweniro          | ► ×            |

Die fehlerhafte Zeile ist durch ein X in der Kolonne <u>Richteg</u> markiert. Um die Verbesserung machen zu können, genügt es auf <u>SE25127207</u> zu klicken:

| Änneren Handels-Partner SE25127207                                    |   |  |
|-----------------------------------------------------------------------|---|--|
| TVA-Nummer vum Partner*<br>SE25127207<br>Numm vum Partner*<br>Sweniro | ] |  |

Die übertragene Partner-Mehrwertsteuernummer muss verbessert werden.

Danach können alle Handelspartner während der Eingabe der Meldungszeilen aus der Tafel entnommen werden und müssen nicht mehr eingegeben werden :

| Linn 7 vun der Deklaratioun 000007                                                                           | Modell:                            |
|----------------------------------------------------------------------------------------------------|------------------------------------|
| Deklaratioun: Detail., Handelszort: Export, Period: 20                                                       | 01601                              |
| TVA-Nummer vum Partner                                                                                       | Netto Gewiicht an Kg*              |
| BE0400106291 Euroccasion<br>DE149958608 Delfina<br>FR09318921061 Inter-occasions<br>LT100002497817 Litanatta | Devise<br>Rechnungs Wäert an EURO* |
| Firme Wuerecode  KN8 Wuerecode*                                                                              | Referenz                           |

Vorteil ist, dass mit der MWST-Nummer auch das Herkunftsland übernommen wird :

| Linn 7 vun der Deklaratioun 000007                     | Modell:                  |
|--------------------------------------------------------|--------------------------|
| Deklaratioun: Detail., Handelszort: Export, Period: 20 | 1601                     |
| TVA-Nummer vum Partner*                                | Netto Gewiicht an Kg*    |
| FR09318921061 Inter-occasions                          |                          |
| Bestëmmungs-Land*                                      | Devise                   |
| FR Frankräich 💙                                        | ×                        |
| Transaktiouns-Code*                                    | Rechnungs Wäert an EURO* |
| ×                                                      |                          |
| Firme Wuerecode                                        | Referenz                 |
| ×                                                      |                          |
| KN8 Wuerecode*                                         |                          |

# Der Import von Zeilenmodellen

Zeilenmodelle sind vorbereitete Meldungszeilen.

Beispiel einer Datei mit Zeilenmodellen :

| Tastatur | 84713000 | DE | FR | 11 |
|----------|----------|----|----|----|
| Laptop   | 84714100 | FR | FR | 11 |
| PC       | 84714101 | DE | IT | 11 |
| TV       | 85284100 | DK | FR | 11 |
| Server   | 84715000 | LT | FR | 11 |

Um ein Importformat erstellen zu können, müssen Sie zum Menü Import und die Option Import-Format anwählen :

| P            | ۲ |                        |            |                     |
|--------------|---|------------------------|------------|---------------------|
| 💈 Selektioun |   | <u>Numm vum Format</u> | Import-Typ | <u>Beschreiwung</u> |

Klicken Sie danach auf Nei :

| Bäisetze Definitioun vum Importformat |                  |      |       |  |
|---------------------------------------|------------------|------|-------|--|
| Numm vum Format*                      | Benotzte Felder  |      |       |  |
|                                       | Reih.flg.        | Numm | Längt |  |
| Beschreiwung                          |                  |      |       |  |
|                                       | Net benotzten Fe | ld   |       |  |
| Import-Typ*                           | Reih.flg.        | Numm | Längt |  |
| ×                                     |                  |      |       |  |
| Fichier-Typ*                          |                  |      |       |  |
| ·                                     |                  |      |       |  |

| Feld            | Beschreibung                                                                                                    |
|-----------------|----------------------------------------------------------------------------------------------------|
| Numm vum Format | Namen welchen Sie dem Import-Format geben um es zu kennzeichnen                                                                                                    |
| Beschreiwung    | Detailliertere Beschreibung dieses Formats (frei wählbar)                                                                                                    |
| Import-Typ      | Sie haben die Auswahl zwischen 6 verschiedenen Importmöglichkeiten.                                                                                                    |
|                 | - <i>Bal. des paiements</i> : Importformat für eine<br>Zahlungsbilanzmeldung                                                                                                    |
|                 | - <i>Deklaratioun</i> : Importformat für eine Datei welche eine<br>Intrastatmeldung enthält für einen Monat und eine Handelsart                                                                                                    |
|                 | - Deklaratioun fir méi Handelszorten, Perioden oder Firmae:<br>Importformat für eine Datei welche Daten enthält über<br>mehrere Monate, mehrere Handelsarten oder sogar von<br>mehreren Firmen, für welche Sie die Rechte haben Meldungen<br>zu erstellen |
|                 | - Deklaratiounsmodell : Importformat für eine Datei welche vorbereitete Meldungszeilen enthält                                                                                                    |

|                    | - Handels-Partner : Importformat für eine Datei, welche die                                                                                                   |
|--------------------|----------------------------------------------------------------------------------------------------|
|                    |                                                                                                    |
|                    | - <i>KN8 Wuerecode</i> : Importformat für eine Datei, welche Daten<br>enthält mit Beziehungen zwischen dem KN8-Güterkode und<br>einem firmeneigenem Warenkode |
| Fichier-Typ        | Vier Formate welche importiert werden können :                                                                                                    |
|                    | - Text                                                                                                    |
|                    | - Access                                                                                                    |
|                    | - dBase                                                                                                    |
|                    | - Excel                                                                                                    |
| Benotzte Felder    | Die Felder welche aus der Datei übernommen werden und die                                                                                                    |
|                    | während des Imports berücksichtigt werden                                                                                                    |
| Net benotzten Feld | Die Felder welche während des Imports nicht berücksichtigt                                                                                                    |
|                    | Weiden                                                                                                    |

In diesem Beispiel wird der Name des Importformats einfach « Zeilenmodelle » sein :

| Numm vum Format*               |
|--------------------------------|
| Zeilenmodelle                  |
| Beschreiwung                   |
| Importformat für Zeilenmodelle |
| Import-Typ*                    |
| Deklaratiounsmodell            |
| Fichier-Typ*                   |
| Text 👻                         |
| Text Typ*                      |
| ТАВ                            |
| Import-format Assistent        |
| Titel / Zeilen ignoréieren*    |

Hier muss « Text » als Dateiart gewählt werden .

| Feld                       | Beschreibung                                                                                                    |
|----------------------------|----------------------------------------------------------------------------------------------------|
| Import-format Assistent    | Der Assistent kann Ihnen behilflich sein beim erstellen eines Import-formats                                                                        |
| Titel / Zeilen ignoréieren | Die Anzahl an Zeilen welche am Anfang der Datei zu<br>ignorieren sind. Dies ist gewöhnlich der Fall wenn sich<br>Titel am Anfang der Datei befinden |

Falls Sie eine Excel-Datei importieren würden, würden noch ein weiteres Feld erscheinen :

| Feld   |        |   |          | Beschreibung                                        |
|--------|--------|---|----------|-----------------------------------------------------|
| Eidel  | Zeilen | а | Kolonnen | Besonders am Ende der Datei oder zwischen           |
| ignoré | ieren  |   |          | Segmenten gibt es oft leere Zeilen, oder Kolonnen – |
|        |        |   |          | diese werden ignoriert und es wird kein Fehler      |
|        |        |   |          | generiert, wenn Sie dieses Feld aktivieren          |

Auf der rechten Seite werden Angaben gemacht über die Felder welche sich innerhalb der Datei befinden :

| Benotzte Felder           |                          |       |  |
|---------------------------|--------------------------|-------|--|
| Reih.flg.                 | Numm                     | Längt |  |
|                           |                          |       |  |
| Net bend                  | otzten Feld              |       |  |
| Reih.flg.                 | Numm                     | Längt |  |
|                           | Beschreiwung             | 50    |  |
|                           | Deklaratiounsmodell-numm | 25    |  |
|                           | Devise                   |       |  |
| Geschäftszort             |                          |       |  |
| Geschäftszort (option.) 1 |                          |       |  |
|                           | KN8 Wuerecode            | 8     |  |
| Land                      |                          | 2     |  |
|                           | Referenz                 | 14    |  |
|                           | Transport-Wee            | 1     |  |
|                           | TVA-Nummer vum Partner   | 20    |  |
|                           | Ursprongs Land           | 2     |  |

Die Felder, welche sich in der Beispieldatei befinden , sind :

- Name des Zeilenmodells
- KN8 Güterkode
- Land
- Herkunftsland
- Art des Geschäfts.

Sie können jedes nützliche Feld aus der Rubrik « **Net benotzte Felder** » durch Gedrückthalten der linken Maustaste in die Rubrik « **benotzte Felder** » ziehen.

Das zwischenzeitliche Resultat wird sein :

| Benotzte Felder |                          |       |  |  |  |  |
|-----------------|--------------------------|-------|--|--|--|--|
| Reih.flg.       | Numm                     | Längt |  |  |  |  |
| 1               | Deklaratiounsmodell-numm | 25    |  |  |  |  |
| 2               | KN8 Wuerecode            | 8     |  |  |  |  |
| 3               | Land                     | 2     |  |  |  |  |
| 4               | Ursprongs Land           | 2     |  |  |  |  |
| 5               | Geschäftszort            | 2     |  |  |  |  |

Dabei ist in diesem Beispiel jedes Feld schon in der gewollten Reihenfolge. Ist dies nicht der Fall, kann dies geändert werden mit der Eingabe einer anderen Zahl in das Feld "Reih.flg." (Reihenfolge).

Das neu erstellte Import-format wird abgespeichert mit Späicheren :

| 🕻 Selektioun | <u>Numm vum</u><br><u>Format</u> ∇ | Import-Typ          | Fichier-Typ | <u>Beschreiwung</u>                  |
|--------------|------------------------------------|---------------------|-------------|--------------------------------------|
|              | <u>Zeilenmodelle</u>               | Deklaratiounsmodell | Text        | Importformat<br>für<br>Zeilenmodelle |

### Import einer Datei mit Zeilenmodellen

Um eine Tafel mit Handelspartnern importieren zu können, müssen Sie das Menü Tabellen und dessen Option Deklaratiounsmodeller wählen und danach die Option Timport starten . Folgender Bildschirm erscheint :

| Import                |               |                                 |          |
|-----------------------|---------------|---------------------------------|----------|
| Deklaratiounsmodeller |               |                                 |          |
| Numm vum Format*      | Zeilenmodelle | Text (TAB) - Importformat für 💙 | Detailer |
|                       |               | Fichiernumry Lueden             |          |

Da nur ein Importformat besteht für Zeilenmodelle, ist dieses schon ausgewählt :

Per Klick auf Fichiernumm kann man angeben, wo sich die Datei befindet:

| Import                |               |                                 |          |
|-----------------------|---------------|---------------------------------|----------|
| Deklaratiounsmodeller |               |                                 |          |
| Numm vum Format*      | Zeilenmodelle | Text (TAB) - Importformat für 💙 | Detailer |
| Meldungsmodelle.txt   |               | Fichiernumm Lueden 났            |          |

Schlussendlich muss die Importdatei noch über Lueden geladen werden :

| Numm vum Format* | Zeilenmodelle       | Text (TAB) - Importformat für 💙 | Detailer |
|------------------|---------------------|---------------------------------|----------|
| Numm vum Fichië* | Meldungsmodelle.txt |                                 |          |

Der Import wird mit Import starten dann gestartet :

| <b>‡</b> <u>Id</u> | Fichier             | <u>Stand</u> △    | Aktioun                             | <u>Firma</u> | Zäit             | <u>Nächsten</u><br>Datum |
|--------------------|---------------------|-------------------|-------------------------------------|--------------|------------------|--------------------------|
| 6833               | Handelspartner.xlsx | <u>Mat Feelar</u> | Handelspartner importéieren         | LU1136752252 | 29/08/2016 14:59 |                          |
| 6834               | Meldungsmodelle.txt | Mat Feeler        | Deklaratiouns-modeller importéieren | LU1136752252 | 29/08/2016 15:11 |                          |

#### Ein Klick auf das Resultat (hier : Mat Feeler ), dann erscheint ein Bericht:

| Import-Log uweisen ( 6834 )                                                                                                    |                 |          |      |    |             |  |  |  |
|----------------------------------------------------------------------------------------------------|-----------------|----------|------|----|-------------|--|--|--|
| Import-Typ: Deklaratiouns-modeller       Resultat: Mat Feeler         Import: Meldungsmodelle.txt       Numm vum Format: Zeilenmodelle         Start vum Import: 29/08/2016 15:11:47       Enn vum Import: 29/08/2016 15:11:47         Nach emol       Strukturéiert weisen |                 |          |      |    |             |  |  |  |
| Resümee                                                                                                    |                 |          |      |    |             |  |  |  |
| Linn(                                                                                                    | (en)            |          | Feel | er | Eischt Linn |  |  |  |
|                                                                                                    | 5               |          |      | 1  | 1           |  |  |  |
| Detailer                                                                                                    |                 |          |      |    |             |  |  |  |
| Importéiert Linn                                                                                                    | Feld mat Feeler | Feeler   |      |    |             |  |  |  |
| 3                                                                                                    | KN8 Wuerecode   | 84714101 | PC   | ]  |             |  |  |  |

Der Teil « Resümee » gibt eine Übersicht über die Importaktion im Allgemeinen :

| Resümee  |        |             |
|----------|--------|-------------|
| Linn(en) | Feeler | Eischt Linn |
| 5        | 1      | 1           |

| Feld        | Beschreibung                                           |  |  |  |  |  |  |  |  |
|-------------|--------------------------------------------------------|--|--|--|--|--|--|--|--|
| Linn(en)    | Anzahl an Zeilen welche importiert wurden              |  |  |  |  |  |  |  |  |
| Feeler      | Anzahl an Zeilen die fehlerhaft sind                   |  |  |  |  |  |  |  |  |
| Eischt Linn | Die Importdateizeilen wurden ab dieser Zeile eingefügt |  |  |  |  |  |  |  |  |

Im Teil "Detailer" werden die Fehler welche sich während des Imports ereigneten erklärt :

| Detailer         |                 |          |    |  |  |  |  |
|------------------|-----------------|----------|----|--|--|--|--|
| Importéiert Linn | Feld mat Feeler | Feeler   |    |  |  |  |  |
| 3                | KN8 Wuerecode   | 84714101 | PC |  |  |  |  |

| Feld             | Beschreibung                                         |
|------------------|------------------------------------------------------|
| Importéiert Linn | Die fehlerhafte Zeile befindet sich an dieser Stelle |
| Feld mat Feeler  | Das Feld welches fehlerhaft ist                      |
| Feeler           | Der falsche Wert welcher sich in der Zeile befindet  |

Um den Fehler verbessern zu können, muss man Zugang zu der Tafel erhalten, indem man **Tabellen** anwählt , sowie die Option **Deklaratiounsmodeller** . Ein Auzug aus der Tafel :

| 💈 Selektioun 🔲 | Deklaratiounsmodell-numm | <u>Referenz</u> | KN8 Wuerecode | <u>Land</u> | Beschreiwung | <u>Richteq</u>                                                                                                    |
|----------------|--------------------------|-----------------|---------------|-------------|--------------|----------------------------------------------------------------------------------------------------|
|                | Laptop                   |                 | 84714100      | FR          |              | <b>~</b>                                                                                                    |
|                | <u>PC</u> -              |                 | ▶ 84714101    | DE          |              | ×                                                                                                    |
|                | <u>Server</u>            |                 | 84715000      | LT          |              | <ul> <li>Image: A second second s</li></ul> |
|                | <u>Tastatur</u>          |                 | 84713000      | DE          |              | <ul> <li>Image: A second second s</li></ul> |
|                | TV                       |                 | 85284100      | DK          |              | <b>~</b>                                                                                                    |

Die fehlerhafte Zeile ist durch ein X in der Kolonne <u>Richteg</u> markiert.

Um den Fehler verbessern zu können, klicken Sie einfach auf <u>PC</u>:

| Änneren Deklaratiounsmo                        | dell PC      |         |   |
|------------------------------------------------|--------------|---------|---|
| Ännerung: 24/02/2016 10:05                     |              |         |   |
| Deklaratiounsmodell-numm*<br>PC                | Beschreiwung |         |   |
| TVA-Nummer vum Partner                         |              | evise   | * |
| Land<br>DE Déitschland                         | R            | eferenz |   |
| Ursprongs Land<br>IT Italien                   | 7            |         |   |
| Transaktiouns-Code<br>11 Definitive Kaf/Verkaf | ~            |         |   |
| Transport-Wee                                  | ~            |         |   |
| Firme Wuerecode                                |              |         |   |
| KN8 Wuerecode*                                 | Y            |         |   |

Der Güterkode ist nicht korrekt.

Es muss ein korrekter Güterkode eingegen werden :

| Änneren Deklaratiounsmodell PC                                                                         |                    |
|----------------------------------------------------------------------------------------------------|--------------------|
| Ännerung: 24/02/2016 10:05                                                                             |                    |
| Deklaratiounsmodell-numm* Beschreiwung<br>PC                                                           |                    |
| TVA-Nummer vum Partner<br>Land<br>DE Déitschland<br>Ursprongs Land<br>IT Italien<br>Transaktiouns-Code | Devise<br>Referenz |
| 11 Definitive Kaf/Verkaf  Transport-Wee Firme Wuerecode KN8 Wuerecode 84714100                         |                    |

Danach sind alle Zeilenmodelle richtig und können benutzt werden.

Während der Eingabe der Meldungszeilen klicken Sie oben rechts auf "Modell" und haben Zugang zu den Zeilenmodellen :

| Linn 210 vun der Deklaratioun 000010                       | Modell:                  |  |  |  |  |  |  |
|------------------------------------------------------------|--------------------------|--|--|--|--|--|--|
| Deklaratioun: Detail., Handelszort: Import, Period: 201602 |                          |  |  |  |  |  |  |
| Hierkomm-Land*                                             | Netto Gewiicht an Kg*    |  |  |  |  |  |  |
| Ursprongs Land*                                            | Devise                   |  |  |  |  |  |  |
| 7                                                          | <b>*</b>                 |  |  |  |  |  |  |
| Transaktiouns-Code*                                        | Rechnungs Wäert an EURO* |  |  |  |  |  |  |
| ×                                                          |                          |  |  |  |  |  |  |
| Firme Wuerecode                                            | Referenz                 |  |  |  |  |  |  |
| ×                                                          |                          |  |  |  |  |  |  |
| KN8 Wuerecode*                                             |                          |  |  |  |  |  |  |

Eine Pop-up-Liste , aus welcher Sie Ihr Modell auswählen können, erscheint :

| Linn 210 vun der Deklaratioun 000010                   |       | Modell:              | *              |                |
|--------------------------------------------------------|-------|----------------------|----------------|----------------|
| Deklaratioun: Detail., Handelszort: Import, Period: 20 | 1602  |                      | Deklaratiounsn | nodell uwenden |
| Hierkomm-Land*                                         | Netto | Laptop               |                |                |
| ×                                                      |       | Server               | 1              |                |
| Ursprongs Land*                                        | Devis | s<br>Tastatur        |                |                |
| Transaktiouns-Code*                                    | Rech  | nungs Wäert an EURO* |                |                |
| Firme Wuerecode                                        | Refer | renz                 |                |                |
| KN8 Wuerecode*                                         |       |                      |                |                |

Nach Auswahl des Zeilenmodells werden einige Felder der Meldung ausgefüllt :

| Linn 210 vun der Deklaratioun 000010                                                                                                    | Modell: PC                                                                                         |  |  |  |  |  |
|----------------------------------------------------------------------------------------------------|----------------------------------------------------------------------------------------------------|--|--|--|--|--|
| Deklaratioun: Detail., Handelszort: Import, Period: 20                                                                                                  | 1602                                                                                               |  |  |  |  |  |
| Hierkomm-Land*                                                                                                    | Netto Gewiicht an Kg (optionnel)                                                                   |  |  |  |  |  |
| DE Déitschland 🗸                                                                                                    |                                                                                                    |  |  |  |  |  |
| Ursprongs Land*                                                                                                    | Zousaz Eenheet (Stéck)*                                                                            |  |  |  |  |  |
| IT Italien 🗇                                                                                                    |                                                                                                    |  |  |  |  |  |
| Transaktiouns-Code*                                                                                                    | Devise                                                                                             |  |  |  |  |  |
| 11 Definitive Kaf/Verkaf 🗸 🗸                                                                                                    | ×                                                                                                  |  |  |  |  |  |
| Firme Wuerecode                                                                                                    | Rechnungs Wäert an EURO*                                                                           |  |  |  |  |  |
| ×                                                                                                    |                                                                                                    |  |  |  |  |  |
| KN8 Wuerecode* Referenz                                                                                                    |                                                                                                    |  |  |  |  |  |
| 84714100                                                                                                    |                                                                                                    |  |  |  |  |  |
| Datenverarbeitungsmaschinen, automatisch, mit m<br>einer Eingabeeinheit und einer Ausgabeeinheit, letz<br>gemeinsamen Gehäuse (ausg. tragbare Maschinen | indestens einer Zentraleinheit, A<br>tere auch kombiniert, in einem<br>mit einem Gewicht von <= 10 |  |  |  |  |  |

Der Rest der Meldung muss nur noch vervollständigt werden.

# Laufende Aufgaben

Flgenden Bildschirm, welchen Sie mit "*Geschir / lafend Aufgaben*" aufrufen können, zeigt die Aktionen welche abgelaufen sind oder noch laufen, sowie das Ergebnis :

| <b>2</b> Id | Fichier                                       | <u>Stand</u> | Aktioun                             | <u>Firma</u> | <u>Zäit</u> △    | <u>Nächsten</u><br><u>Datum</u> |
|-------------|-----------------------------------------------|--------------|-------------------------------------|--------------|------------------|---------------------------------|
| 6833        | Handelspartner.xlsx                           | Mat Feeler   | Handelspartner importéieren         | LU1136752252 | 29/08/2016 14:59 |                                 |
| 6834        | Meldungsmodelle.txt                           | Mat Feeler   | Deklaratiouns-modeller importéieren | LU1136752252 | 29/08/2016 15:11 |                                 |
| 6837        | Scic.txt (000016, Detail., 201607,<br>Import) | Mat Feeler   | Linnen importéieren                 | LU1136752252 | 31/08/2016 08:03 |                                 |
| 6838        | Scic.txt (000016, Detail., 201607,<br>Import) | Mat Feeler   | Linnen importéieren                 | LU1136752252 | 31/08/2016 08:05 |                                 |
| 6839        | Releve23_excel.xlsm (000017, BdP, 201608)     | Mat Feeler   | Linnen importéieren                 | LU1136752252 | 31/08/2016 08:51 |                                 |

| Feld           | Beschreibung                                                      |
|----------------|-------------------------------------------------------------------|
| Id             | Identitätsnummer der Aktion                                       |
| Fichier        | Name der Datei welche importiert wurde, oder Nummer der           |
|                | Meldung an welcher eine Aktion ausgeführt wurde                   |
| Stand          | Stand der Aktion:                                                 |
|                | Mat Feeler – ein Import von Daten fand statt und dabei sind       |
|                | Fehler aufgetreten – Zeilen sind zu verbessern                    |
|                |                                                                   |
|                | <i>Am gaangen –</i> der Import von Daten läuft noch               |
|                | <i>Erfolgraich</i> die Datei konnte orfolgraich importiert worden |
|                | alle Zeilen sind korrekt                                          |
|                |                                                                   |
|                | <i>Geläscht</i> – die importierten Zeilen wurden annulliert       |
| Aktioun        | Name der Aktion welche statt fand                                 |
| Zäit           | Datum und Zeit zu welcher die Aktion statt fand                   |
| Nächsten Datum | Nächstes Datum an welchem die Aktion ausgeführt wird              |

Wenn Sie auf eine der Aktionen klicken, erscheint ein Bericht :

| Import-Log (                                        | uweisen ( 6                                  | 838)                 |                     |           |              |      |        |                                   |                          |                                                     |        |
|-----------------------------------------------------|----------------------------------------------|----------------------|---------------------|-----------|--------------|------|--------|-----------------------------------|--------------------------|-----------------------------------------------------|--------|
| Import-Typ: De<br>Import: Scic.tx<br>Start vum Impo | eklaratioun<br>t (000016, D<br>ort: 31/08/20 | etail., 2<br>)16 08: | 201607, Im<br>05:46 | port)     |              |      |        | Resultat:<br>Numm vu<br>Enn vum 1 | Mat Fe<br>m For<br>Impor | <mark>eeler</mark><br>mat: SCIC<br>t: 31/08/2016 08 | :05:46 |
| Nach emol 🗸 Méi schécken Strukturéiert weisen       |                                              |                      |                     |           |              |      |        |                                   |                          |                                                     |        |
| Total u f                                           | Feeler a Wa                                  | rnung                | en: 1               |           |              |      |        |                                   |                          |                                                     |        |
| Feld ma                                             | at Feeler                                    |                      |                     |           |              |      |        | Feeler                            |                          | 1                                                   |        |
| Lanu                                                |                                              |                      |                     |           |              |      |        |                                   |                          |                                                     |        |
| Resümee                                             |                                              |                      |                     |           |              |      |        |                                   |                          |                                                     |        |
| Firma                                               | Numi                                         | ner                  | Period              | Zort      | Linn(en)     | Fee  | ler    | Warnung(en                        | )                        | Eischt Linn                                         |        |
| LU113675225                                         | 2 0000                                       | 16                   | 201607              | Import    | 208          |      | 1      |                                   | 0                        | 1                                                   |        |
| Detailer                                            |                                              |                      |                     |           |              |      |        |                                   |                          |                                                     |        |
| Firma                                               | Nummer                                       | Linn                 | Importé             | iert Linn | Feld mat Fee | eler | Feeler | Referenz                          |                          |                                                     |        |
| LU1136752252                                        | 000016                                       | <u>1</u>             |                     | 1         | Land         | E    | BL     |                                   |                          |                                                     |        |

Hier erkennt man , dass der Import einer Datei mit 208 Zeilen stattgefunden hat, davon war eine fehlerhaft.

#### Herunterladen

IDEP.WEB gibt Ihnen die Möglichkeit verschiedene Dateien auf Ihren PC herunter zu laden. Sie können dann nämlich auch außerhalb des Web-Formulars mit den Dateien von IDEP arbeiten.

| Folgend Dateien kënne rof geluede ginn |            |            |                               |  |  |  |  |
|----------------------------------------|------------|------------|-------------------------------|--|--|--|--|
| Wiesselcours                           | <u>txt</u> | <u>xml</u> | zip                           |  |  |  |  |
| KN8 Code                               | <u>txt</u> | <u>xml</u> | zip                           |  |  |  |  |
| KN8 Ëmwandlungen                       | <u>txt</u> | <u>xml</u> | zip_Méi Informatiounen am pdf |  |  |  |  |
| Lännerkoden                            | <u>txt</u> | <u>xml</u> | zip                           |  |  |  |  |
| EU-Länner                              | <u>txt</u> | <u>xml</u> | zip                           |  |  |  |  |
| Transaktiouns Code                     | <u>txt</u> | <u>xml</u> | zip                           |  |  |  |  |
| BdP Coden                              | <u>txt</u> | <u>xml</u> | zip                           |  |  |  |  |
| Firmeneegene Wuerecode                 | <u>txt</u> | <u>xml</u> | zip                           |  |  |  |  |
| Handels-Partner                        | <u>txt</u> | <u>xml</u> | zip                           |  |  |  |  |
| Deklaratiounsmodeller                  | <u>txt</u> | <u>xml</u> | zip                           |  |  |  |  |

Folgende Tabellen können runter geladen (exportiert) werden :

- *Wiesselcours*: alle Wechselkurse und deren Bezeichnungen, welche Idep.Web benutzt
- KN8 Code: die offiziellen Güterkode aus der kombinierten Nomenklatur
- KN8 Ëmwandlungen : Tabelle mit den KN8-Güterkodeänderungen seit letztem Jahr
- Lännerkoden: alle Staaten dieser Erde, sowie die für die Zahlungsbilanz verwendeten Spezialkoden
- EU-Länner: alle EU-Mitgliedstaaten
- Transaktiouns Code: die Tabelle mit den Geschäftsarten
- *BdP Coden*: die Kode welche benutzt werden um die Transaktionen betreffend die Zahlungsbilanz auszudrücken
- *Firmeneegene Wuerecode*: die Liste mit Ihren eigenen Güterkoden in Bezug auf die offiziellen KN8-Güterkode, welche Sie in Idep.Web erstellt haben
- Handels-Partner: Ihre Kundenfirmen, sowie deren Mehrwertsteuernummer
- *Deklaratiounemodeller* : Ihre Tafel mit den vorbereiteten Meldungslinien (Zeilenmodelle).

Alle Dateien können in einem der folgenden 3 Formate geladen werden :

- txt: Standard-Text , die Felder sind getrennt durch Punkt-Komma oder Tab
- xml: Dateien im reinen XML-Format
- zip: Text-Dateien, aber komprimiert und deswegen schneller herunterladbar.

Die Idep.Web-Handbücher sind in drei Sprachen verfügbar (in der luxemburgischen Idep.Web Version ist das Handbuch in deutscher Sprache) :

|--|

# Index der wichtigsten Kapitel

| Idep-Web Zugangs-Anfrage                                                                                                    | Seite 4                                                                                                    |
|----------------------------------------------------------------------------------------------------|----------------------------------------------------------------------------------------------------|
| Erstmalige Benutzung des Formulars                                                                                                    | Seite 5                                                                                                    |
| Initialisieren des Idep.Web-Formulars                                                                                                    | Seite 6                                                                                                    |
| Die Idep.web Hauptseite                                                                                                    | Seite 7                                                                                                    |
| Die Idep.web Menüs                                                                                                    | Seite 8                                                                                                    |
| Erstellen einer Meldung                                                                                                    | Seite 14                                                                                                    |
| Intrastat-Meldungszeilen für den Import (Eingänge)                                                                                                    | Seite 17                                                                                                    |
| Intrastat-Meldungszeilen für den Export (Versand)                                                                                                    | Seite 19                                                                                                    |
| Meldungszeile für die « Zahlungsbilanz »                                                                                                    | Seite 21                                                                                                    |
| Eingabe von Meldungszeilen                                                                                                    | Seite 23                                                                                                    |
| Übersicht der Zeilen                                                                                                    | Seite 24                                                                                                    |
| Übersicht der Meldungen                                                                                                    | Seite 26                                                                                                    |
| Eine Meldung übermitteln                                                                                                    | Seite 28                                                                                                    |
| Das Total einer Meldung anzeigen                                                                                                    | Seite 30                                                                                                    |
| Zeitraum oder Handelsart ändern                                                                                                    | Seite 31                                                                                                    |
| Ersatz-Meldungen                                                                                                    | Seite 34                                                                                                    |
| Drucken                                                                                                    | Seite 36                                                                                                    |
| Die Güterkodesuche                                                                                                    | Seite 38                                                                                                    |
| Firmeneigene Güterkode                                                                                                    | Seite 42                                                                                                    |
| Zeilenmodelle                                                                                                    | Seite 46                                                                                                    |
| Handelspartner                                                                                                    | Seite 51                                                                                                    |
| Zu befolgende Prozedur für Dritt-Melder                                                                                                    | Seite 54                                                                                                    |
| Daten-Import<br>Der Import einer Einzel-Meldung<br>Das Import-format für eine einzelne Intrastatmeldung<br>Wie erstellt man selbst ein Importformat<br>Erstellen eines Importformat für eine Zahlungsbilanz Einzelmeldung<br>Import einer Zahlungsbilanzdatei<br>Multi-import<br>Erstellen eines Multi-importformats für Intrastatmeldungen<br>Assistent zur Erstellung eines Import-formats<br>Der Import einer Tafel mit firmeneigenen Güterkoden<br>Import einer Tafel der Handelspartner<br>Der Import von Zeilenmodellen<br>Herunterladen | Seite 62<br>Seite 63<br>Seite 70<br>Seite 75<br>Seite 79<br>Seite 85<br>Seite 89<br>Seite 100<br>Seite 106<br>Seite 120<br>Seite 128 |